# **UC Berkeley**

**HVAC Systems** 

# Title

CBE Portable Wireless Monitoring System (PWMS): UFAD Systems Commissioning Cart Design Specifications and Operating Manual

**Permalink** https://escholarship.org/uc/item/8v1347vp

# **Authors**

Webster, Tom Bauman, Fred Anwar, G.

# **Publication Date**

2012-01-06

Peer reviewed

# CBE PORTABLE WIRELESS MONITORING SYSTEM (PWMS): UFAD SYSTEMS COMMISSIONING CART DESIGN SPECIFICATIONS AND OPERATING MANUAL

T. Webster, F. Bauman and G. Anwar Center for the Built Environment (CBE), UC Berkeley 5/07/2007 Revised 1/6/2012

# I INTRODUCTION

This document is intended to provide detailed documentation of design and operating instructions for a version of the PWMS dedicated to supporting commissioning of underfloor air distribution (UFAD) systems. The specifications for this device were based on requirements for commissioning the New York (NY) Times Building in New York City. The following sections focus on the design and construction of the cart and how to operate its software tools to conduct the various tests according to NY Times requirements. However, the built-in capabilities can be easily applied to performance evaluation and commissioning for other types of UFAD systems as well as advanced systems with non-symmetrical temperature environments. Each section contains background material that describes hardware and software details. Other software and hardware components associated with this system and UFAD commissioning procedures can be found in Appendix A. Appendix B describes how a portable thermal plume generator can be made for testing in pre-occupancy conditions.

Development of PWMS technology at CBE has been supported by the California Energy Commission [Bauman 2012]

# 2 NOMENCLATURE

The following table contains nomenclature and acronyms that are used on all the documents related to the Cart measurement system.

| Mote                | Wireless communication and sensing device that used mesh network technology.<br>Communicates data back to cart computer                                                                                                    |
|---------------------|----------------------------------------------------------------------------------------------------|
| Mote Map            | A drawing that shows location of motes superimposed on a floor drawing                                                                                                    |
| RAS                 | Room air stratification characterized by a temperature vs. height profile                                                                                                    |
| DAQ                 | Data acquisition; refers to the LabView data acquisition program                                                                                                    |
| Contour             | Distributed temperatures for a space manifested as either an RAS profile or supply plenum temperature distribution.                                                                                                    |
| Tree                | Stratification measurement variable height thermocouple sensor array                                                                                                    |
| Zone                | HVAC control zone defined by separate underfloor plenums                                                                                                    |
| Location<br>(Point) | The floor location identified by its grid cell that is used as the reference for the location of motes in the Mote Maps and for the cart when collecting data. (Also referred to as <i>grid location</i> or sometimes <i>point</i> internally in LabView logic.) |
| ASH                 | Air super highway, the supply ducting to the low pressure plenum                                                                                                    |
| iwc                 | Inches of water column for pressure measurements                                                                                                    |
| OZ                  | Occupied zone, region from 4 inches to 67 inches vertically from the floor; considered the region within which the occupants live.                                                                                                    |
| LPP                 | Low pressure plenum                                                                                                    |
| DustBox             | The wireless mesh network base station                                                                                                    |
| Сх                  | Acronym for "Commissioning"                                                                                                    |
| Splash              | A dialogue box type screen in LabView                                                                                                    |
| SZ                  | Refers to a single zone test; a test of one zone by itself                                                                                                    |
|                     |                                                                                                    |

UFAD Commissioning Cart: Design and Operating Manual

| MZ Refers to a multi-zone test, a group of zones tested together | MZ Refers to a multi-zone test, a group of zones tested together |  |
|------------------------------------------------------------------|------------------------------------------------------------------|--|
|------------------------------------------------------------------|------------------------------------------------------------------|--|

# 3 MEASUREMENT CART OBJECTIVES AND FUNCTIONAL OVERVIEW

# 3.1 OBJECTIVES

The primary objective of this task is to develop and fabricate an indoor environmental measurement cart with associated sensors and software that provides information to analyze and adjust stratification in UFAD systems. The second objective is to obtain data for associated variables that will inform the results of stratification measurements. The third objective is to collect data that can be used to analyze and adjust supply plenum temperature distribution.

# 3.2 OVERVIEW, IMPORTANCE OF STRATIFICATION

Evaluation of stratification performance in UFAD systems requires measurement of a number of basic environmental parameters that are key to the development of stratification in occupied spaces of commercial buildings.

The cart will allow the stratification profile to be measured as well as other key parameters that help determine causes (i.e., the context) of the measured stratification, and others from which thermal comfort can be assessed.

The primary parameters of importance for evaluating stratification are:

- 1. Supply air temperature from the diffuser
- 2. Airflow from diffuser (determined by measuring plenum pressure and using diffuser performance information)
- 3. Room temperature profile and occupied zone gradient
- 4. Room temperature set point (derived from the profile at 4-foot thermostat level. Assumes that the control system is functioning properly)
- 5. Load, heat gain
- 6. The primary parameters for assessing comfort are:
- 7. Velocity in the occupied zone
- 8. Average temperature in occupied zone
- 9. Temperature gradient in occupied zone
- 10. Relative humidity
- 11. Radiant environment ( in this case assessed by measuring floor, ceiling, wall/window surface temperatures)
- 12. Clothing value of occupants

The measurement cart will include devices and systems designed to acquire records and analyze real time measurements for all parameters except numbers 5 and 11; this information will need to be collected or ascertained from other sources (e.g., observation, BMS data). Means will be provided to include this information with the stratification measurements for each test location.

# 4 CART FUNCTIONAL DESCRIPTION

The cart consists of a method of conveyance, i.e. hand truck, converted and adapted to measuring indoor environmental parameters for UFAD systems. It includes the following components:

- 1. Computer: Laptop computer with Labview software suitable for logging and presenting data, also equipped to write data to media for remote storage.
- 2. Power supply: The entire cart system is powered by a 12 VDC battery. A battery charger allows rapid recharging of the battery at the end of a day of testing.
- 3. Stratification profile tree: A series of rapid response thermocouples mounted on a telescoping pole that can extend to 13 feet. Stratification to 6 feet is measured in increments of 9.6 inches; above 6 feet in increments of 12 inches. Thermocouples are also mounted at 4 inches from floor and ceiling. One additional thermocouple is available for insertion into floor diffusers to measure supply air temperature. The setup and takedown time at a given measurement location is quick, limited to the time required to expand or retract the telescoping pole and initialize the data acquisition system for that location.
- 4. Plenum pressure measurement: An accurate low pressure-measuring transducer for measurement of plenum-to-room differential pressure.
- 5. Radiant temperature: Two infrared (IR) temperature detectors oriented to measure ceiling and floor surface temperatures.
- 6. Relative humidity (RH): Relative humidity is not measured since the building will not be occupied during commissioning so realistic data cannot be obtained.
- 7. Instrumentation system interfaces: Data acquisition boards collect analog sensor data and covert it to digital input signals to LabView data acquisition and analysis software.
- 8. The cart can be moved freely around a room and takes up a minimum of horizontal space.

# 5 CART DESIGN

### 5.1 CART HARDWARE AND SPECIFICATIONS

Figure 1 shows an annotated photo of the fully assembled cart. Figure 81 shows the cart disassembled for shipping.

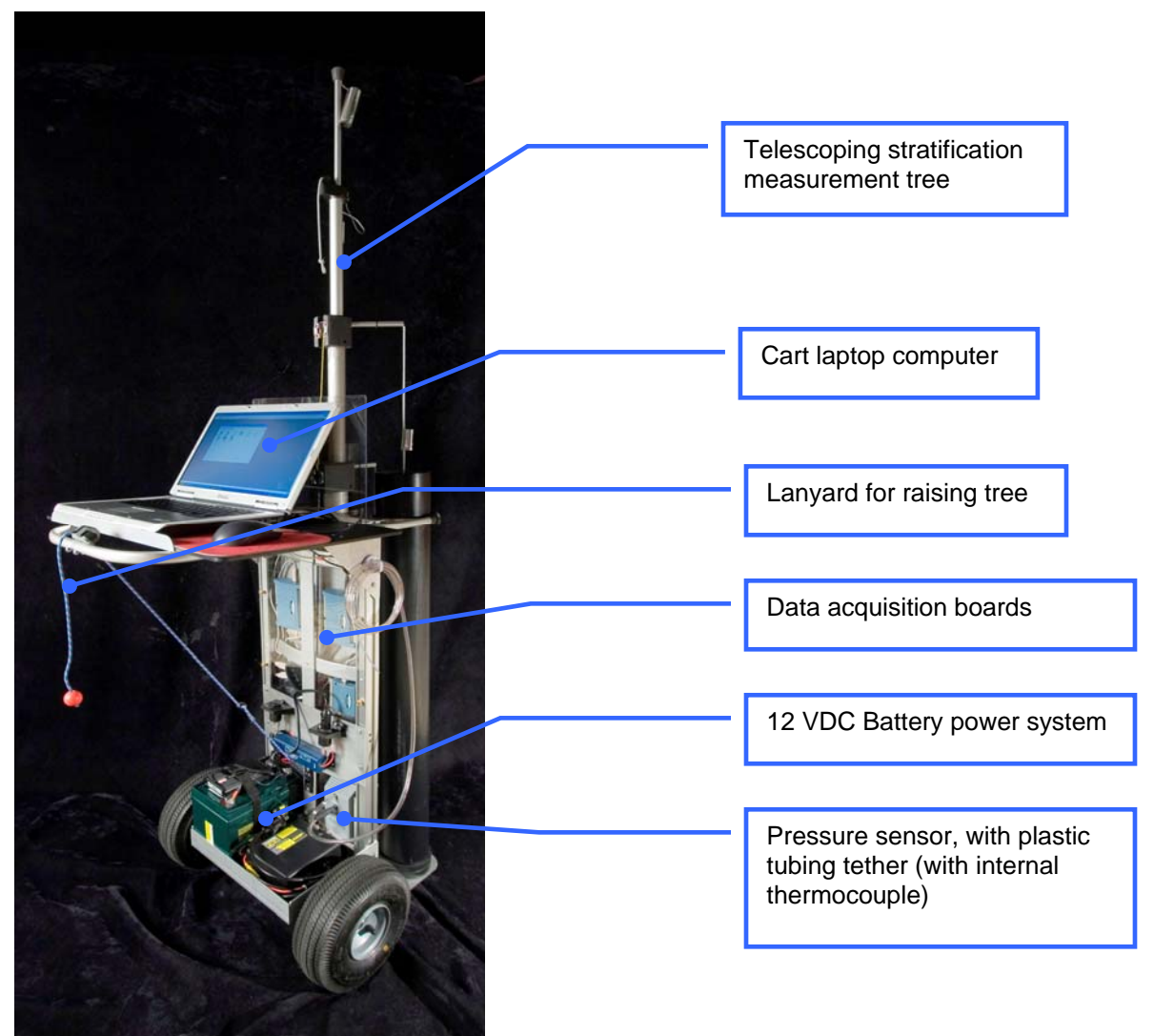

Figure I: UFAD commissioning cart

#### 5.1.1 POWER SUPPLY SYSTEM

One of the challenges facing the user of the cart is power management to facilitate untethered use of the cart. We have included a 34 amp hour (Ah) external battery and charging system on the cart. With this system plus the on-board extended life computer battery we estimate that the cart can be operated for 8-10 hours without re-charging. However, we have set up a default "Always On" power management scheme for the computer that preserves battery life with minimal interference to commissioning activities. Also, during periods of downtime (e.g., lunch, or other periods of non-use) the batteries can be recharged from local AC power by connecting the battery charger.

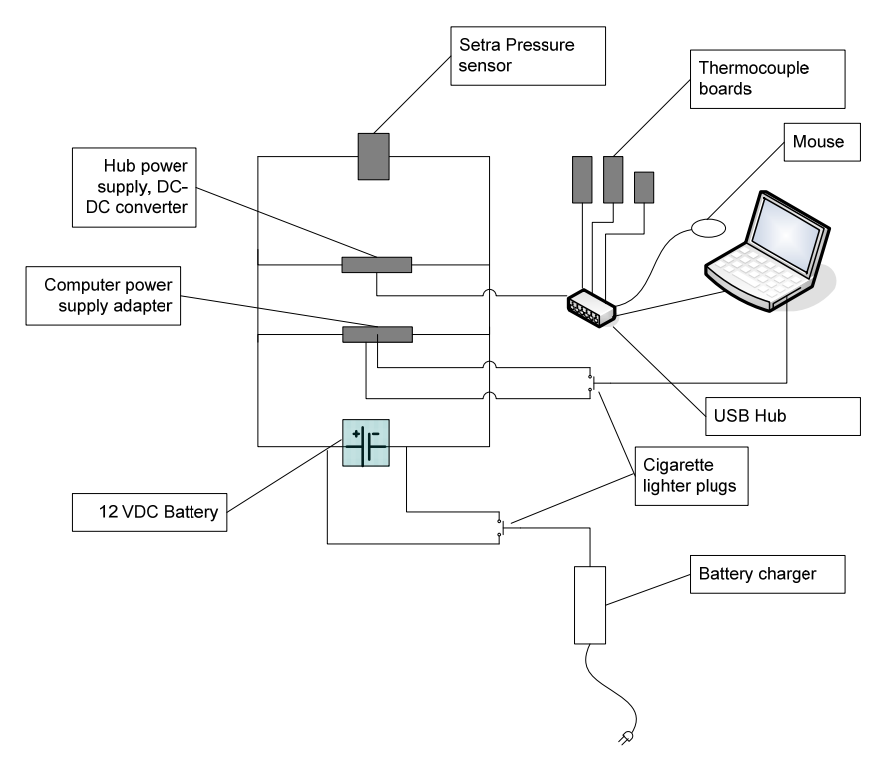

Figure 2: Cart power system schematic

| Figure 3: Estimated power requirements for cart device | Figure | 3: | Estimated | power | requirements | for | cart | devices |
|--------------------------------------------------------|--------|----|-----------|-------|--------------|-----|------|---------|
|--------------------------------------------------------|--------|----|-----------|-------|--------------|-----|------|---------|

|                              |         |                                    | Current draw       |                    |                                                        |                                          |  |  |
|------------------------------|---------|------------------------------------|--------------------|--------------------|--------------------------------------------------------|------------------------------------------|--|--|
| Load device                  | Voltage | Powered<br>from                    | Estimated,<br>Amps | Measured ,<br>Amps | Operating<br>& charging<br>laptop<br>Measured,<br>Amps | Operating<br>laptop<br>Measured,<br>Amps |  |  |
| Computer                     | 12 VDC* | Laptop and<br>auxiliary<br>battery | 4-7.5**            | Disconnect<br>ed   | 7.6-8.6                                                | 2.4-3.2**                                |  |  |
| Pressure<br>sensor           | 12 VDC  | Aux Battery                        | 0.015              |                    |                                                        |                                          |  |  |
| Anemometers                  | 12 VDC  | Aux Battery                        | NA                 | NA                 |                                                        |                                          |  |  |
| Sensor<br>Interface<br>board | 5 VCD   | USB hub,<br>Aux Batt               | 0.08               |                    |                                                        |                                          |  |  |
| TC interface board           | 5 VCD   | USB hub,<br>Aux Batt               | 0.14               |                    | 0.38                                                   | 0.38                                     |  |  |
| TC interface board           | 5 VCD   | USB hub,<br>Aux Batt               | 0.14               |                    |                                                        |                                          |  |  |
| Mouse                        | 5 VCD   | USB hub,<br>Aux Batt               | 0.02               |                    |                                                        |                                          |  |  |
| Total                        |         |                                    | 4.4 - 7.8          | 0.36               | 8 - 9                                                  | 2.8 - 3.6                                |  |  |

\*based on nominal voltage of external battery and 50-90W power draw

\*\* 2.4a with screen off

The cart power system is supported by the following components:

1. Laptop on-board battery, 9-cell lithium-ion extended life battery pack - Dell Inspiron Model 1705

- 2. Adapter, external battery to laptop 20 VDC output, 11-16 VDC input Lind DE2045-1320-FA
- 3. DC-DC converter (USB hub power)- 5-12 VDC, 2.2 amp PowerStream, DAA-1204-2
- 4. External battery, sealed lead acid 12 VDC, 34 Ah CSB EVX 12340
- 5. Battery charger 12 VDC, 10 amp Guest Model 2611-1-B

This system operates as follows:

- The operator starts with a fully charged system with the external battery power adapter connected to the laptop.
- The external battery continuously powers all instruments (e.g., pressure sensor, USB hub) and powers the laptop and charges its battery if necessary.
- The interface boards are powered by the self-powered USB hub.
- The battery voltage can be viewed at all times that LabView is running on the configuration screen via the *External Battery Voltage* field.
- When the battery charger is connected to AC power the external battery is being charged; the battery voltage (as indicated by the voltage display) under this condition will vary between ~11.8 to 14 VDC, depending on load and battery charger mode, see Figure 4.

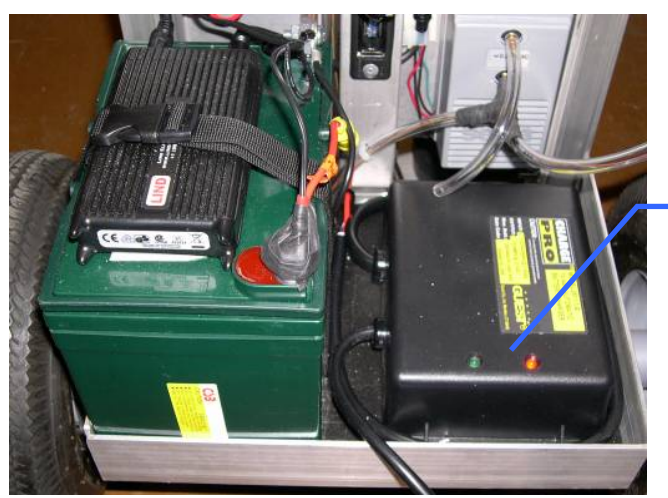

- Red light "Bulk" charging discharged battery, maximum current
- Red + Green "Absorption" charging, tops off battery charge
- Green "Float/trickle" charge

Figure 4: Battery charger

#### 5.1.2 CART BATTERY SYSTEM OPERATION GUIDE & CAUTIONS

- Read safety and operating instructions for the Guest battery charger.
- Under normal conditions there is no need to change the connections of the laptop power cable or cigarette lighters. When charging, only the battery charger needs to be plugged in.
- Be sure to check that cigarette lighter connectors are plugged in properly and indicator lights are showing properly. [Left side green light, right side battery charger green and red lights]
- Check computer tray icons to be sure the battery indicator is NOT on when the laptop is connected to the external battery.
- Do not change the computer power management scheme from "Always On" without consultation with administrators.

- A flashing green light on the LIND power adapter indicates low source (battery) voltage (below ~11.8 VDC). The external 12VDC battery should be recharged as soon as possible. In this low voltage condition the laptop will draw power from its own battery and the external battery will continue to power the instruments. A warning alert is also displayed when LabView is operating.
- Under no circumstances should measurements be made at battery voltages below 10 VDC.
- CAUTION! If the lead acid external batter swells or the smell of rotten eggs is noted; immediately disconnect the battery charger.

#### 5.1.3 INSTRUMENTATION SYSTEM

The cart instrumentation system consists of the following components:

- 1. Computer Laptop PC 533/667 Mhz processors, 100 GB hard drive, 1GB ram, 15.4 in. WXGA Screen (Dell Inspiron Model E1505, Duo core.
- 2. Thermocouple based stratification measurement tree Type K thermocouples with 30 gauge wire mounted with mylar radiation shields.
- 3. Infrared temperature detectors (IRT) Omega OS36 with accuracy of +-2% of reading or +-2°F.
- 4. Static pressure sensor and supply air temperature thermocouple A Setra Model 264 bidirectional pressure sensor with range of +- 0.25 iwc and accuracy of 0.25% full scale (FS); input voltage 9-30 VDC.
- 5. Anemometer A port on interface board C has been reserved for an omni-directional anemometer made by Sensor, Model HT-426 with HT-412-3 probe.
- 6. Thermocouples (TC) interface boards (2) 8 channel, USB powered (5 VDC) Measurement Computing, USB-TC for Type K. (See Figure 5)
  - Board A (#1, SN 173) services TCs numbers 8-12, the ceiling IRT and the diffuser supply temperature (SAT) as measured by the pressure sensing tube.
  - Board B (#0, SN 30) services the first seven TCs from the bottom and the floor IRT.
- 7. Pressure and velocity interface 8 channel, 12-bit resolution, USB powered Measurement Computing, USB-1208FS. (Board C (#2, SN 1), Figure 5 )
- 8. USB hub Four port USB 2.0 hub Belkin F5U234v1

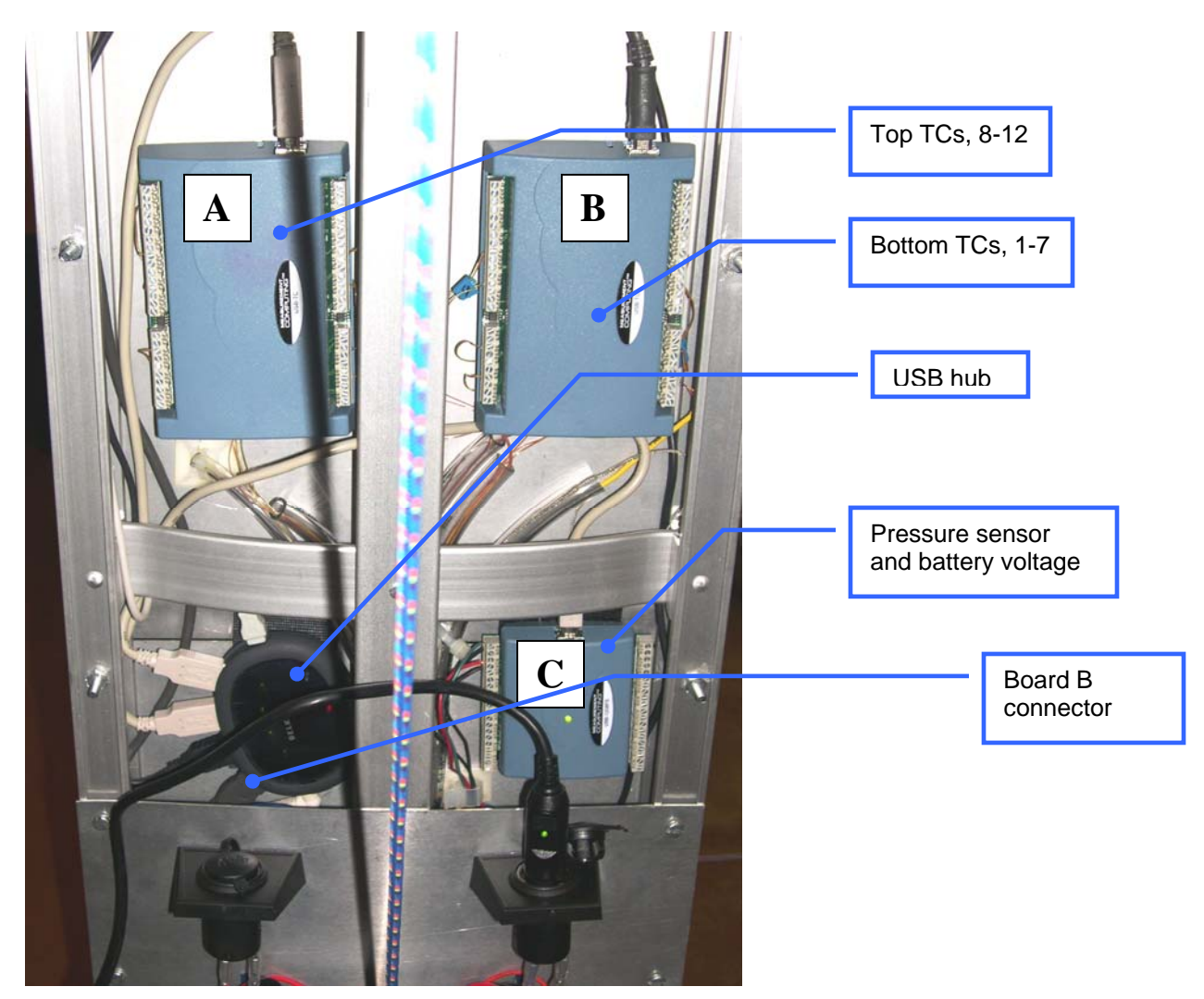

Figure 5: Thermocouple and pressure sensor interface boards

# 5.1.3.1 Channel Assignments

The analog inputs are configured as shown in Figure 6

Figure 6: Cart instrumentation channel assignments

| Board      | Channel | Measurement | Board          | Channel | Measurement     |
|------------|---------|-------------|----------------|---------|-----------------|
| USB-TC, #0 | 1       | Tree, 4"    | USB-TC, #1     | 0       | Tree, 67"       |
|            | 2       | Tree, 9.2"  |                | 1       | Tree, 84"       |
|            | 3       | Tree, 19.2" |                | 2       | Tree, 97.5"     |
|            | 4       | Tree, 28.8" |                | 3       | Tree, 111"      |
|            | 5       | Tree, 38.4" |                | 4       | Tree, 129"      |
|            | 6       | Tree, 48"   |                | 5       | IRT, Floor      |
|            | 7       | Tree, 57.6" |                | 6       | Diffuser SAT    |
|            |         |             | USB-1208FS, #2 | 1       | Pressure sensor |
|            |         |             |                | 2       | Battery voltage |

# 5.1.4 STRATIFICATION MEASUREMENT TREE

Stratification can be measured in any areas with height between that of the basic tower and podium spaces. For all height measurements the tree will cover all critical "must do" heights of 4", 48", 67", 84" and 4" from ceiling. All measurements between 129 inches and 133 inches do not have intermediate sensors; the upper most telescoping element is spring loaded to contact the ceiling and ensure that the top most sensor is always 4 inches from the ceiling. Figure 7 is a diagram that shows the final specifications.

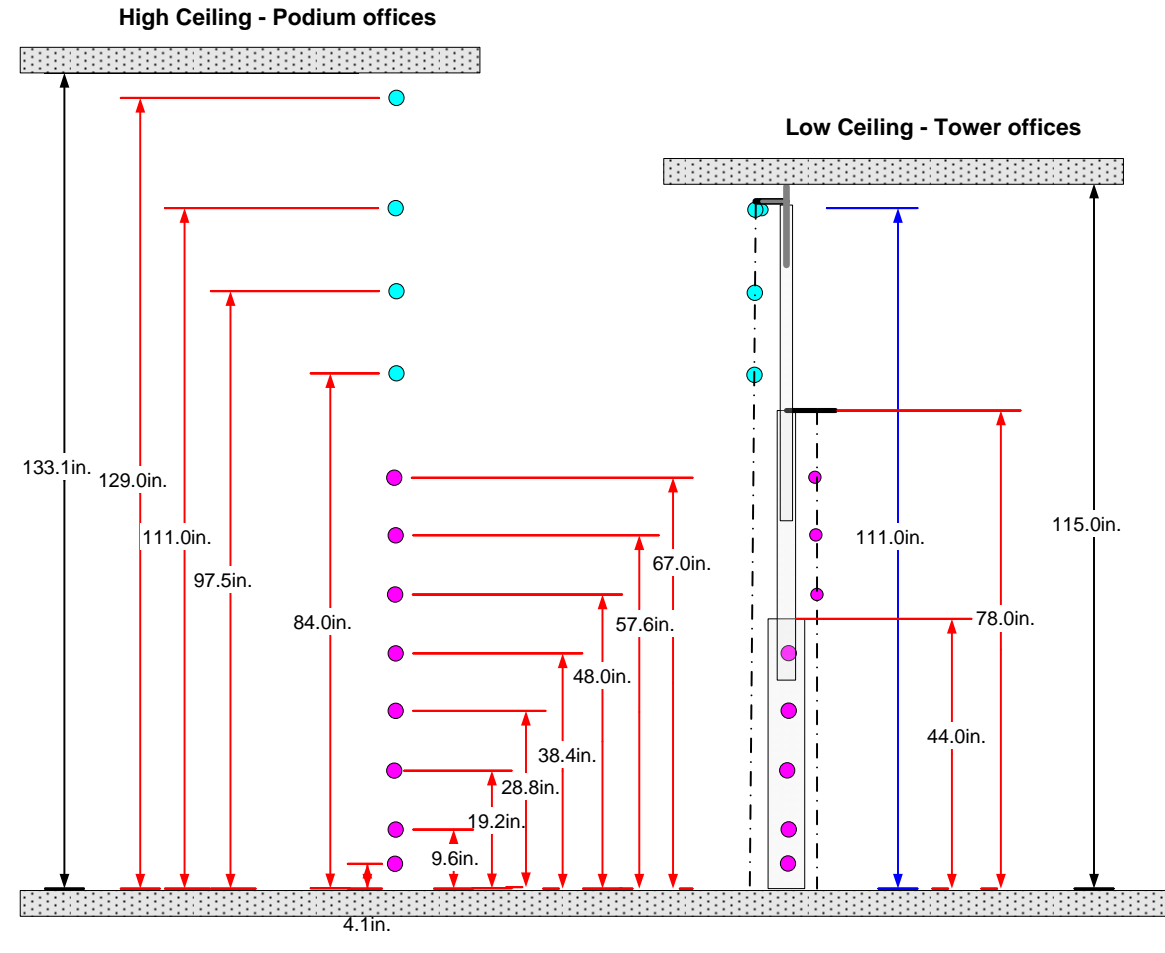

Figure 7: Tree height specifications

# 5.2 WIRELESS SENSOR SYSTEM

The wireless sensing system is based on Dust Networks technology provided by Federspiel Controls. The system consists of a base station enclosure we call the "DustBox" as shown in Figure 8, and 70 temperature sensing "motes" (see below). The DustBox enclosure contains the following components:

- 1. Computer PC, Fanless 600 Mhz, 512MB RAM, 40 GB hard disk; running Windows XP, MySQL database, Apache Http server, Dust Networks driver.
- 2. Wireless data manager Dust Networks, D1100
- 3. Router WiFi plus 4 port router Linksys WRT54GS Connects the data manager and DustBox PC and provides WiFi communications between the DustBox and the cart laptop.
- 4. Power supplies and power strip

*Motes* are small devices that use a new wireless technology called mesh networks to communicate data collected from on-board sensors back to a base station that communicates to the cart laptop via WiFi. The cart hardware (and software) system supports data acquisition of up to 70 motes that can be deployed over

9

a broad area in the building. While these can be deployed in many places they are primarily designed to measure and report the following parameters:

- 1. Zone temperatures at thermostat locations (48" and 84").
- 2. Diffuser supply temperature in air super highway (ASH)
- 3. Diffuser supply temperature in low pressure plenum (LPP).
- 4. Perimeter diffuser temperature at the linear bar grilles (PER).

Examples of a mote package and its deployment in a typical Titus diffuser are shown in Figure 14 and Figure 9, respectively.

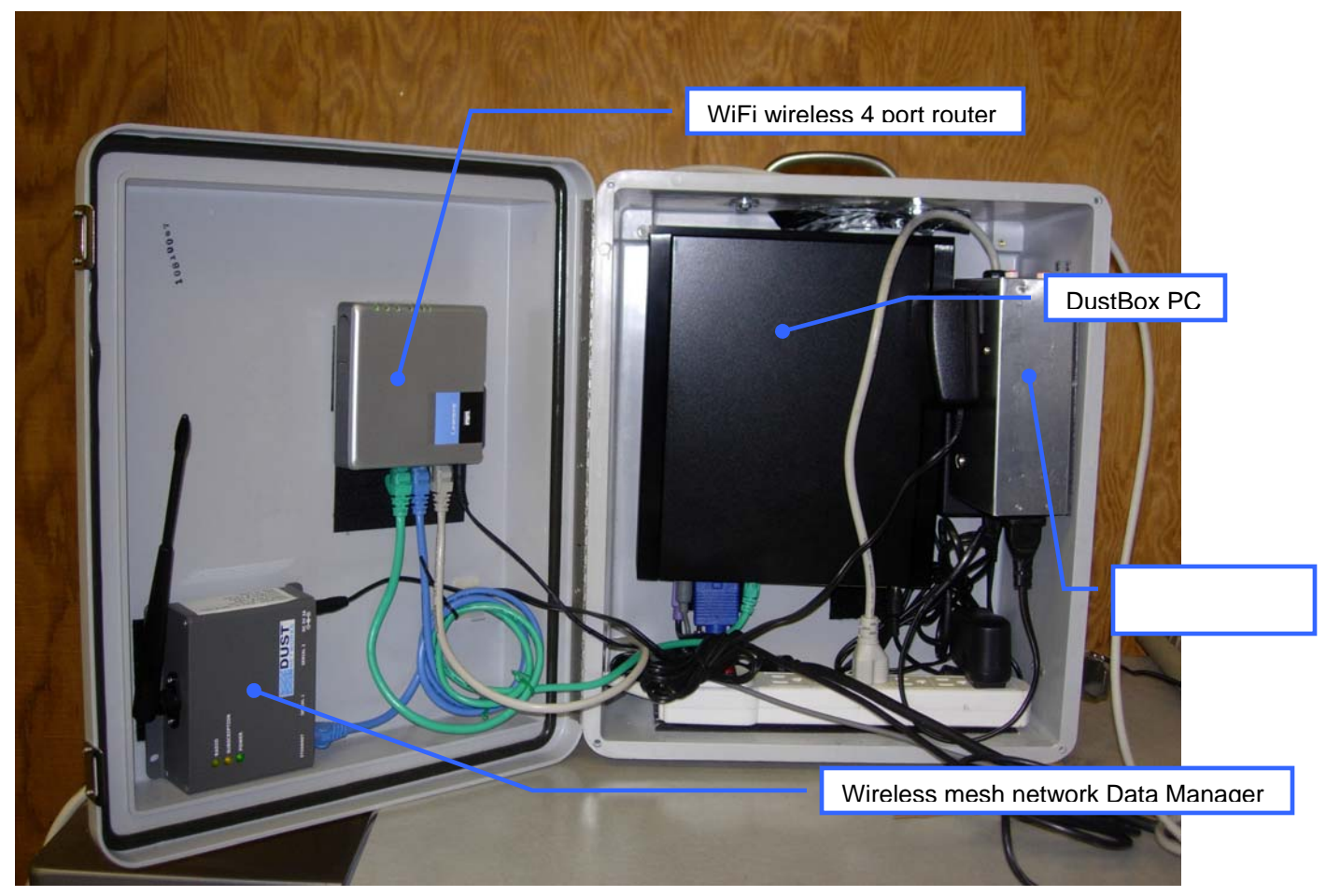

Figure 8: Wireless sensing system DustBox base station

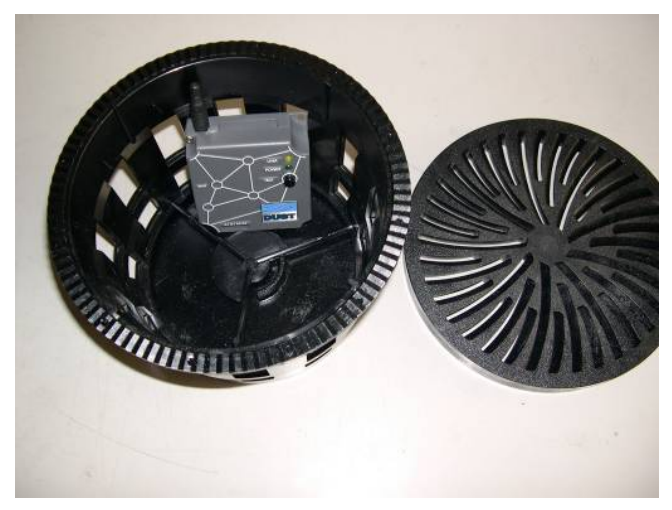

Figure 9: Mote deployed in diffuser

# 5.2.1 DUSTBOX COMPUTER

This DustBox PC supports a MySQL database for all logged mote data and a Federspiel Advanced Control System (FACS) website that displays a list of motes with their current readings and battery information. This computer has all ancillary and unnecessary services shutoff; e.g., the display, keyboard, and mouse cannot be installed "hot", they must be attached before boot up; the computer starts automatically when power is applied. The default view for Internet Explorer is the FACS website shown in Figure 10. Click on *User Pages* then *Unit 1* to view the mote information shown in Figure 11. Double clicking on any mote in the list will bring up a view of mote logging information. Press the Refresh button under the IE View menu to update status on these screens.

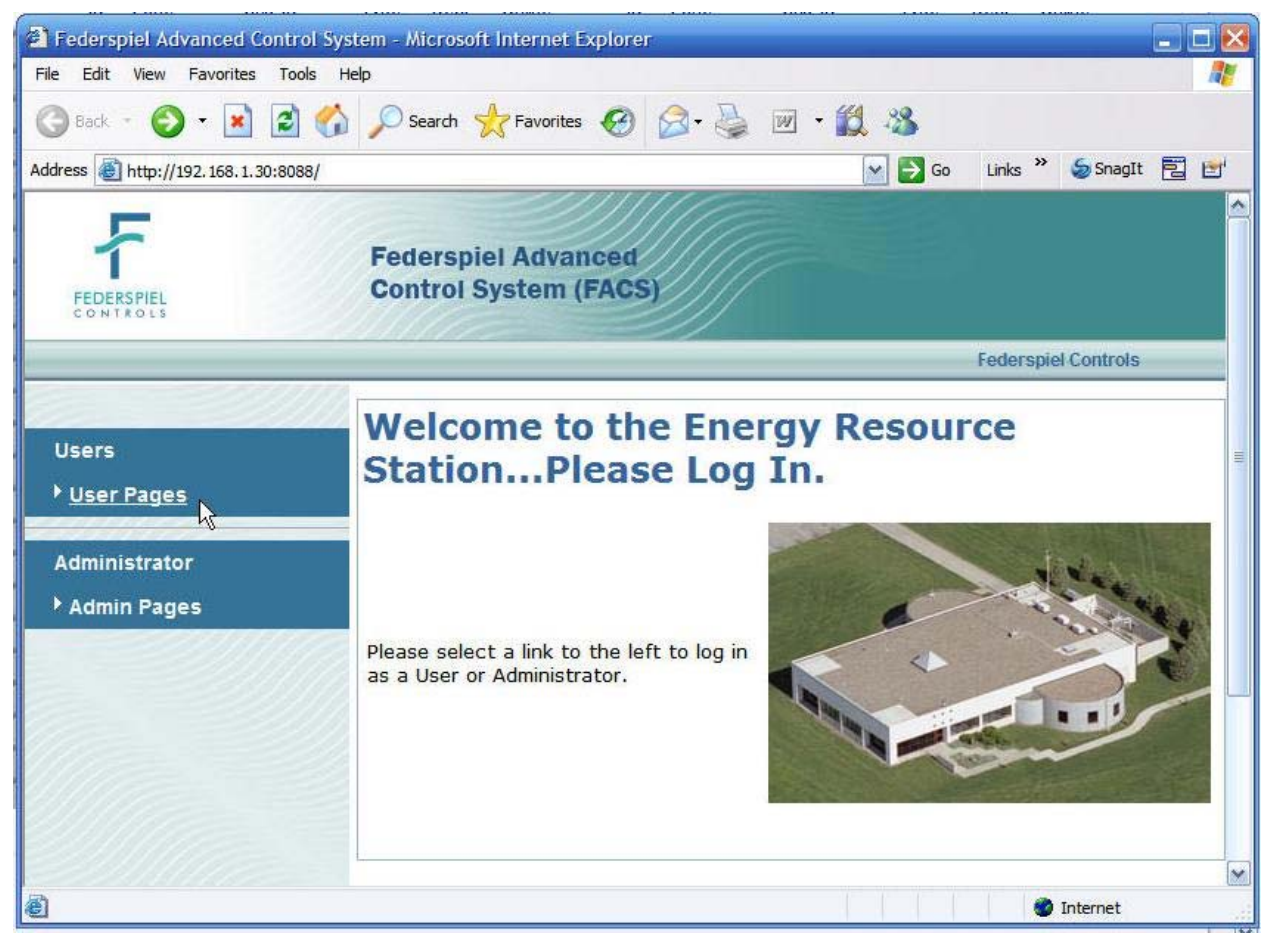

Figure 10: DustBox/FCS mote website

|                                       | nerosore meetice expro                                                                                                    |                                                  |                                          |                                                              |                       |                                  |   |
|---------------------------------------|----------------------------------------------------------------------------------------------------|--------------------------------------------------|------------------------------------------|--------------------------------------------------------------|-----------------------|----------------------------------|---|
| ile Edit <mark>Vie</mark> w Favorites | Tools Help                                                                                                    |                                                  |                                          |                                                              |                       |                                  |   |
| 🌏 Back 🝷 🚫 🕤 🛃 🛛                      | 📓 🏠 🔎 Search 🤺 Favorites                                                                                                    | 9 🔗 · 🍓 🛙                                        | a • 🛍                                    | -28                                                          |                       |                                  |   |
| idress 🕘 http://192.168.1.30          | :8088/user/index.php?menu=showunit&unit=UNI                                                                                                 | Т1                                               |                                          | 🖌 🄛 Go                                                       | Links »               | SnagIt 🔁                         | Ľ |
| 7                                     | Federspiel Advance<br>Control System (FAC                                                                                                   | d<br>CS)                                         |                                          |                                                              |                       |                                  |   |
| User Home                             | List of Motes                                                                                                    | for UNIT                                         | FAC<br><b>1</b>                          | S Logout   F                                                 | ederspiel C           | controls                         |   |
| User Home                             | List of Motes                                                                                                    | for UNIT                                         | FAC<br>1<br>Profile                      | SLogout   F                                                  | ederspiel C           | Controls                         |   |
| User Home                             | List of Motes<br>MAC Address                                                                                                    | for UNIT                                         | FAC<br>1<br>Profile                      | S Logout   F<br>State<br>Live                                | ederspiel C<br>Months | Controls                         |   |
| User Home<br>VUNIT1<br>Motes          | List of Motes<br>MAC Address<br>© 00-00-00-00-00-3B-BB<br>© 00-00-00-00-00-40-07                                                            | for UNIT                                         | FAC<br><b>1</b><br>Profile<br>DAT        | S Logout   F<br>State<br>Live<br>Unreachable                 | ederspiel C<br>Months | Temp C                           |   |
| User Home<br>• UNIT1<br>Motes         | List of Motes<br>MAC Address<br>© 00-00-00-00-00-3B-BB<br>© 00-00-00-00-00-40-07<br>© 00-00-00-00-00-41-66                                  | for UNIT<br>Mote ID Name<br>17<br>18<br>19       | FAC<br><b>1</b><br>Profile<br>DAT<br>DAT | S Logout   F<br>State<br>Live<br>Unreachable<br>Unreachable  | ederspiel C<br>Months | Temp C<br>73.04<br>73.04         |   |
| User Home<br>VUNIT1<br>Motes          | List of Motes<br><u>MAC Address</u><br>© 00-00-00-00-00-3B-BB<br>© 00-00-00-00-00-40-07<br>© 00-00-00-00-00-41-66<br>© 00-00-00-00-00-3F-E3 | for UNIT<br>Mote ID Name<br>17<br>18<br>19<br>20 | FAC<br>Profile<br>DAT<br>DAT<br>DAT      | State<br>State<br>Live<br>Unreachable<br>Unreachable<br>Live | ederspiel C<br>Months | Temp C<br>73.04<br>73.04<br>73.4 |   |

Figure 11: FCS motes display

CBE has assigned a NYT specific ID number to each Mote and has physically labeled them accordingly. These ID numbers are different from those displayed on the vendor's web site. Figure 12 is a cross reference table that coordinates the MAC address with the two sets of IDs and must be used as reference when viewing the FACS web site.

| NYT Mote<br>ID | Mote MAC<br>address | DustBox<br>ID |    | NYT Mote<br>ID | Mote MAC<br>address | DustBox<br>ID |
|----------------|---------------------|---------------|----|----------------|---------------------|---------------|
| 1              | 4163                | 34            |    | 36             | 4166                | 19            |
| 2              | 3FE3                | 20            |    | 37             | 4105                | 41            |
| 3              | 4016                | 75            | 38 |                | 415C                | 45            |
| 4              | 3FEF                | 50            |    | 39             | 459E                | 67            |
| 5              | 400D                | 74            |    | 40             | 4132                | 60            |
| 6              | 4007                | 18            |    | 41             | 412D                | 33            |
| 7              | 4025                | 71            |    | 42             | 40CE                | 44            |
| 8              | 4113                | 43            |    | 43             | 4129                | 79            |
| 9              | 40F8                | 61            |    | 44             | 4124                | 49            |
| 10             | 4032                | 56            |    | 45             | 4049                | 56            |
| 11             | 3FC3                | 55            |    | 46             | 4125                | 68            |
| 12             | 4050                | 31            |    | 47             | 40C0                | 47            |
| 13             | 4146                | 53            |    | 48             | 40B3                | 64            |
| 14             | 4165                | 39            |    | 49             | 40BF                | 83            |
| 15             | 40A9                | 27            |    | 50             | 414C                | 36            |
| 16             | 403C                | 28            |    | 51             | 4151                | 21            |
| 17             | 4159                | 42            |    | 52             | 410D                | 81            |
| 18             | 4055                | 82            |    | 53             | 410F                | 54            |
| 19             | 402C                | 80            |    | 54             | 412A                | 25            |
| 20             | 40FF                | 32            |    | 55             | 4123                | 69            |
| 21             | 3FF5                | 58            |    | 56             | 40EC                | 70            |
| 22             | 404C                | 22            |    | 57             | 3FB3                | 26            |
| 23             | 3FD2                | 37            |    | 58             | 3F57                | 38            |
| 24             | 4094                | 46            |    | 59             | 409F                | 51            |
| 25             | 3F4B                | 40            |    | 60             | 3F55                | 86            |
| 26             | 3F50                | 78            |    | 61             | 415A                | 65            |
| 27             | 3F5A                | 62            |    | 62             | 411D                | 30            |
| 28             | 3FFB                | 66            |    | 63             | 4114                | 85            |
| 29             | 403F                | 48            |    | 64             | 4143                | 35            |
| 30             | 4060                | 77            |    | 65             | 4135                | 49            |
| 31             | 4072                | 72            |    | 66             | 410C                | 63            |
| 32             | 412C                | 76            |    | 67             | 3FA5                | 73            |
| 33             | 4121                | 52            |    | 68             | 4147                | 29            |
| 34             | 3FC0                | 24            |    | 69             | 412F                | 23            |
| 35             | 4162                | 84            |    | 70             | 3FA1                | 87            |

Figure 12: Mote ID cross-reference (for NYT)

Clicking on a given mote address (for a 'Live' mote) will bring up a history log of the data being collected as shown in Figure 13 Check the time of the reading against the computer clock to be sure they are recent data. If not the database may be down or the Dust network services may not be working in which case investigate further using procedures outlined in *UFAD Commissioning Cart: System Data and Computer Management Procedures*.

| Federspiel Advanced Contr               | ol System - Microsoft Internet Explo      | rer                                    | - 🗆 X   |
|-----------------------------------------|-------------------------------------------|----------------------------------------|---------|
| File Edit View Favorites Too            | ls Help                                   |                                        | 1       |
| 🕒 Back - 🕑 - 💌 💈 (                      | 🏠 🔎 Search 🤺 Favorites 🥝                  | 🖉 · 🎍 🗖                                |         |
| Address 🕘 http://localhost:8088/u       | ser/index.php?menu=sensorhistory&sensor=I | 10-00-00-00-00-30-EE&unit=UNIT1 📃 🛃 Go | Links » |
| FEDERSPIEL                              | Federspiel Advance<br>Control System (FAC | S                                      |         |
|                                         |                                           | FACS Logout   Federspiel Controls      |         |
| User Home<br>• UNIT1                    | Temp History<br>30-EE                     | of Mote: 00-00-00-00-00-00             | 0-      |
| Motes                                   | Time Stamp                                |                                        |         |
| Clear Data                              | 2007-01-23 12:31:02 70.8                  | 8                                      |         |
|                                         | 2007-01-23 12:30:24 71.0                  | 6                                      |         |
|                                         | 2007-01-23 12:29:50 70.8                  | 8                                      |         |
|                                         | 2007-01-23 12:29:03 71.0                  | 6                                      |         |
|                                         | 2007-01-23 12:28:26 71.0                  | 6                                      |         |
|                                         | 2007-01-23 12:27:42 71.0                  | 6                                      |         |
| 1111                                    | 2007-01-23 12:27:04 71.0                  | 6                                      |         |
| 111111111111111111111111111111111111111 | 2007-01-23 12:26:27 71.0                  | 6                                      |         |
|                                         | 2007-01-23 12:25:53 70.8                  | 8                                      |         |
|                                         | 2007-01-23 12:25:06 70.8                  | 8                                      |         |
|                                         | 2007-01-23 12:24:22 71.0                  | 6                                      |         |
|                                         | 2007-01-23 12:23:44 71.0                  | 6                                      |         |
|                                         | 2007-01-23 12:23:07 70.8                  | 8                                      |         |
|                                         | 2007-01-23 12:22:23 71.0                  | 6                                      |         |
|                                         | 2007-01-23 12:21:49 70.8                  | 8                                      | -       |

Figure 13: FCS mote history log

# 5.2.2 **M**OTES

# 5.2.2.1 Mote operation and LED codes

Figure 14 shows a mote. The two lights and a test button are labeled as to their function and operate as follows:

- 1. Test button The test button is used to check the status as indicated by the LEDs
- 2. Reset The reset hole allows the mote to be reset whereupon its radio on/off cycle is sped up to allow it to configure into the network faster.
- 3. LEDs -- When the Test button is pressed, mote lights operate as follows in there three possible operating states
  - Live Green power light On, yellow link light On or flashing.
  - Deep sleep (not network connection for 10 minutes) Green power light blinks slowly.
  - Off (sleep tool + reset) Both lights are Off

Reset hole; use paper clip to reset

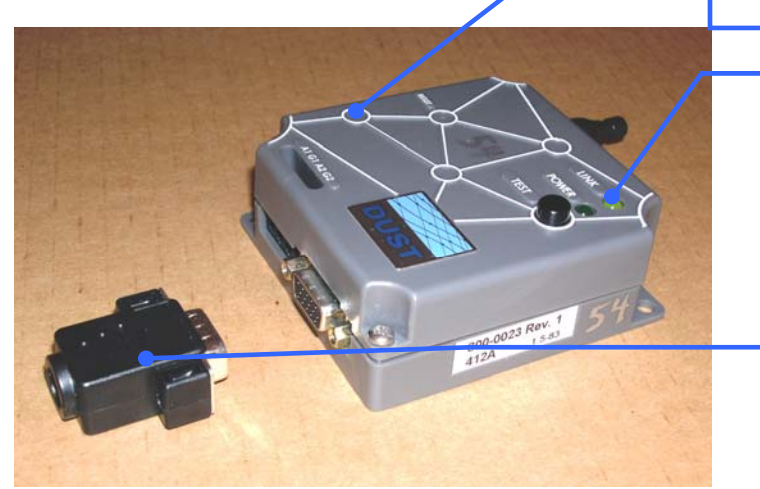

 Yellow LED – blinking, mote joining network; solid, sending data to manager; Off, deep sleep or mote Off

 Green LED – On, power available; slow blinking, deep sleep mode; Off, mote off (via sleep tool)

"Sleep Tool", insert and press Reset to turn mote off

#### Figure 14: Mote package

Also shown in Figure 14 is the "Sleep Tool" which is used to turn motes off. Insert the tool into the connector and press the reset button. To wake up the mote, press the reset button only. While the sleep tool turns motes off, they can also enter a "deep sleep" mode if the data manager is unavailable.

#### 5.2.2.2 Temperature sensors

The on-board sensors consist of a thermistor embedded in the microprocessor. These sensors have been calibrated to and accuracy of  $\sim 0.2^{\circ}$ F.

### 5.2.2.3 Batteries

The mote and two AA batteries are mounted in a two-part rigid plastic box. The batteries can be replaced by removing the screws that hold the two halves of the plastic housing together. However, we expect that batteries will rarely have to be replaced due to the efficient communications system.

Each mote is powered by two AA Lithium batteries. When replacing use only Lithium AA batteries, Energizer  $e^2$  Lithium or equivalent. Read instructions carefully for proper handling and insertion.

The status of the mote batteries can be reviewed by accessing the DustBox/FCS website. The default webpage for Internet Explorer takes you to this page. The battery life indicator via the DustBox website only server as an indicator; they are not accurate because they do not capture the history of previous network deployments, only the one currently being used. An operating period of at least 24 hours is required for this data to be updated.

Battery life can be preserved by turning off motes when not in use and/or turning off the network (by powering down the DustBox) when motes are still deployed but not in use (e.g., over a weekend). In the latter case, the motes will automatically enter a deep sleep state. This will require approximately one hour (for 70 motes) to startup when the manager is powered up again, but overall this can lengthen battery life significantly.

#### 5.2.3 COMMUNICATIONS

The mesh network is a type of network that dynamically reconfigures itself so that each mote can send its message back using the most convenient route by passing its message to other nearby motes. These motes in turn pass its own message plus the one it is passing on eventually getting to the base station Data Manager where it is passed to the DustBox PC and logged into the database with its timestamp. Mote data is continuously logged to this database whenever the base station is operating. LabView queries the DustBox database whenever it requires data by requesting data backwards from a specific time, currently set to acquire three minutes of data from the database every 30 seconds.

# 5.2.3.1 Data Manager

The Data Manager is the primary interface to the mote network, all collected data passes through this device. The indicator lights on the Data Manager are shown in Figure 15. The top light (radio) indicates when messages are being received from motes.<sup>1</sup> The second light (subscription) flashes when there is a communication between the Data Manager and external devices retrieving data, in this case the DustBox PC.

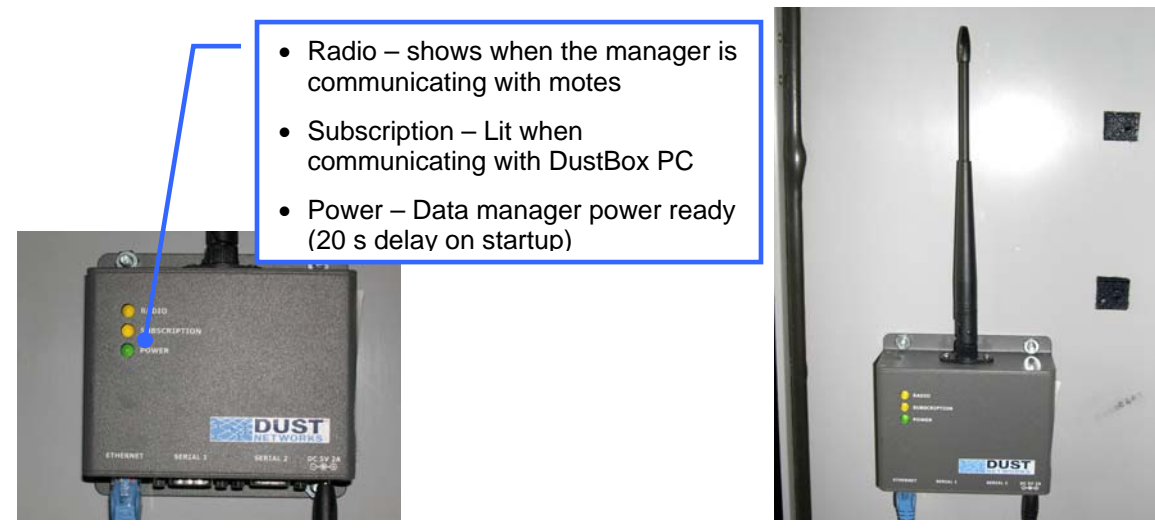

Figure 15: Wireless mesh network Data Manager

# 5.2.3.2 Router

The router is configured for a private network on the downstream (private network; 192.168.1.xx) side that includes the DustBox PC, Data Manager, and cart laptop via a WiFi link. The router also supports remote public network access via port forwarding to the cart laptop on ports 5900 (UltraVNC), 3389 (Remote Desktop), and 80 (http), see the companion document *UFAD Commissioning Cart: Passwords, Network configuration, and Program Paths* for user name, passwords and IP address assignments for access to these components. The IP address for this public access needs to be configured for the network environment that it lives in. The system is designed to operate without user intervention, logon, or configuration; we discourage accessing the system remotely except in unusual circumstances by administrator personnel.

# 5.2.4 WIRELESS SENSOR NETWORK INSTALLATION AND OPERATION

To ensure proper operation of the wireless sensor network, follow the steps outlined below.

- 1. Install DustBox at a convenient central location on the floor so the maximum distance from the cart laptop is no greater than ~100-150 ft.<sup>2</sup> Review the WiFi signal strength using Windows tools as shown in Figure 18. The cart can be moved around the floor to monitor the WiFi signal strength, values below -70-75dbm may cause mote data logging problems.
- 2. Install sensor motes within 30-50 feet from one another. Deploy motes in an orderly manner starting near the base station and moving outward in a radial pattern.
- 3. Install in diffusers with antenna upright (antenna vertical, up or down) whenever possible as shown in Figure 9. Be sure the motes do not lean on their test button when deployed; the LEDs draw considerable power and can impact the battery life.

<sup>&</sup>lt;sup>1</sup> The Radio light with come on briefly as the Data Manager is starting up when it sends out a wake up call to the motes. It will stay off until motes begin sending messages back to the Manager.

<sup>&</sup>lt;sup>2</sup> This distance relates to the communications over WiFi between the cart laptop and the DustBox system.

4. When installing or redeploying motes there are delays while the motes join the network. This process can take anywhere from a few minutes for small number of motes to 20-30 minutes with all 70 motes. This process can be speeded up if the *Reset* button is pressed when a mote is deployed. While waiting for motes to join the network, monitor progress at the <u>Test Setup</u> screen or <u>Default Mote</u> view in the DAQ program as shown in Figure 16 and Figure 17. Allow at least 45 minutes to an hour after deployment before concluding that a mote is non-responding.

| 1. Instructions 2. C            | Configuration 3. Test S | etup 4. Floorplan 5              | 5. DAQ            |            | Start k | Status    |            | Mote Map Loading     | DAO Ready             |                  | î             |
|---------------------------------|-------------------------|----------------------------------|-------------------|------------|---------|-----------|------------|----------------------|-----------------------|------------------|---------------|
| FLOOR-                          | -6 TEST-SS LOAD-L BLDG  | T SPACE-INT ZONES-W5.m           | sf                |            |         |           | 000        | 0000                 |                       | [                |               |
| LOAD TEST ID                    | ) Zone Grid I           | D Type DegE                      | Online ID         | Zone       | Grid ID | Type      | TE Online  | ID Zone              | Grid ID               | Type DegE Opline |               |
| 1                               | Disabled 🗙 A 💌          | 1 INT 💌 65.30                    | 25                | Disabled 💌 | A 💉 1   | INT 💉 66. | 20         | 49 Disabled          | × A × 1               | INT 💌 64.94      |               |
| 2                               | Disabled 🗙 🗛 💌          | 1 INT 💌 65.66                    | 26                | Disabled 💌 | A 💌 1   | INT 💌 55. | 30         | 50 Disabled          | 🗙 🗛 💌 1               | INT 💉 65.12      |               |
| 3                               | Disabled 🗙 A 🐱          | 1 INT 💽 64.40                    | 27                | Disabled   | A 💉 1   | INT S.    | 48         | 51 Disabled          | ✓ A ✓ 1               | INT 💌 66.02      |               |
| 5                               | Disabled V A V          | 1 INT V 65.66                    | 28                | Disabled V | A V 1   | INT V 61. | 30         | 52 Disabled          |                       | INI V 65.12      |               |
| 6                               | Disabled 💌 A 💌          | 1 INT 💌 65.48                    | 30                | Disabled 💌 | A 💌 1   | INT 💌 65. | 66 Pi      | rogress lig          | hts indi              | cate various     |               |
| 7                               | Disabled 🗙 A 💌          | 1 INT 💌 66.02                    | 31                | Disabled 💌 | A 💙 1   | INT 💌 65. | 48 st      | ages of sta          | artup ar              | nd file load     |               |
| 8                               | W5 C V                  | 23 48° 	 65.30<br>27 48° 	 63.32 | 32                | Disabled V | A ▼ 1   | INT ¥ 65. | pr         | ocesses.             | Nait for              | "DAQ Read        | ly"           |
| 10                              | 0 W5 💌 F 💌              | 21 84" 💌 66.02                   | 34                | Disabled 💌 | A 💙 1   | INT 💌 65. | 66 lig     | ght before           | clicking              | any other ta     | ıbs.          |
| 11                              | 1 W5 💌 G 💌              | 28 48" 💌 66.02                   | 35                | Disabled 💌 | A 💙 1   | INT 💌 65. | 66         |                      |                       |                  |               |
| 12                              | 2 Disabled V A V        | 1 INT ¥ 66.02                    | 36                | Disabled V | A ¥ 1   | INT 💉 66. | 40         | 61 Disabled          |                       | INT 54.04        |               |
| 14                              | 4 Disabled V A V        | 1 INT 💌 65.66                    | 38                | Disabled 💌 | A 💙 1   | INT V 65. | 30         | 62 Disabled          | A 1                   | INT V 66.38      |               |
| 15                              | 5 Disabled 🗙 A 💌        | 1 INT 💌 66.02                    | 39                | Disabled 💌 | A 💙 1   | INT 💌 63. | 58         | 63 Disabled          | 🗙 A 💌 1               | INT 💉 66.74      |               |
| 16                              | 6 Disabled 💙 A 💉        | 1 INT 💉 66.02                    | 40                | Disablet 💌 | A 💙 1   | INT 💌 66. | 38         | 64 Disabled          | ✓ A ✓ 1               | INT 💉 66.38      |               |
| 18                              | 7 Disabled V A V        | 1 INT V 66.02                    | 41                | Disabled   |         | INT ¥ 65. | 48         | 65 Disabled          | A VI                  | INI 🗙 65.84      |               |
| 19                              | 9 Disabled 💌 A 💌        | 1 INT 💌 65.48                    | 43                | Disabled 💌 | A 💉 1   | INT 💉 64. | 76         | Monitor lig          | phts and              | l temperatur     | e             |
| 20                              | 0 Disabled 💌 🗛 💌        | 1 INT 💌 65.48                    | 44                | Disabled 💌 | A 💙 1   | INT 💌 65. | 12         | readings s           | show wh               | nen motes a      | re            |
| 21                              | 1 Disabled V A V        | 1 INT ¥ 65.12                    | 45                | Disabled V | A v 1   | INT ¥ 65. | 76 E       | respondin            | g and L               | abView is co     | ollecting     |
| 23                              | 3 Disabled 🗙 A 💌        | 1 INT 💌 64.40                    | 47                | Disabled 💌 | A 💙 1   | INT 💉 64. | 94         | data for e           | nabled r              | notes.           | 3             |
| 24                              | 4 Disabled 💌 A 💌        | 1 INT 💌 65.12                    | 48                | Disabled 💌 | A 💙 1   | INT 💌 64. | 40 🔚       |                      |                       |                  |               |
|                                 |                         |                                  |                   |            |         |           |            | (Green lig           | ht show               | 's only for m    | otes that     |
|                                 |                         |                                  |                   |            |         |           | _          | have beer            | n config              | ured to be p     | art of a      |
| Figure 16: Test                 | t Setud sci             | reen used f                      | or monito         | oring m    | note ac | tivity    |            | test, but o          | ther mo               | tes that are     | nearby        |
| 8                               |                         |                                  |                   | 0          |         | /         |            | will also s          | how rea               | dings (e.g.,     | when          |
| 1. Instructions 2. Configuratio | on 3. Test Setup 4      | Floorplan 5. DAQ                 |                   |            |         |           | _          | another zo           | one is h              | as motes ins     | stalled       |
| Build                           | ting Tower              |                                  |                   |            |         | CART PO   | SITION :   | but is not           | under te              | est))            |               |
| Single Zone Floor Numb          | ber 6                   | W <u>1</u><br>F 1                | 5                 |            |         | Zor       | ne W5      |                      |                       | .,               |               |
| Lo                              | bad Low                 | N 1                              |                   |            |         | Grid ID : | 1          |                      | Log Data              |                  |               |
| Steady St. Space Ty             | ype Interior 💽          | S _ 1                            |                   |            |         | -         |            |                      |                       | Analyze          | •             |
|                                 |                         | POD L                            | 2 3 4 5           | 6          | 8 9 10  | Zone      | Test # 1   | Ac                   | quisition in Progress | · I.             | 1012          |
| Reference                       |                         |                                  |                   |            |         | Locatio   | n Test # 1 |                      |                       |                  | Note<br>Data  |
|                                 |                         | RAS Trend RAS Pro                | ofile PLM Trend F | PLM Motes  |         |           |            | Logging Time 0 00:01 | 00 Logging C          | iomplete         | status        |
| Plenum Pressure (Inc            | ich)                    | DEFAULT MOTI                     | VIEW :            |            |         |           |            |                      |                       |                  |               |
| -0.255                          |                         | <b>*</b> 8                       | 16 24             | <b>3</b> 2 | 40      | 48        | 56         | 64                   | NA                    |                  |               |
| Diffuser SAT (Deg F)<br>75.2    | 2                       | •••••••••••                      |                   |            |         |           |            |                      |                       |                  |               |
| Ceiling Surface (Deg            | 1F)                     | -7                               | 15 23             | <b>3</b> 1 | 39      | 47        | 55         | 63                   | NA                    | DEG F            |               |
| 78                              | =)                      |                                  |                   |            |         |           |            | <mark>-</mark>       |                       | 72               |               |
| 76.3                            |                         | 6                                | 14 22             | 30         | 38      | 46        | 54         | 62                   | 70                    | 70               |               |
|                                 |                         |                                  |                   |            |         |           |            |                      |                       |                  |               |
|                                 |                         | +5                               | 13 21             | 29         |         | 45        | 53         | 61                   | 69 +                  | 00               |               |
|                                 |                         | _                                |                   |            |         |           | _          |                      |                       | 66               |               |
|                                 |                         | 4                                | 12 20             | 28         | 36      | 44        | 52         | 60                   | 68                    | E4               |               |
|                                 |                         |                                  | 44                |            |         |           |            | This c               | lisplay s             | hows motes       | in numerical  |
|                                 |                         | 3                                | 19                | 27         | 35      | 43        | 51         | order                | only: it i            | s not a zone     | alayout. This |
|                                 |                         |                                  | 10 10             |            |         | 10        | 50         | displa               | v uses i              | nterpolation     | between       |
|                                 |                         | 2                                | 10 18             | 26         | 34      | 42        | -50        | mote                 | reading               | s                | 20110011      |
|                                 |                         | 1                                | 9 17              | 25         | 33      | 41        | 49         | mote                 |                       | 0.               |               |
|                                 |                         |                                  |                   | - 23       |         |           |            |                      | 7.7.000               |                  |               |

Figure 17: PLM motes default view

5. When the DustBox is temporarily shutdown (see shutdown procedure in Section 9.2) for any reason the network will take a few minutes to get re-established.

- 6. When the DustBox base station is moved (and while powered down) the network will require 20-30 minutes (with 70 motes) of settling time to fully reconfigure. The delay can be shortened if the DustBox remains powered during the move.
- 7. Performance of the data transfer between the DustBox logging database and the Cart laptop can be monitored via the Mote Data Status bars on the DAQ screen as shown in Figure 19. These bars represent a 2 minute window of requests sent to the DustBox from the Cart Laptop LabView; each unlit bar represents an error in data transfer for a single request within the 2 minute window, the more unlit bars the more errors. If all four bars are unlit it is likely that the DustBox is not responding and should be reset (shutdown and restarted per instruction. These errors result in missing data in the collection record but this fact is not reflected in the <u>Test Setup</u> screen, the data shown will be old depending on when the error occurred.
- 8. To preserve battery lives always turn off motes that are not in use. For motes that are deployed be sure to turn off the Data Manager (i.e., disconnect the DustBox) during periods of non-activity such as nights and weekends to put the deployed motes into deep sleep mode.

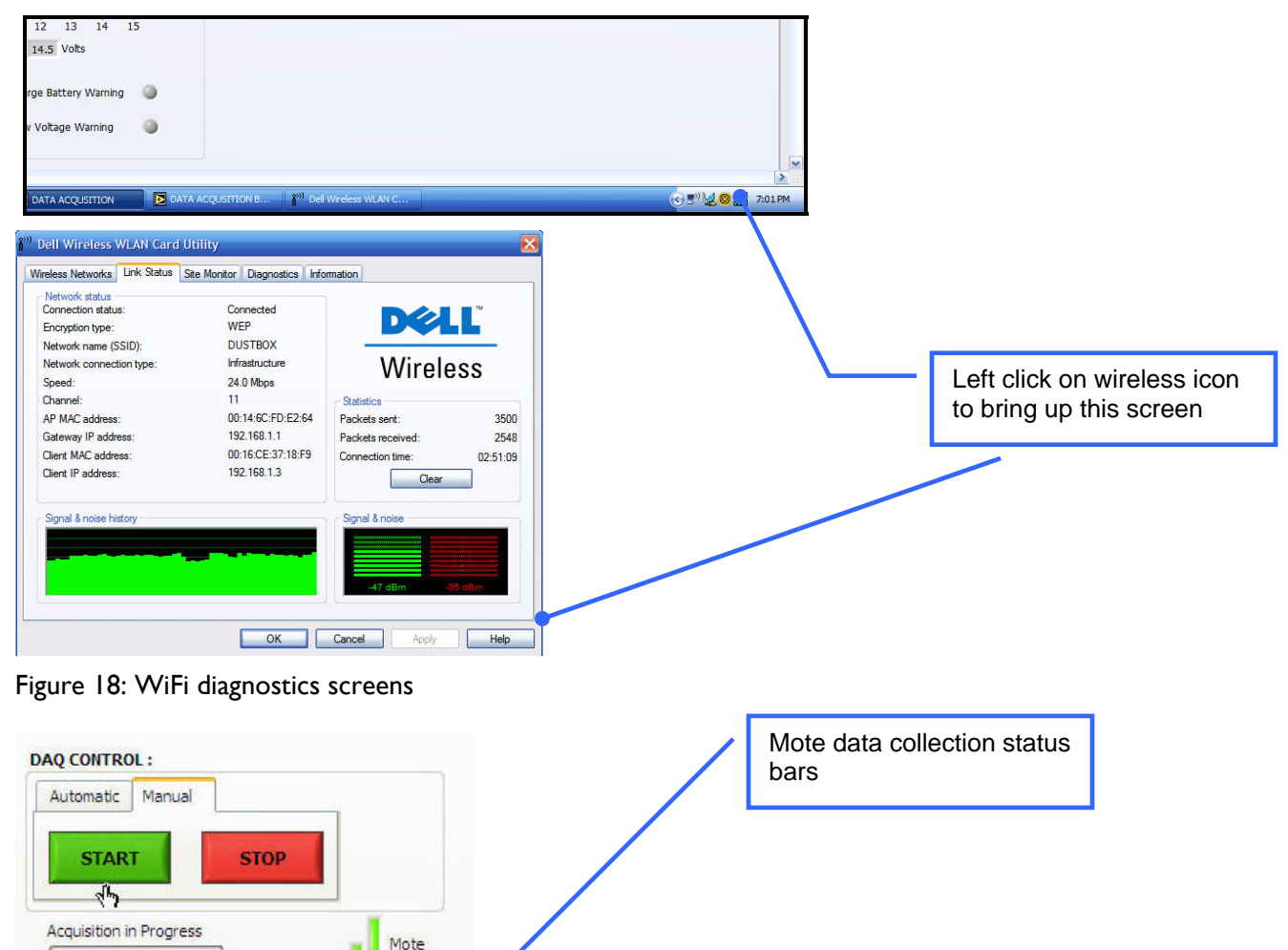

Figure 19: Motes status bars

Data Status

# 6 CART SOFTWARE

### 6.1 TEST CLASSIFICATION AND SEQUENCING

The UFAD Functional Testing Procedures manual describes in detail how to conduct a UFAD Cx session. In general tests will be conducted in the order as listed below.

#### 6.1.1 TEST TYPES

*Test types* identify the kind of test being conducting. Tests are further identified by their space type, i.e., the type of space being tested (interior, perimeter) or closed spaces of each type that are identified by their room numbers. Room numbers are also used to identify a zone is located within in a larger zone (e.g., conference room) or a private office in a zone that is not separately controlled.

There are four basic kinds of tests that the cart supports. Workflow diagrams for these test types are shown in Section 8.

#### 6.1.1.1 Steady state

Steady state tests are separate and distinct from normal SZ or MZ tests. These tests run before the other more detailed tests to ensure that the system is in steady operation and free from thermal mass effects and controls cycling. Steady state tests could run for many hours or even days to trend selected data at a different sampling rate than for zone tests.

To determine steady state conditions various indicators are used where a calculation of a regression on the last N number of data points is made during the test. Once the slope of the regression is below the criteria, an alert is shown and the test is stopped (unless in manual mode which will continue until the maximum allowable time setting is exceeded). Indictors are automatically selected for all the motes designated in a steady state mote map (see below). This test is similar to a multi-zone test in that motes can be placed in any zone, although the cart will remain in one place during the test. Suggested mote placement is as follows:

- Room temperature at 84"
- Room temperature at 48"
- Perimeter diffuser temperature
- Air superhighway temperature
- Two low pressure plenum sensors, lowest and highest reading sensors
- Plenum pressure (this is automatically included, be sure the sensor tube is inserted)

Each of the steady state motes is tracked individually, when all regressions are below the steady state criteria the steady state test ends but its display is preserved (there is currently no way to view a past SS test). Steady state tests are configured during Test Setup in the MLU.

When this test type is selected the default parameters for the sampling interval and number of samples, length, and number of samples to use in the regression is loaded as shown in Figure 20.

| Fest Sampling Parameters                                   | Steady State Sampling Parameters                                      | Steady State Indicators                                                     |                 |
|------------------------------------------------------------|-----------------------------------------------------------------------|-----------------------------------------------------------------------------|-----------------|
| Test Number of Samples 4 Test Logging Interval (Seconds) 5 | Steady State Number of Samples<br>3<br>Logging Interval (Minute)<br>1 | Rate of Change (Deg F/Hour)<br>Mote Criteria Current<br>Temperature 0.1 3.2 | Save As Default |
| Manual Logging<br>Maximum Logging Length (Hours)           | Manual Logging<br>Maximum Logging Length (Hours)<br>72                | Rate of Change (wc/Hour)<br>Criteria<br>Plenum<br>Pressure 0.05             |                 |
|                                                            |                                                                       |                                                                             |                 |

Figure 20: Configuration and logging setup screen showing steady state parameters

# 6.1.1.2 Single zone (SZ)

Testing of a single zone by itself irrespective of how adjacent zones are operating. For interior zone tests both the Room air stratification (RAS) and the plenum distribution are tested in tandem. As the cart is moved around to conduct tests at a number of locations in the zone, data is collected for an RAS Profile via the stratification data from the tree, other data associated with the RAS profile, and data from the wireless motes measuring conditions in the low pressure plenum (LPP). The cart locations are identified by the same grid structure that is used to locate the motes (see below).

Once all the designated locations are measured in a zone, the data is used to determine the average or characteristic profile for the zone and an average plenum distribution. This average profile is used to determine if the stratification in the zone is in compliance with the acceptance criteria. Room air stratification tests can occur in two space types: interior and perimeter (defined as the area 5 ft from the outer wall).

The average plenum distribution is used to check the compliance of the plenum conditions to the acceptance criteria. A zone must pass both RAS and plenum distribution tests to be accepted, but the operator is allowed to override a result in cases where, in his judgment, the zone is acceptable overall.

# 6.1.1.3 Multi-zone (MZ)

RAS testing of more than one zone at a time. Tests are designated as multi-zone tests but the procedure for collecting data is virtually identical to single zone tests except the "zone" under test is now identified by a group of zones. The resulting MZ average profile is used to check the performance of the system under simulated partial occupancy. The primary difference from a SZ test is when results are displayed in the Analysis tool. In this case all the zone RAS profiles are averaged together at the end of the testing but each zone plenum is shown independently by user selection.

# 6.1.1.4 Multi-single zone (MSZ)

This is an alternative to the MZ test that allows more detailed zone by zone results to be captured in the database. This test type is conducted in a very similar manner as a MZ test except after each zone is tested the test is completed and averages saved. Also, these tests require that a user code be entered into the

Reference field. Since the Reference field is searchable in the database, this code is used to retrieve results of MSZ tests in groups similar to how a retest number does in traditional MZ tests. This capability requires the refine search query to be used to focus the results to only the tests of interest as described in Section 6.8.5.2.

# 6.1.2 RETESTS

Retests are "do overs" due to mistakes, problems or, more typically, when something has been changed to improve the performance when acceptance criteria are not met. They are incremented independently but the zone retest ID is used to load the correct profiles into the Analysis program when comparing location profiles for determining zone averages. Retests are label Zone test # and Location test # In the test fields of the DAQ screen shown in Figure 21. Both of these fields default to 1 as the original test and operate as follows:

- Grid location retest A repeat test for a location that was tested previously in a zone for a given SZ
  or MZ test; a retest of a zone resets this counter to one. Profile averages will be displayed for retested
  locations as well as original locations and can be excluded from the zone average in the Analysis. The
  retest counter is automatically incremented whenever a location that has been tested in that zone is
  tested again.
- 2. Zone retest A repeat of a SZ or MZ test; i.e., a set of location tests. There may be times when other ad hoc tests are conducted in addition to a formal retest of a zone. In this case the test should be identified by entries in the *Reference* field using descriptive text or codes.

| CART POSITION :                                       | DAQ CONTROL :           |                        |                   |
|-------------------------------------------------------|-------------------------|------------------------|-------------------|
| Zone W1 V                                             | Automatic Manual        | Exit to<br>Startup     |                   |
| Room                                                  | Log Data 🥥              | Anaiyze 🔵              | (Re) test numbers |
| Zone Test # 2<br>Location Test # 2<br>Elapsed Logging | Acquisition in Progress | Mote<br>Data<br>Status |                   |

Figure 21: Element of DAQ screen showing test number fields

### 6.1.3 TEST IDENTIFICATION STRINGS

Whenever data from a particular test is displayed a test ID string is used to list the major test parameters as shown in Figure 22.

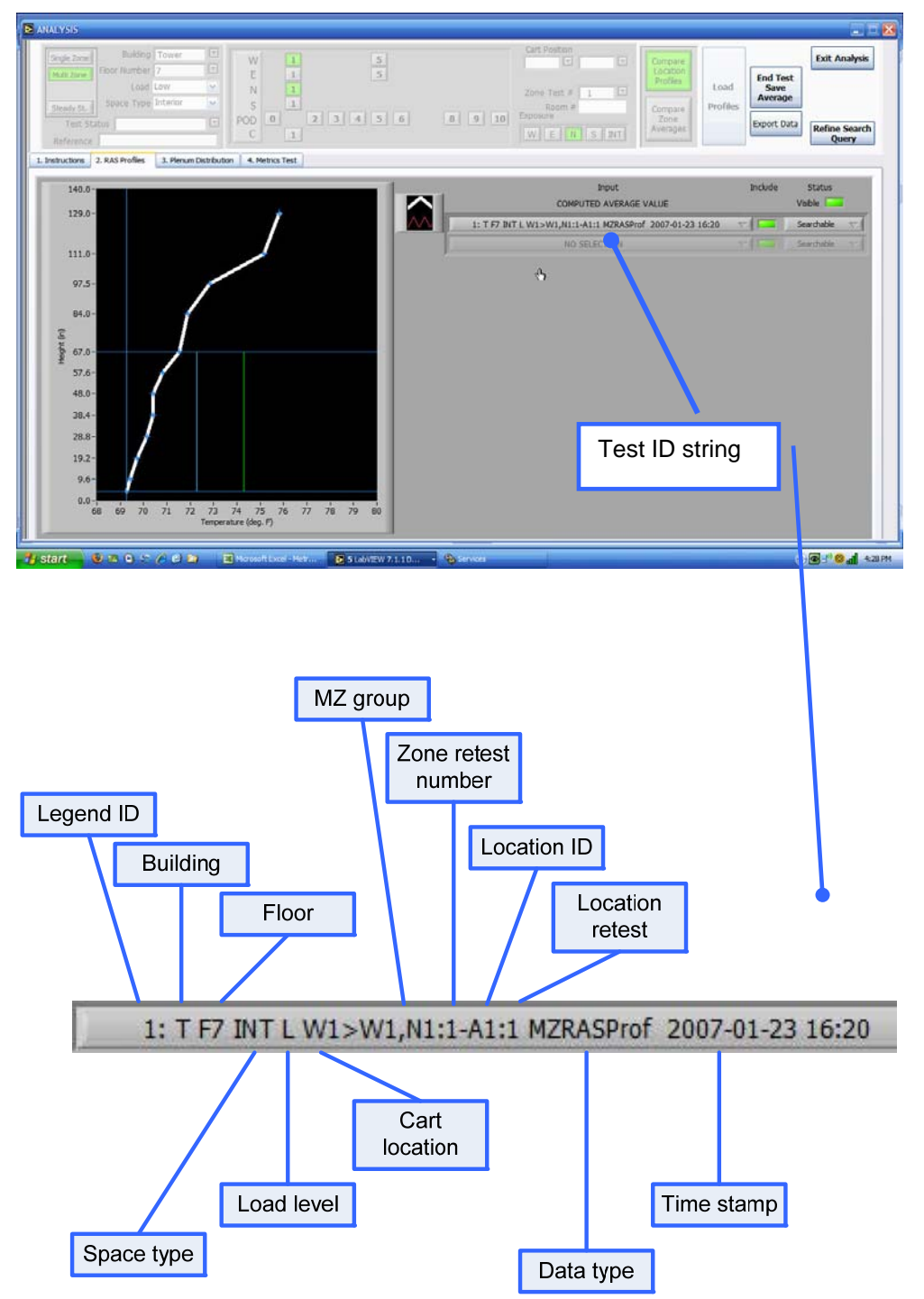

Figure 22 : Test ID string definitions

# 6.2 MEASUREMENT LOCATIONS GRID STRUCTURE

Cart testing and mote locations are identified with a grid structure a typical example of which is shown in Figure 23. Grid layout drawings for each floor are used with the mote layout tool (See Appendix A) to overlay mote temperatures in the DAQ and Analysis plenum distribution screens. Once created for each zone, these overlays are automatically loaded based on the selection of floor and zone parameters.

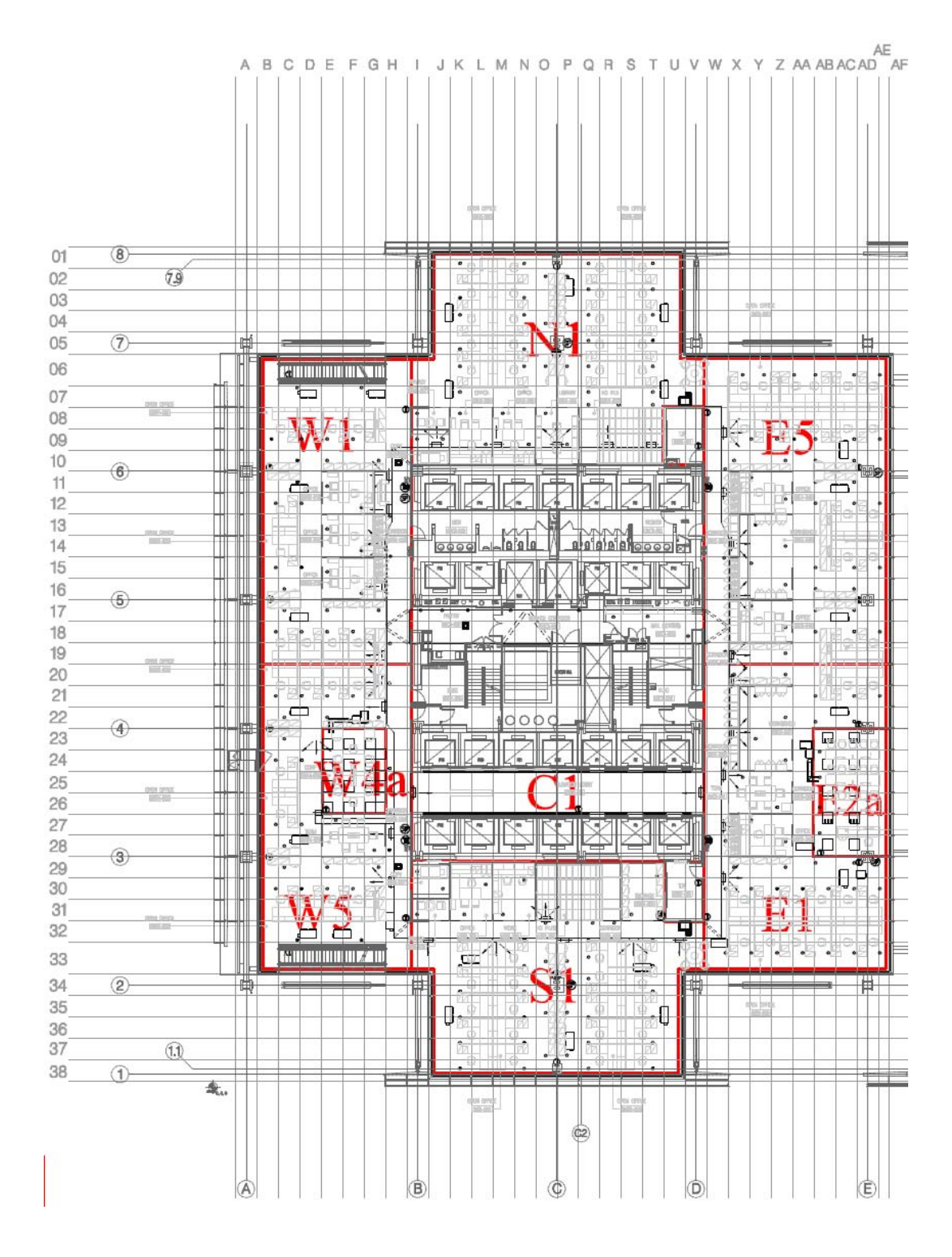

Figure 23: Testing grid structure

# 6.3 DATA MANAGEMENT AND ANALYSIS SYSTEM (DMAS)

The DMAS consists of the LabView user interface screens and the Data Management database. Together these provide data acquisition, storage, and analysis functions. Data is managed by a direct connection between the MySQL database (DB) using query and response strings generated by PHP scripts via http over TCP/IP protocols. The query strings are formed by inputs from setup and configuration data fields in the LabView Data Acquisition and Analysis program screens. More information about the DMAS can be found in the companion document *UFAD Commissioning Cart: Data Management System and Computer Management Procedures*. These fields provide the following functionality.

### 6.3.1 DMAS FUNCTIONS

#### 6.3.1.1 Program control and startup

The DMAS is a set of executable files with an embedded LabView runtime environment. Upon startup the program offers the following options (See Figure 24):

- 1. Mote Layout Utility Activates the floor/zone grid configuration utility program
- 2. Data acquisition Goes to the Data Acquisition program
- 3. Analysis goes directly to the Analysis program

| My Computer                               | ale i           |                                                                                             | 1. 1                                           |
|-------------------------------------------|-----------------|---------------------------------------------------------------------------------------------|------------------------------------------------|
| 3                                         |                 |                                                                                             | the standard and a                             |
| Internet M                                | VSQL            | S UFAD COMMISSIONING                                                                        |                                                |
| Mozila Frefox                             |                 | UFAD COMMISSIONING<br>DATA ACQUISITION AND ANALYSIS SYSTEM                                  | 1                                              |
| Measurement<br>Measurement<br>Measurement |                 | Integrated Motions, Inc.                                                                    |                                                |
|                                           |                 | MOTE LAYOUT UTILITY :                                                                       | Lighting (Sing)                                |
|                                           |                 | Floorplan Configuration:                                                                    |                                                |
| Shortcut (2) to                           |                 | Floor1 DEFINE<br>(READY FOR FLOORPLAN GRID                                                  |                                                |
| STARTUP.vi                                |                 | TEST CONFIGURATION AND Define Test with Mote Layouts:                                       |                                                |
|                                           | Data            | FROM<br>TEMPLATE         Default Zone :         Apply to Motes:         CREATE<br>NEW SETUP |                                                |
|                                           |                 | DATA ACQUISITION AND ANALYSIS :                                                             |                                                |
| REA<br>F                                  | ID THIS<br>IRST | DATA ACQUISITION ANALYSIS EXIT<br>PROGRAM                                                   |                                                |
| State of the second                       | A SALASS        |                                                                                             | REAL PROPERTY OF THE                           |
| 🛃 start                                   | LabVIEW         | UFAD COMMISSIONING                                                                          | <ul> <li>♥ ♥<sup>™</sup> 📶 11:02 AM</li> </ul> |

Figure 24: Startup screen

# 6.3.1.2 Data acquisition

# Data acquisition operation

Data acquisition screens are "live" whenever LabView is activated; data is shown in real time but is not stored until logging is activated.

Drop down lists allow configuration of a single or multi-zone test for a given floor and building type to be tested for selected grid locations. At the end of each test, time averaged data from the test is appended to the database. If the specifications are not changed the test is considered a retest of the same location. The DMAS operates as follows:

- Time stamped raw data for all sensors and motes are stored in the DB for the entire logging period.
- Time averaged data for RAS profiles and other cart sensors is stored in the DB along with mote data at the end of the test based on logging specifications for all but steady state tests.
- For steady state tests, data at the end of each sample interval is used to calculate regressions for each specified mote (specified by a steady state mote template) based on steady state logging specifications.

### Data logging modes

Although data from the cart is logged somewhat asynchronously with mote data, the logging procedure forces concurrence; cart and mote data are averaged in the same way at the end of a test.

- "Live" mode When logging is not being conducted, the displays show real time data.
- Automatic logging These tests will generally be only a few minutes each (3-5 minutes), but there might be longer times in between tests. The total sample time is set by the combination of sample interval and number of samples to be used for averaging; i.e., data is only logged until enough samples have been collected to provide an average.
- Manual logging User controlled logging period; the auto logging number of samples is used for averaging at the end of a test.

# 6.3.1.3 Analysis

All fields default to the setup and configuration for the most recent test. All numeric fields are text based fields that can be used to setup a DB query to import data for a zone (or zonegroup). Only 15 profiles can be loaded at one time. These profiles are selected from a dropdown list that results from the DB query. There are two types of profile comparisons that can be made.

- Compare location profiles Loads *gird location* RAS data for either a single or multi-zone test. For the default test (current test being conducted), all grid location RAS profiles including retests are loaded into the RAS profile chart with their ID string shown in the legend.
- Compare zone averages (for single and multiple zone RAS profiles and associated mote data) For the default single zone case only the average or characteristic profiles are shown for all the tests conducted for the selected zone including retests. This provides a means for direct comparison between before and after tests when modifications to the system and controls have been made. The metrics section of the display includes comparisons to commissioning acceptance criteria and shows whether the test passed or failed relative to these criteria.

Multi-zone tests are shown in the same way as single zone tests; location profiles for all zones are shown in under *Compare Locations* and for *Compare Zone Averages* all average profiles (averaged over the MZ zone group) are shown in the RAS profiles chart.

Mote data is always collected for each test. For SZ tests the mote data is averaged in the same manner as the RAS profile data, i.e., over all grid locations measured, which yields a plenum distribution characteristic distribution. For MZ tests the process is similar, each time a test is conducted at a given cart location, a set of mote data is collected for all the zones of the MZ test. When the zone test is complete, all the data collected for a given mote are averaged together. Therefore, identifying the zone where data is being collected in a MZ test requires the zone to be identified so the proper mote data can be associated with the profiles collected.

#### Data export

From the Analysis program any data being displayed can be exported to a .csv formatted file by pressing the *Export* button. This file contains all RAS and mote data as well as the metrics tables for the tests shown in the display. Various data sets can be displayed depending on the query settings in the Analysis page header.

# 6.4 DATA ACQUISITION SCREEN DESIGNS

Figure 25 through Figure 33 show screen designs for measuring a single profile (and associated data as well as mote data) for a given cart location within a zone.

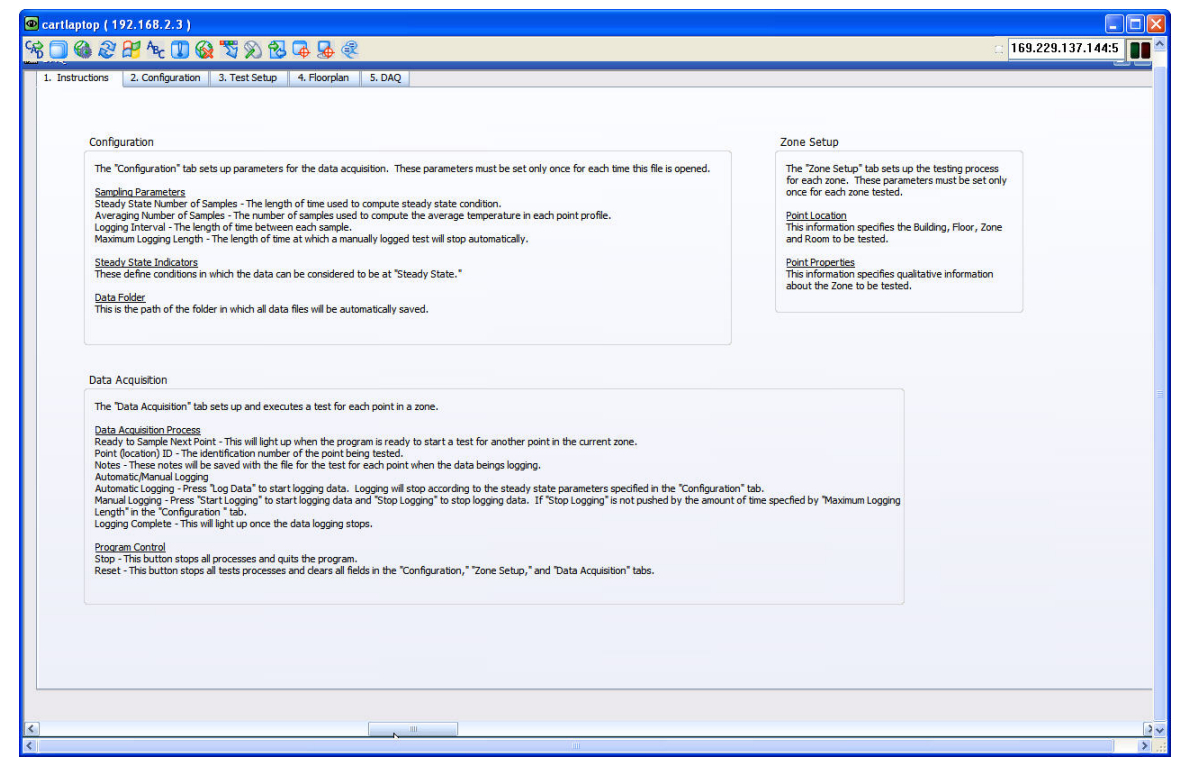

Figure 25: Data acquisition instructions screen

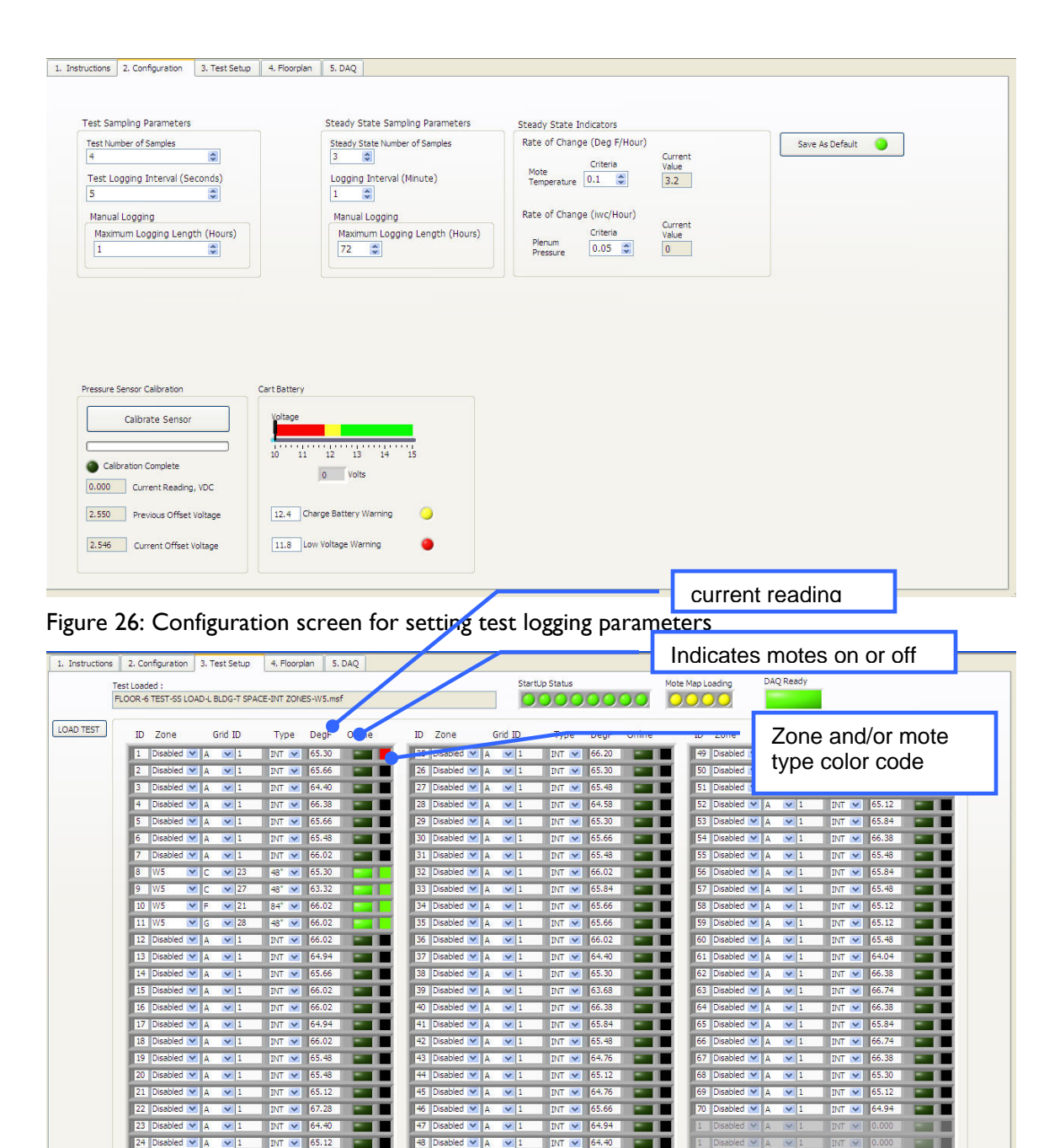

47 Disabled 💌 A 💌 1

48 Disabled ⊻ A 💌 1

-

INT 💌 64.40

Figure 27: Test Setup screen

24 Disabled 🗙 A 💌 1

INT 💉 65.12

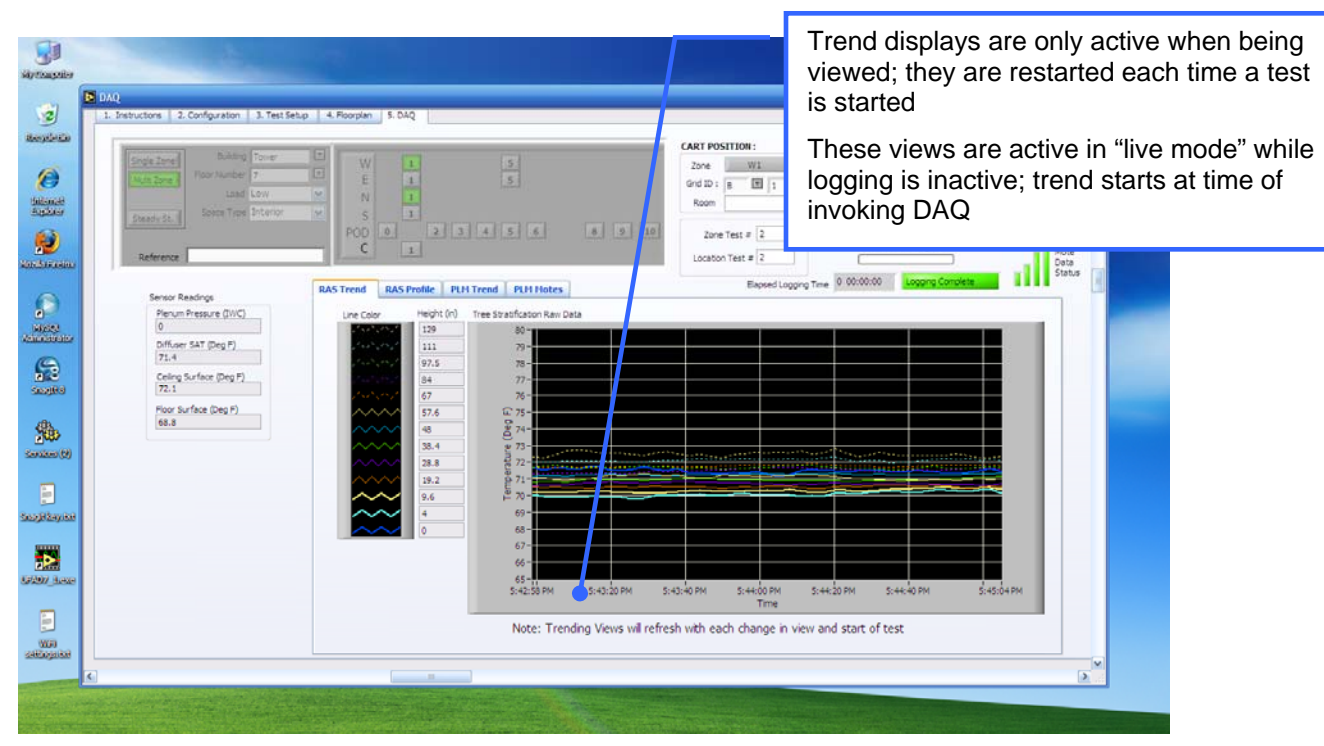

Figure 28: Data acquisition screen showing test control buttons and RAS trends for a given location

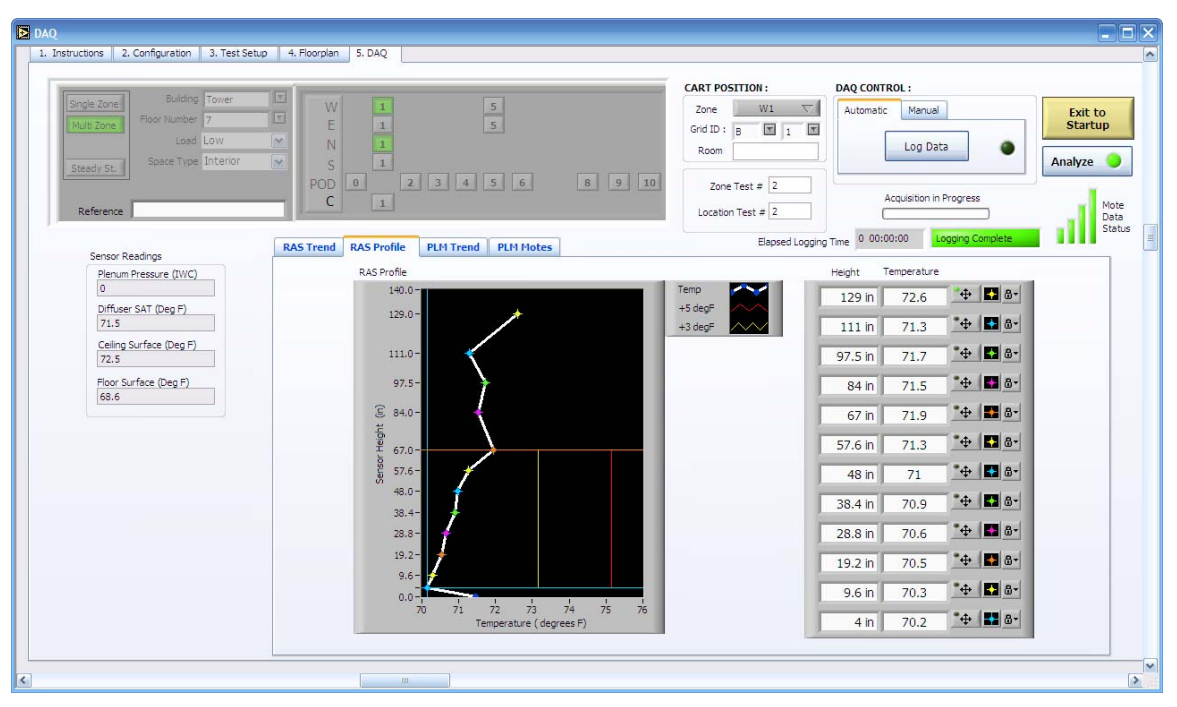

Figure 29: Data acquisition screen showing test control buttons and real-time profile test at a given location

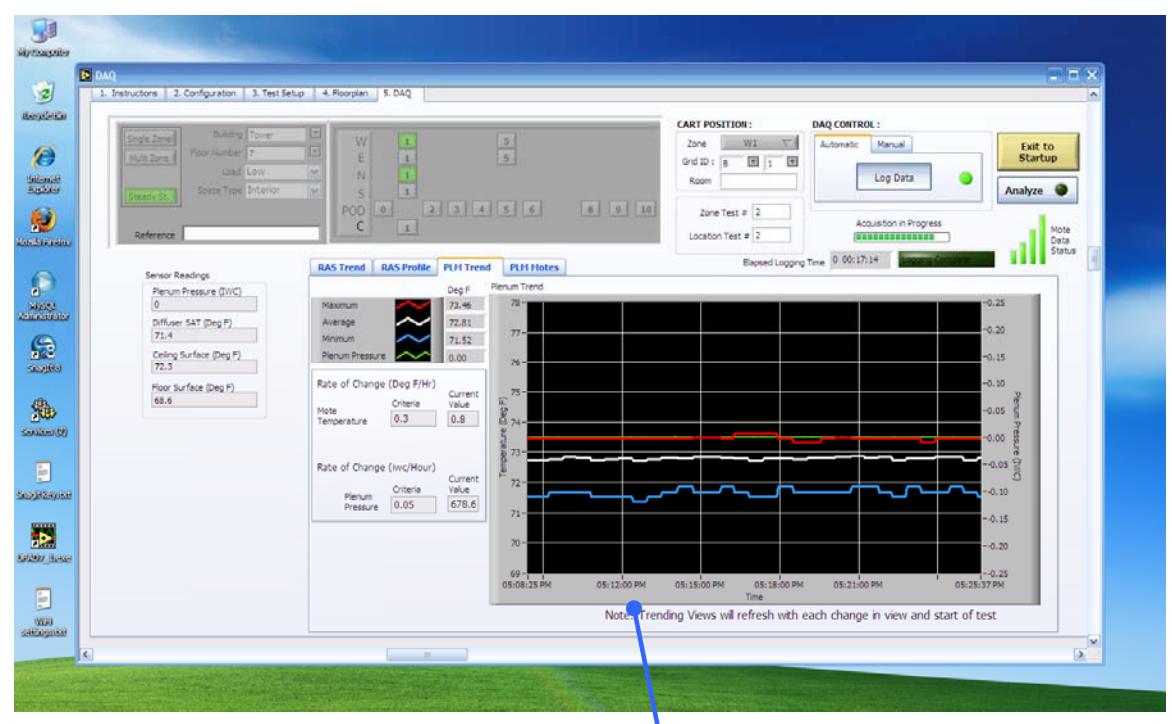

Figure 30: Data acquisition screen showing plenum trends for a given location

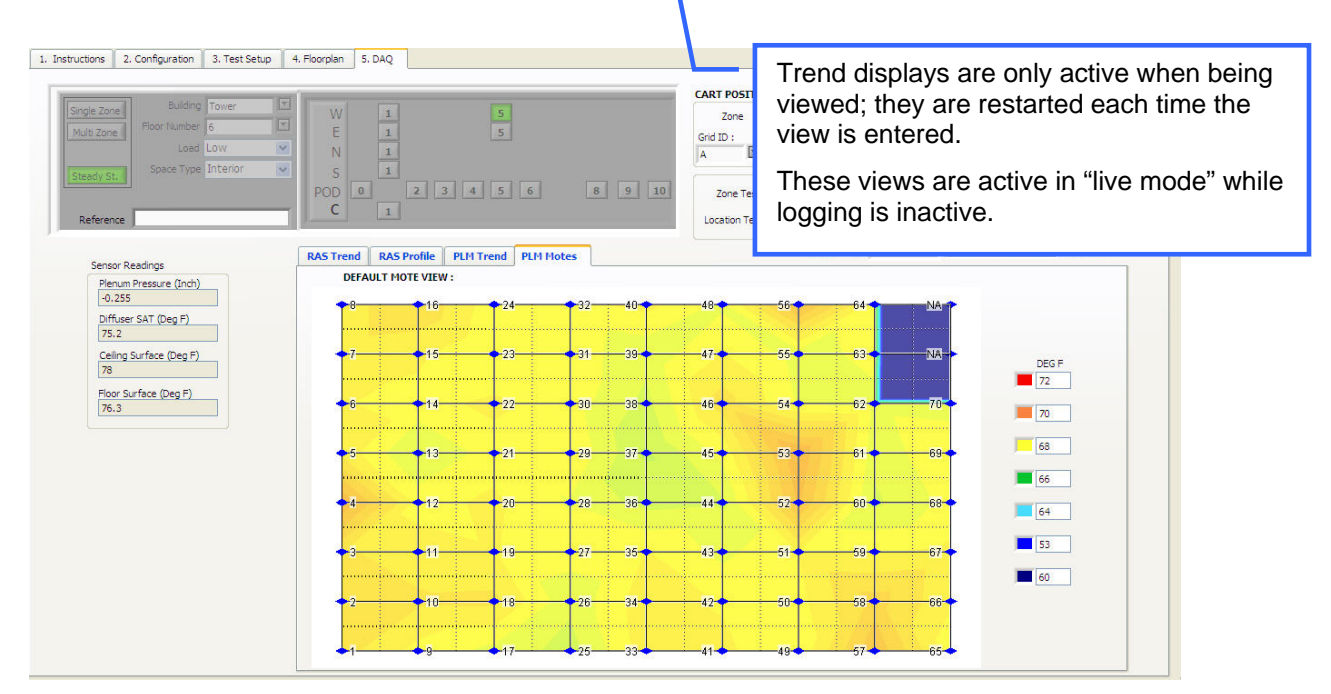

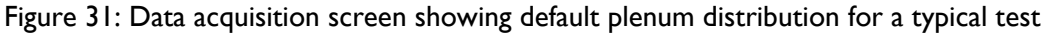

Figure 32: Data acquisition screen mote layout view of floor; zoom all view

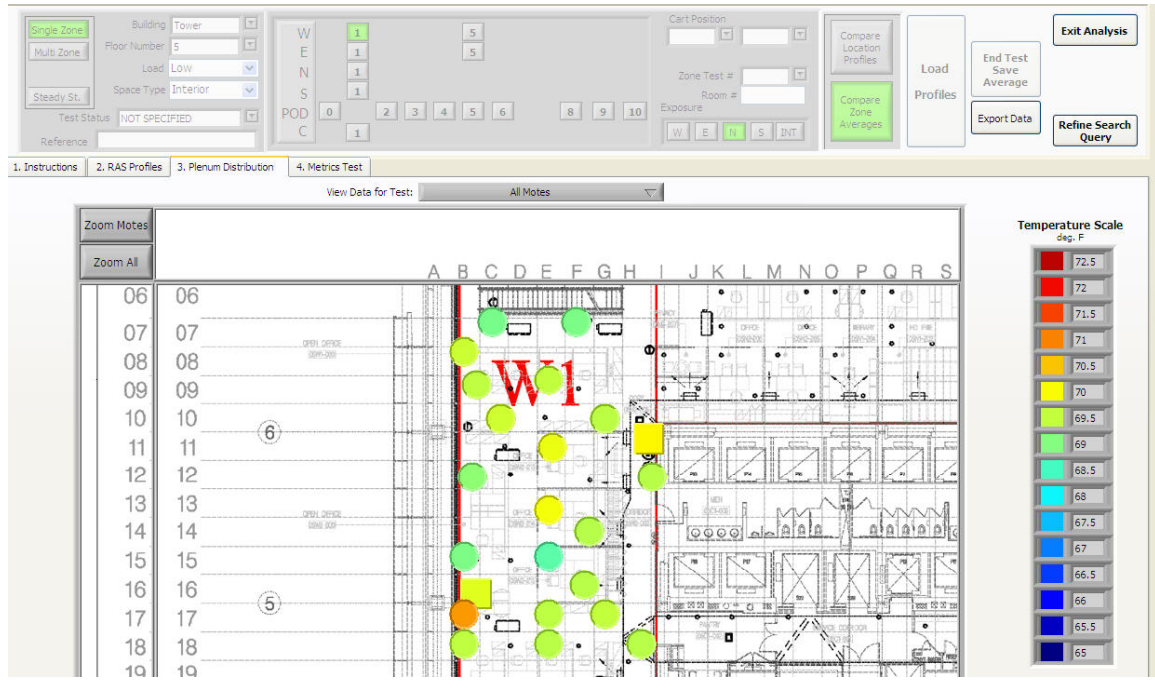

Figure 33: Data acquisition screen mote layout view of a zone on a floor with motes; zoom motes view

# 6.5 DATA ACQUISITION OPERATING INSTRUCTIONS

### 6.5.1 LOGGING SETUP

Figure 34 shows the setup screen for data logging and steady state indicators.

Figure 35 and Figure 36 show typical values for these parameters. These parameters are used to configure steady state other tests and are described below. The default values for these can be modified by pressing the *Save as Default* button.

- Sample rate This interval sets the sampling rate for all channels. This determines the frequency of data acquisition.
- Steady state number of samples (N) This parameter is used (instead of a given time interval) to compute the rate of change of selected (from Test Setup) sensors (See Section 6.1.1) for steady state tests. The rate of change for each sensor is calculated by conducting a regression for a trend over the SS number of samples; the slope of the trend gives the rate of change. The SS calculator continuously calculates this regression on the last N samples. In Auto logging mode, the program stops when all steady state indicators are within an acceptable range. In manual mode it stops at the duration limit.
- Averaging number of samples (M) This is the number of samples used to compute the average values for each sensor. All sensors are averaged over this number of samples at the end of the run.

| . Instructions                             | 2. Configuration                                                       | 3. Test Setup | 4. Floorplan     | 5. DAQ                                                         |                                                           |                                  |               |                                                                           |                                                                       |                                                  |                   |        |               |        |          |
|--------------------------------------------|------------------------------------------------------------------------|---------------|------------------|----------------------------------------------------------------|-----------------------------------------------------------|----------------------------------|---------------|---------------------------------------------------------------------------|-----------------------------------------------------------------------|--------------------------------------------------|-------------------|--------|---------------|--------|----------|
| Test Sa                                    | npling Parameters                                                      |               |                  | Steady St                                                      | ate Sampling                                              | Parameters                       | Ste           | adv State I                                                               | ndicators                                                             |                                                  |                   |        |               |        |          |
| Test Nu<br>4<br>Test Li<br>5<br>Manua<br>1 | mber of Samples<br>ogging Interval (S<br>I Logging<br>num Logging Leng | econds)       |                  | Steady St<br>3 2<br>Logging<br>1 2<br>Manual I<br>Maximu<br>72 | ate Number of<br>Interval (Mini<br>cogging<br>m Logging L | Samples<br>ute)<br>ength (Hours) | Ra<br>T<br>Ra | Ite of Chang<br>Inte<br>Temperature<br>Ite of Chang<br>Plenum<br>Pressure | Criteria<br>0.1 Criteria<br>0.1 Criteria<br>Criteria<br>0.05 Criteria | our)<br>Curr<br>Valu<br>3.2<br>Curr<br>Valu<br>0 | rent<br>2<br>rent |        | Save As Defau | t 🧿    |          |
|                                            | ٩                                                                      |               |                  |                                                                |                                                           | •                                |               |                                                                           |                                                                       |                                                  |                   |        |               | SS     | criteria |
|                                            |                                                                        |               | SZ, M<br>paran   | IZ tes<br>neter                                                | st log<br>s                                               | ging                             |               | <u> </u>                                                                  | -                                                                     | SS                                               | loggi             | ng pa  | aramete       | ers    |          |
| Pressure                                   | Sensor Calibration                                                     |               | Cart Battery     |                                                                |                                                           |                                  |               |                                                                           |                                                                       |                                                  |                   |        |               |        |          |
|                                            | Calibrate Sensor                                                       |               | Voltage<br>10 11 | 12 13                                                          | 14 15                                                     |                                  |               |                                                                           |                                                                       |                                                  |                   |        |               |        | _        |
| Cal                                        | bration Complete                                                       | g, VDC        |                  | 0 Volts                                                        |                                                           |                                  |               |                                                                           | _                                                                     | Ex                                               | terna             | l batt | ery mor       | nitor  |          |
| 2.550                                      | Previous Offset                                                        | t Voltage     | 12.4 Char        | ge Battery W                                                   | arning                                                    | •                                |               |                                                                           |                                                                       |                                                  |                   |        |               |        |          |
| 2.546                                      | Current Offset                                                         | Voltage       | 11.8 Low         | Voltage Warr                                                   | ning                                                      | •                                |               |                                                                           | -                                                                     | Pre                                              | essur             | e sen  | isor cali     | bratio | n        |
|                                            |                                                                        |               |                  |                                                                |                                                           |                                  |               |                                                                           |                                                                       |                                                  |                   |        |               |        |          |

Figure 34: Configuration and logging setup screen showing logging setup parameters

| Figure   | 35: | Logging  | setup | parameters | for | steady | state | tests |
|----------|-----|----------|-------|------------|-----|--------|-------|-------|
| i igui c | 55. | LV66'''6 | Jecup | parameters | 101 | Jucady | Juli  |       |

| Item                                              | 9. Value | Units    |
|---------------------------------------------------|----------|----------|
| Sample interval (default)                         | 10       | min      |
| Regression number of samples                      | 10       |          |
| Steady state indicator, rate of change – temp     | 0.5      | °F/hour  |
| Steady state indicator, SD – temp,                | 0.5      | °F       |
| Steady state indicator, rate of change – pressure | 0.01     | iwc/hour |
| Steady state indicator, SD – pressure             | 0.02     | iwc      |
| Auto Test Duration Limit                          | 24       | hours    |
| Manual Test Duration Limit                        | 72       | hours    |

Figure 36: Logging setup parameters for profile tests

| Item                        | 10. Value | Units   |
|-----------------------------|-----------|---------|
| Sample interval (default)   | 30        | sec     |
| Averaging number of samples | 10        | count   |
| Auto Test Duration          | 5         | minutes |
| Manual Test Duration        | 2         | hours   |

# 6.5.2 DATA COLLECTION AND MONITORING (DAQ SCREENS)

Figure 39 shows the instructions for collecting grid location profile and mote data after the test is configured and the zone is setup. Note that the data collected includes several other parameters in addition to the RAS profile data. These data include the supply air temperature (SAT) as measured by the separate thermocouple attached to the measuring tube. Operating buttons perform the following functions:

- *Automatic logging* Starts logging and automatically stops at end of logging duration specified in the <u>Logging Setup</u> screen.
- *Manual logging* Start and Stop logging at users discretion.

# 6.5.2.1 Test and zone setup fields

The screen shown in Figure 38 shows the header area that contains the basic parameters that define a test. These parameters are setup automatically when a mote map is loaded in the <u>Test</u> <u>Setup</u> screen. The fields are defined as shown in Figure 38.

Zones are automatically associated with exposures (and additional search parameter) as shown in Figure 37.

| Zone ID   | Exposure |
|-----------|----------|
| W1,5      | West     |
| N1        | North    |
| S1        | South    |
| E1,5      | East     |
| C1        | INT      |
| P0,2,3    | North    |
| P4,9, 10  | INT      |
| P5,6,8    | South    |
| MZ, other | NA       |

Figure 37: Zone IDs and exposure assignments

#### Figure 38: Zone test setup parameters

| Test Type         | Value/Definitions                        |
|-------------------|------------------------------------------|
| • SS, SZ, MZ, PLM | check boxes, only one possible at a time |

| General Setup Fields                      | 7                                                                                                    |
|-------------------------------------------|----------------------------------------------------------------------------------------------------|
| Building                                  | Tower, podium                                                                                                    |
| Floor                                     | 1-25                                                                                                    |
| Space type                                | <ul> <li>INT, PER:</li> <li>INT=interior wall to 5 ft from window,</li> <li>PER = perimeter area to 5 ft from window</li> </ul> |
| Load level                                | H, M, L, none:<br>Define load level consistent with artificial loads<br>deployment                                              |
| Number of swirl diffusers<br>Area of zone | Count of number of diffusers in zone being tested<br>Estimated area of zone (correlate with zone ID)                            |

| Location Setup Fields    |                                                                             |
|--------------------------|-----------------------------------------------------------------------------|
| • Zone                   | Use designated zone numbers as shown in Figure 37                           |
| Cart location: grid/room | Cart location ID:<br>• Grid location ID:XX.nn<br>• Room number (text field) |

#### Mote map/test setup templates

Mote layout templates are created by the Mote Layout Utility. The *Load Test* button on the <u>Test</u> <u>Setup</u> screen shows a list of mote layout files. **The file selected must match the floor and zone being tested.** The templates are created explicitly for a SS, SZ or MZ test. When loaded, each template automatically configures the DAQ for mote locations (zone and grid ID), mote type, type of test, and space type as shown in Figure 29. For more information see Section 7 which describes the Mote Layout Utility. These templates also define the basic test setup parameters which are automatically loaded into the DAQ header as discussed in Section 6.5.2.

| Step                                  | Operator actions                                                                                                    | Software actions                                                                                                    | Comments                                                                                                    |
|---------------------------------------|----------------------------------------------------------------------------------------------------|----------------------------------------------------------------------------------------------------|----------------------------------------------------------------------------------------------------|
| Check<br>SS                           | Confirm that system is operating in steady state conditions                                                                                                    | NA                                                                                                    | <ul> <li>Review test setup<br/>instructions and Cx<br/>procedures</li> <li>If not clear, conduct<br/>a SS test</li> </ul>                                                                                      |
| Pressure<br>sensor<br>rezero          | <ul> <li>At first test of the day (or after several days):</li> <li>Install jumper between high and low port of pressure transducer</li> <li>Press <i>Calibrate</i> button on Logging Setup screen</li> </ul> | <ul> <li>Starts DAQ for<br/>pressure transducer</li> <li>Writes final<br/>average zero after<br/>30 sec.</li> <li>Indicates when<br/>zero is recorded to<br/>alert operator to<br/>remove jumper</li> </ul> | Zero is automatically<br>used in pressure<br>measurement                                                                                                    |
| Test<br>setup,<br>load<br>mote<br>map | Select test configuration from dropdown list                                                                                                    | Enters all header data describing a test                                                                                                    | Mote placement<br>templates can be<br>retrieved, edited, and<br>saved on <i>Test Setup</i><br>tab.                                                                                                    |
| Locate<br>cart                        | Move cart to specified grid<br>location; monitor tree<br>temperature display                                                                                                    | Tree temperatures<br>indicate when sensors<br>influenced by air<br>currents by distortions<br>in profile shape                                                                                              | Avoid locations too<br>close to floor diffusers                                                                                                    |
| Collect<br>data                       | Start DAQ (Auto, Manual)                                                                                                    | Starts trending data for all channels.                                                                                                    | <ul> <li>Logging ends<br/>automatically based<br/>on length of run<br/>specified, or manually<br/>by operator</li> <li>Saves RAS, plenum<br/>pressure, IRTs, SAT,<br/>and mote data to<br/>database</li> </ul> |
| Monitor<br>logging                    | Monitor <ul> <li>Logging light</li> <li>Logging complete</li> </ul>                                                                                                    | Green and blinking<br>during logging, clear/off<br>when not logging                                                                                                    |                                                                                                    |
| Review<br>trends                      | Click on RAS or PLM Trend tabs                                                                                                    | Trends are automatically shown                                                                                                    |                                                                                                    |
|                                       | Logging complete light                                                                                                    | Red and blinking when<br>logging is complete,<br>clear/off when not<br>complete                                                                                                    |                                                                                                    |
| Analyze<br>results                    | <end of="" test="" zone=""></end>                                                                                                    | Press <i>Analyze</i> button to analyze profiles collected                                                                                                    | Raw and averaged<br>(over averaging period)<br>data are saved to DB<br>for each profile<br>collected                                                                                                    |

| Eiguno   | 20. | Instructions | cum mo m ( | far | data | collection | at a | given | location |
|----------|-----|--------------|------------|-----|------|------------|------|-------|----------|
| i igui e | 57. | instructions | summary    | 101 | uala | conection  | ai a | given | location |

# 6.5.2.2 Mote configuration

A network of up to 70 wireless mesh network temperature sensor motes can be deployed to measure supply plenum temperature distribution and associated variables. Figure 27 shows the configuration screen for these motes. Next to each mode ID there are a series of fields that operate as shown in Figure 40. For each SZ test motes are deployed in four locations, swirl diffusers randomly about the interior/LPP zone, ASH motes placed in high pressure diffusers or in the air stream from a Zebra damper, perimeter linear bar grilles, and in the room at 48 inches near a perimeter thermostat, and at 84 inches near the interior zone thermostat. In this case we define "interior" as the plenum space between the ASH and the linear bar grille plenum at the outer wall i.e., the low pressure plenum, LPP. "Perimeter" refers to the linear bar grilles plenum at the window. For the bar grilles we assume that two or more motes are placed at the linear bar grilles to measure the perimeter plenum temperatures; these mote readings are averaged together to provide one reading for the perimeter. At least two motes of each type should be specified in a zone test setup so metrics can be properly calculated.

| Field          | Purpose                                                                                | Comment                                                                                                    |  |  |
|----------------|----------------------------------------------------------------------------------------|----------------------------------------------------------------------------------------------------|--|--|
| Mote ID        | Identify motes for location<br>purposes                                                |                                                                                                    |  |  |
| Enable/disable | Actives the mote for data collection and shows the zone it which it is deployed.       | If disabled, the motes should<br>be turned off with the sleep<br>tool.<br>When disabled the light is off                                                                              |  |  |
| Location ID    | Grid location cell ID                                                                  | Four digit Letter/numeral ID                                                                                                    |  |  |
| Mote type      | Identify use of mote                                                                   | <ul> <li>Options are:</li> <li>ASH</li> <li>INTerior plenum (in swirl diffusers)</li> <li>PERimeter diffusers(at linear bar grilles)</li> <li>Room, 48"</li> <li>Room, 84"</li> </ul> |  |  |
| Reading        | Current reading                                                                        |                                                                                                    |  |  |
| Status         | Light indicates if a deployed<br>mote (i.e., not disabled) is<br>reporting data or not | If enabled (i.e., has a zone<br>number) and the light is off,<br>the mote is non-responding<br>and requires attention.                                                                |  |  |
| Location       | Color code designates which motes are in the same zone                                 |                                                                                                    |  |  |

### Figure 40: Test Setup fields

# 6.5.2.3 Trending screens

Trends start (i.e., anchored on left side of time scale) either when the DAQ is started (live mode) or a test is started. Although they continuously trend when viewed they are NOT when another screen or tab is being viewed. The trend will continue when the trend screen is re-entered but there may be a noticeable gap in the traces reflecting the time the screen was not being viewed. The time axis is setup to auto-scale over a six hour window; after six hours the window scrolls to the left so the beginning time changes and the right side becomes current time. For normal tests (except for steady state tests), this display will tend to be straight lines due to the short duration of a typical test.

The user can modify the operation of these trends by turning off auto-scaling and adjusting the end points of the trend window. For example, once a test is started, changing the right hand time

scale to a forward time will compress the scale of the window. When the forward time is reached the window will scroll since the scale has been set by adjusting the end points.

# RAS trends

Figure 41 shows the RAS trends of all tree thermocouples. The legend on the left is a reference for the trace color coding.

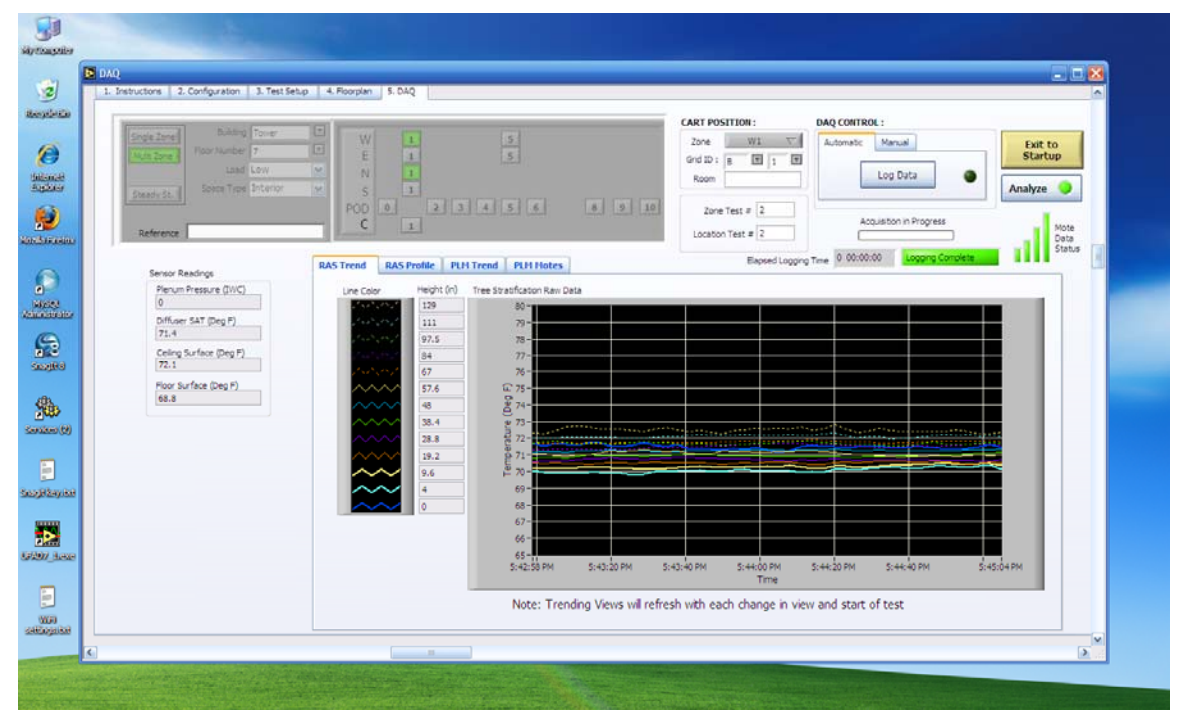

Figure 41: RAS trend screen

#### Mote trends

Figure 42 shows the trend display for mote data. This display shows only the minimum, maximum, and average for all the motes deployed in the plenum plus the thermostat(s) and ASH motes plus the plenum pressure. No explicit action is required for collecting mote data since it is integrated with the RAS profile data collection.
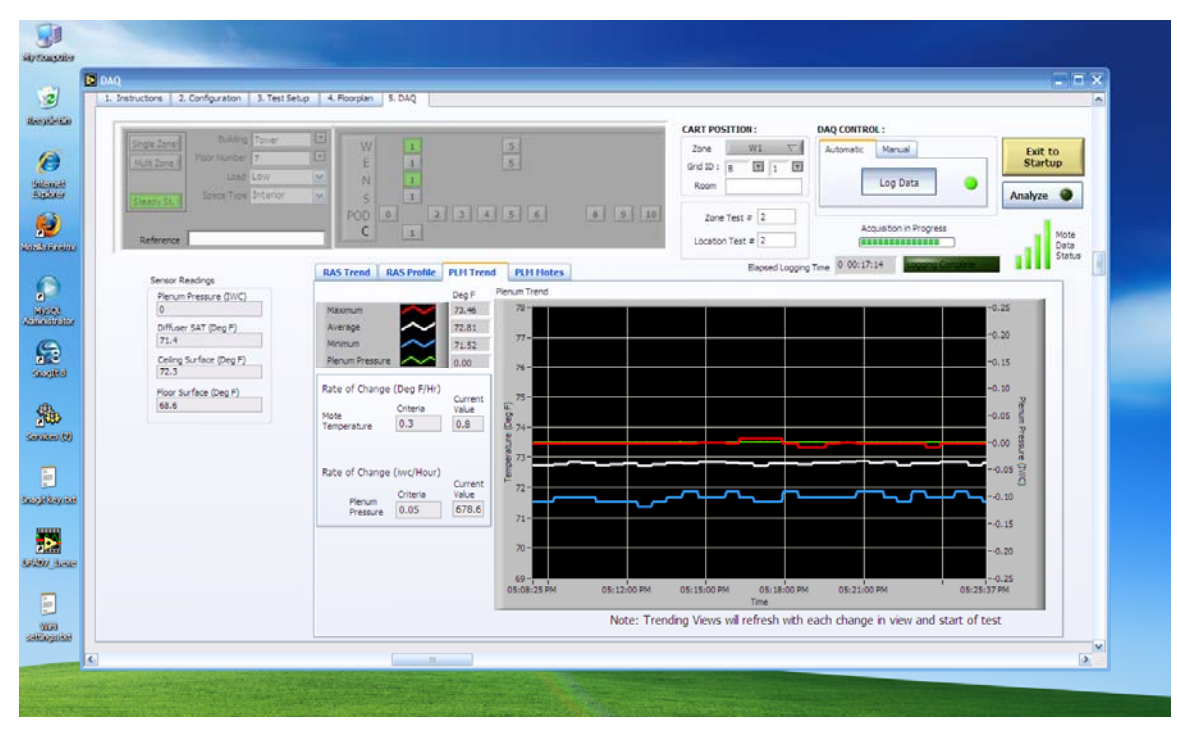

Figure 42: Mote data trend for a steady state test

## 6.6 ANALYSIS SCREEN DESIGNS

Figure 43 and Figure 44 show basic screen design for the Analysis.vi Labview program.

|                                                                |                                                                                                    |                                                                                                    |                                                                                                    |                                                                                                    |                                                                                                  |                                                                                              |                                                                          | کا لگا ہے۔<br>ر                                                      |
|----------------------------------------------------------------|----------------------------------------------------------------------------------------------------|----------------------------------------------------------------------------------------------------|----------------------------------------------------------------------------------------------------|----------------------------------------------------------------------------------------------------|--------------------------------------------------------------------------------------------------|----------------------------------------------------------------------------------------------|--------------------------------------------------------------------------|----------------------------------------------------------------------|
| Single Zone<br>Multi Zone<br>Steady St.<br>Test S<br>Reference | Building<br>Floor Number<br>Load<br>Space Type<br>tatus NOT SPECI<br>SAT2_W1                                                        | Tower Tower Towe | W 1<br>E 1<br>S 1<br>POD 0<br>C 1                                                                                                    | 2 3 4 5 6                                                                                                    | 8 9 10                                                                                           | Cart Position<br>Zone Test #<br>Exposure<br>W E N S INT                                      | Compare<br>Location<br>Profiles<br>Compare<br>Zone<br>Averages           | End Test<br>Save<br>Average<br>Export Data<br>Refine Search<br>Query |
| 1. Instructions                                                | 2. RAS Profiles                                                                                                    | 3. Plenum Distributi                                                                                                    | on 4. Metrics Tables                                                                                                    | 5. Battery Monitor                                                                                              |                                                                                                  |                                                                                              |                                                                          |                                                                      |
|                                                                | Profile Informat<br>This information<br>"Refine Search<br>Compare locati<br>To compare mu<br>To compare diff                        | tion:<br>n specifies the Building<br>Query" button.<br>ons/Zones:<br>Itiple locations in a sin<br>ferent zone averages                                                                                                    | ), Floor, Zone Type and H<br>gle or multiple zones, sel<br>(e.g., to compare "befor                                                                | Heat Load used in the comparison.<br>ect the "Compare Location Profiles<br>re" and "after" tests), click on the | Normally, the search criteria i<br>s" button. Then click the "Loac<br>"Compare Zone Averages" bu | s transferred from DAQ, but if n<br>I Profiles" button.<br>tton and then click the "Load Pro | ot you can enter search criteria by<br>files" button.                    | y first didding on the                                               |
|                                                                | Creating a Zon<br>To create an an<br>these individua<br>under the "Met<br>"+' (e.g. +apple<br>'*" ' (e.g. *apple<br>'*" (e.g. apple | e Average Profile:<br>verage profile, first us<br>l profiles is provided u<br>rics Tables" tab.<br>d Codes Search Opera<br>e +juice); all + terms i<br>= -mac); mac term not<br>le turnover");finds ex<br>); will return "apples",                                                                                                    | the the checkboxes to the<br>nder the "Metrics Tables"<br>tors:<br>nduded in result.<br>be included in result.<br>act phrase.<br>"applesauce" etc. | left of the legend under the "RAS<br>"tab. Finally, dick the "End Test S                                        | Profiles" tab to select oữ de-s<br>Save Average" button. Inforr                                  | elect individual profiles to be inclu<br>nation about the automatically g                    | uded in the average profile. Infor<br>enerated file for the average prof | mation about each of<br>lie can be found                             |
|                                                                | For example, if                                                                                                    | retests are numbered<br>e only those tests of i                                                                                                    | J say SAT1, SAT2, SAT3,<br>Iterest, in this example (                                                                                              | , then enturing SAT* will retrieve a<br>everything but SAT2.                                                    | all of them. But if only certain o                                                               | nes are desired then use SAT1 :                                                              | 5AT3 or ( +SAT1 +SAT3) or (SAT*                                          | * SAT2) to filter the                                                |
| 🎒 start                                                        | 6 🛛 🕞 🤤                                                                                                    | 000                                                                                                    | 🔄 User                                                                                                    | LabVIEW                                                                                                    | UFAD COMMISS                                                                                     |                                                                                              | ANALYSIS                                                                 | 🕑 🛒 🛞 📶 💷 🦃 11:28 PM                                                 |

Figure 43: Analysis instructions screen

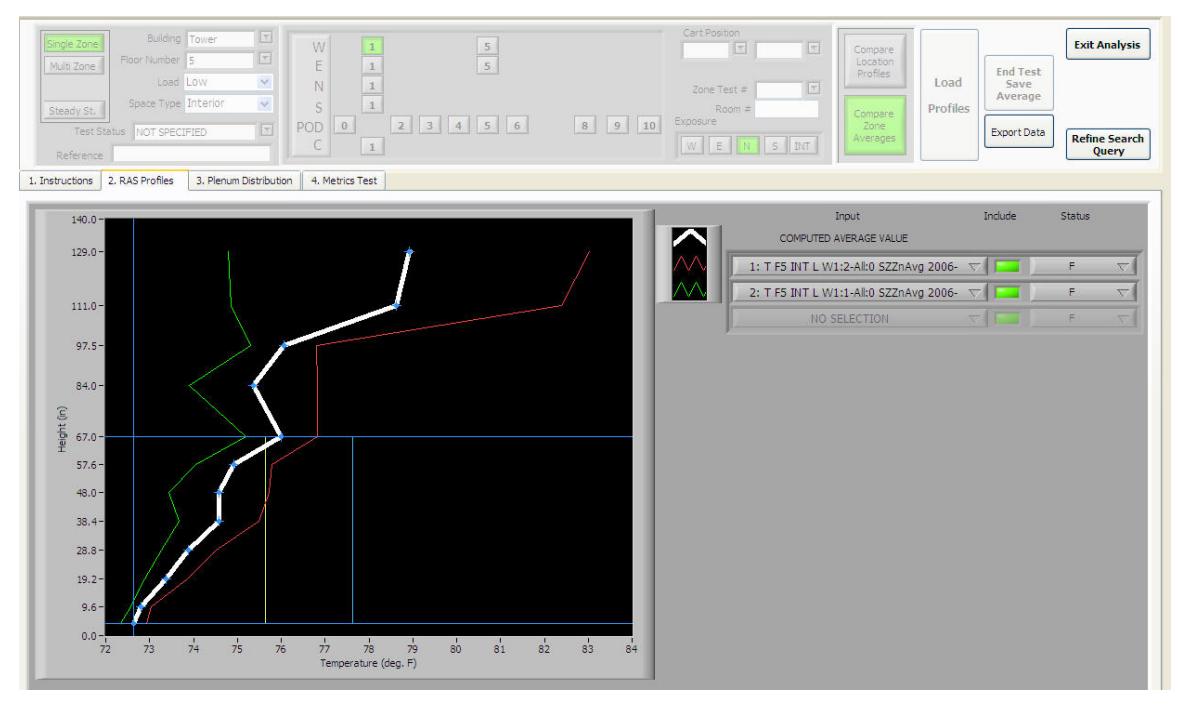

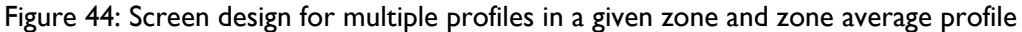

| Building Tourier         W H 1         5         Carl Readow         Constrained         Constrained <thconstrained< th="">         Constrained         Const</thconstrained<>                                                                                                    | YSIS                                                      |          |              |                    |   |                                                  |                     |                  |                             |                      |
|----------------------------------------------------------------------------------------------------|-----------------------------------------------------------|----------|--------------|--------------------|---|--------------------------------------------------|---------------------|------------------|-----------------------------|----------------------|
| Load         Load         Load         Load         End Test           y128         Source Type Literior         POOle         2         3         5         6         9         Poole         Poole                                                                                                    | Zone Building Tower T                                     | W        | 1            | 5                  |   | Cart Position                                    | Compare<br>Location | 1                | ]                           | Exit Analys          |
| Test Status         TOT SPECTPIED         POD         Image: Control         Zone         Exore Data         Refine Seare           Borns         2. RAS Profiles         3. Plenum Distribution         4. Metrics Tables         5. Battery Montor           Profile Metrics         Avis Seare         Avis Seare         <                                                                                                    | Load Low M                                                | N        | 1            |                    |   | Zone Test #                                      | Profiles            | Load<br>Profiles | End Test<br>Save<br>Average |                      |
| Name         2. RAS Profiles         3. Plenum Distribution         4. Metrics Table         5. Battery Monitor           Chrofile Metrics         Average         4. Metrics Table         S. Battery Monitor           RAS TEMPERATURE PROPILE DATA/Test ID<br>Acceptable 02 Average, minum, #         Average         4. Metrics Table         Average         4. Minum, Minum, #         Average         4. Minum, Minum, #         Average                                                                                                    | Test Status NOT SPECIFIED I                               | POD C    | 0            | 2 3 4 5 6          | 8 | 9 10 ENDOSURE                                    | Zone<br>Averages    |                  | Export Data                 | Refine Sear<br>Query |
| And Ceptable PROFILE         Average         1 1 1 1 1 1 1 1 1 1 1 1 1 1 1 1 1 1 1                                                                                                    | ions 2. RAS Profiles 3. Plenum Distribution               | n 4. Met | trics Tables | 5. Battery Monitor |   |                                                  |                     |                  |                             |                      |
| AVG         1         AVG         1           RASTEMPERATURE PROFILE DATA/Test ID         Average         41.528         Average         41.528         Average </td <td>rofile Metrics</td> <td></td> <td></td> <td></td> <td></td> <td>Mote Metrics</td> <td></td> <td></td> <td></td> <td></td>                                                                                                    | rofile Metrics                                            |          |              |                    |   | Mote Metrics                                     |                     |                  |                             |                      |
| RAS TEMPERATURE PROFILE DATA/Rest ID     Average     H-IS2R     H       ACCEPTANCE CRITERIA:     Average     H-IS2R     ACCEPTANCE CRITERIA:       Acceptable 02 Average, minimum, #     70.0     72.0     Acceptable 02 Average, minimum, #     S0.0       Acceptable 02 Average, minimum, #     70.0     72.0     Acceptable 02 Average, minimum, #     S0.0       Acceptable 02 Afferetal, minimum, #     5.0     Acceptable 02 Average, minimum, #     S0.0       Acceptable 02 Afferetal, minimum, #     S0.0     Acceptable maximum, metror     70.0     Acceptable maximum, metror       Acceptable 02 Average, minimum, #     S0.0     Acceptable maximum, metror     70.0     Acceptable maximum, metror       Acceptable 03 Colfferetal, minimum, #     S0.0     Acceptable maximum, metror     70.0     Acceptable maximum, metror       Acceptable 02 Average, #     S1.5     Acceptable maximum, metror     10     Acceptable maximum, metror       METRICS:     F1.5     Acceptable % greater than fifternell, interior     5     S1       METRICS:     F2.3     72.3     F2.3     F2.3     S2     Acceptable % greater than fifternell, interior     5       Metror, fifter 0.0     0.00     Colfferental, #     Nither of LPP motell, #     Acceptable maximum, metror     10       Data summary:     Colfferental, #     Acceptable maxim                                                                                                    |                                                           | AVG      | 1            |                    |   |                                                  | AVG                 | 1                | 1 1                         |                      |
| ACCEPTANCE CATTERIA.         C         C           Acceptable O2 Average, minum, #         72.0         72.0         C           Acceptable O2 Average, minum, #         72.0         C         C         Acceptable coll firential, maximum, #         50.0         S0.0         C           Acceptable O2 Average, minum, #         50.0         S0.0         C         Acceptable maximum, iterior (permeter 59.0         50.0         C           Acceptable coll firential, maximum, #         50.0         S0.0         C         Acceptable maximum, iterior (Secondard Firential, interior)         70.0         70.0         C           Acceptable total % of cullers (above +abov)         15         C         Acceptable maximum, iterior (Secondard Firential, interior)         5         C           Metra - Blowable botal % of cullers (above +abov)         15         C         Acceptable % geater thin maximum, iterior (Secondard Firential, interior)         5         C           Metra - Blowable botal % of cullers (above +abov)         15         C         Acceptable % geater thin maximum, iterior (Secondard Firential, interior)         10           Data summary:         C         2.3         72.3         C         C         Alonable total % of cullers (above +above)         10         C           Clead level         L         L         D<                                                                                                    | RAS TEMPERATURE PROFILE DATA/Test ID                      | Average  | :4:1 SZR     |                    |   | PLENUM TEMPERATURE DISTRIBUTION/Test ID          | Average             | C4:1 SZR/        |                             |                      |
| Acceptable 02 Average, minum, #       72.0       70.0       PACeptable 02 Average, maximum, #       70.0       PACeptable 02 Average, maximum, #       70.0       PACeptable 02 Average, maximum, #       70.0       PACeptable 02 Average, maximum, #       70.0       PACeptable 02 Average, maximum, #       70.0       PACeptable 02 Average, maximum, #       70.0       PACeptable 02 Average, maximum, #       70.0       70.0       PACeptable 02 Average, #       70.0       PACeptable 02 Average, #       70.0       70.0       PACeptable 02 Average, #       70.0       PACeptable 02 Average, #<                                                                                                    | ACCEPTANCE CRITERIA:                                      |          |              |                    | _ | ACCEPTANCE CRITERIA:                             |                     |                  |                             |                      |
| Acceptable 02 Average, maxmum, #       72.0       72.0       72.0       72.0         Acceptable 02 Average, maxmum, #       73.0       3.0       72.0       72.0       72.0         Acceptable 02 offerends, minum, #       5.0       5.0       72.0       72.0       72.0       72.0         Acceptable 02 offerends, minum, #       5.0       5.0       72.0       72.0       72.0       72.0         Acceptable delta fino 02 Avg & Diff, #       1.5       1.5       72.0       72.0       72.0       72.0         METRICS:       Acceptable 36 fino 02 Avg & Diff, #       1.6       70.0       70.0       70.0       70.0       70.0       70.0       70.0       70.0       70.0       70.0       70.0       70.0       70.0       70.0       70.0       70.0       70.0       70.0       70.0       70.0       70.0       70.0       70.0       70.0       70.0       70.0       70.0       70.0       70.0       70.0       70.0       70.0       70.0       70.0       70.0       70.0       70.0       70.0       70.0       70.0       70.0       70.0       70.0       70.0       70.0       70.0       70.0       70.0       70.0       70.0       70.0       70.0       70.0<                                                                                                    | Acceptable OZ Average, minimum, °F                        | 70.0     | 70.0         |                    | _ | Acceptable minimum, interior/perimeter           | 59.0                | 59.0             |                             |                      |
| Acceptable 02 offerental, minum, #       3.0       3.0       Acceptable cold fifternal, minum, #       7.0       7.0         Acceptable 12 offerental, minum, #       5.0       Acceptable fifternal, minum, metric       68.0       68.0         Acceptable total % of outliers (above +below)       15       1.5       Acceptable total % of outliers (above +below)       10       10         Acceptable total % of outliers (above +below)       15       1.5       Acceptable % greater than minum, mitrorio       10       10         METRICS:       Acceptable % greater than minum, mitrorio       5       5       Acceptable % greater than minum, mitrorio       10       10         Data summary:       Cold fiers allowable above/below average, %       2.5       2.5       10         Outliers - allowable total % of outliers, fiertor (Application)       10       10       10       10         Acceptable % greater than differental, metric       1.6       10       10       10       10       10       10       10       10       10       10       10       10       10       10       10       10       10       10       10       10       10       10       10       10       10       10       10       10       10       10       10       10                                                                                                    | Acceptable OZ Average, maximum, °F                        | 72.0     | 72.0         |                    | _ | Acceptable maximum, interior                     | 70.0                | 70.0             |                             |                      |
| Acceptable 02 differental, maximum, #       5.0       5.0       So       Acceptable 145 of outliers down whether)       15         Acceptable 145 of outliers down whether)       15       So       Acceptable 145 of outliers down whether)       10       Image: Comparison of the system whether whether                                                                                                    | Acceptable OZ differential, minimum, °F                   | 3.0      | 3.0          |                    | _ | Acceptable maximum differential, int/per         | 7.0                 | 7.0              |                             |                      |
| Accestable visites than more, show e-below)       15       15         Ublers - allowable delta from O2 Avg & Diff, (*)       1.5       1.5         METRICS:       Accestable % greater than more, minum, interior       10       10         METRICS:       Accestable % greater than more, minum, interior       10       10         Data summary:       Coldiers, interior (10P)       10       10         O2 average, (*)       72.3       72.3       72.3       72.3         O2 average, (*)       1.6       1.6       1.6       1.6         Load level       L       1.6       1.6       1.6         Number of Diffusers       28       1.6       1.6       1.6         Cone Area (or, ft)       2.80       2.850       1.6       1.6         Room temperature at 9, (mote), (*)       0.0       0.00       1.0       1.6         Room temperature at 9, (mote), (*)       7.0.6       1.6       1.6       1.6         Room temperature at 9, (mote), (*)       7.0.7       1.6       1.6       1.6       1.6         Room temperature at 9, (mote), (*)       7.0.7       1.6       1.6       1.6       1.6       1.6         Room temperature at 9, (motes), (*)       7.0.6       7.0       1                                                                                                    | Acceptable OZ differential , maximum, °F                  | 5.0      | 5.0          |                    | _ | Acceptable maximum, perimeter                    | 68.0                | 68.0             |                             |                      |
| Judiers - allowable delta fon O2 Avg & Dff, P       1.5       1.5       1.6         METRICS:          Accoptable % greater than d'freunda, interior       1.6       1.6         Data summary:           3.6       3.6       1.6         O2 average, #       7.2,3       7.2,3          3.6       1.6          O2 afferental, #       1.6                                                                                                    | Acceptable total % of outliers (above +below)             | 15       | 15           |                    | _ | Acceptable % less than minimum, interior         | 10                  | 10               |                             |                      |
| MetrikICS:         Acceptable %s greater than differentsi, interior         5         5           Data summery:         Contentsi, F         Contentsi, F         Contententsi, F         Contentsi, F         Contents                                                                                                    | Outliers - allowable delta from OZ Avg & Diff, 9F         | 1.5      | 1.5          |                    | _ | Acceptable % greater than maximum, interior      | 16                  | 16               |                             |                      |
| METRICS:         Allowable food % of outlies, interior (LPP)         10         10           Data summary:                                                                                                    |                                                           |          |              |                    | _ | Acceptable % greater than differential, interior | 5                   | 5                |                             |                      |
| Data summary:         Outlers - allowable above/below average, #         2.5         2.5         Image: Control of Control of Co                   | METRICS:                                                  |          |              |                    | _ | Allowable total % of outliers, interior (LPP)    | 10                  | 10               |                             |                      |
| OZ average, #         72.3         72.3         72.3         72.3         72.3         72.3         72.3         72.3         72.3         72.3         72.3         72.3         72.3         72.3         72.3         72.3         72.3         72.3         72.3         72.3         72.3         72.3         72.3         72.3         72.3         72.3         72.3         72.3         72.3         72.3         72.3         72.3         72.3         72.3         72.3         72.3         72.4         72.5         72.5         72.5         72.5         72.5         72.5         72.5         72.5         72.5         72.5         72.5         72.5         72.5         72.5         72.5         72.5         72.5         72.5         72.5         72.5         72.5         72.5         72.5         72.5         72.5         72.5         72.5         72.5         72.5         72.5         72.5         72.5         72.5         72.5         72.5         72.5         72.5         72.5         72.5         72.5         72.5         72.5         72.5         72.5         72.5         72.6         73.9         73.9         73.9         73.9         73.9         73.9         73.9         73.9                                                                                                    | Data summary:                                             |          |              |                    |   | Outliers - allowable above/below average, °F     | 2.5                 | 2.5              |                             |                      |
| OZ differental, #         1.6         Image: Constraint of the set of the set of | OZ average, °F                                            | 72.3     | 72.3         |                    |   |                                                  |                     |                  |                             |                      |
| Load level         L         Data summary:                                                                                                    | OZ differential, °F                                       | 1.6      | 1.6          |                    |   | METRICS:                                         |                     |                  |                             |                      |
| Velocity, fpm         NA         NA         NA           Number of Diffusers         28         28         Load evel         L         L           Zore Area (St ft)         280         280         Load evel         L         L           Arfon, cfm jd         0.00         0.00         Number of DPP motes         8         8         Load evel         L         L           Arfon, cfm jd         0.00         0.00         Number of DPP motes         8         8         Load evel         L         L           Room taid efferentals, #         3.4         A         Aftaverage temperature (ASH Ref), #         72.0         72.0         C         Number of DPP motes         8         8         L           Room temperature diversity, #         70.6         72.5         Interior (DP) maximum, #         66.4         69.4         L         L <tdl< td="">         L         L         L</tdl<>                                                                                                    | Load level                                                | L        | L            |                    |   | Data summary:                                    |                     |                  |                             |                      |
| Number of Diffuses         28         Load level         L         L         M           Zone Area (or ft)         2850         2850         Number of LPP motes         8             Roon transform, dhi pf         0.00         0.00          Number of LPP motes         8             Roon transformative et 34 (motes), #         73.4         3.4           Perumet state; pressure, inc         0.000         0.000             Roon temperature et 34 (motes), #         72.5         72.5           Infrared temperature diversitive (JPP) maximum, #         73.9         73.9             Infrared temperature diversitive (JPP) maximum, #         73.9         73.9 <t< td=""><td>Velocity, fpm</td><td>NA</td><td>NA</td><td></td><td></td><td>Airflow level, cfm/sf</td><td>0.00</td><td>0.00</td><td></td><td></td></t<>                                                                                                    | Velocity, fpm                                             | NA       | NA           |                    |   | Airflow level, cfm/sf                            | 0.00                | 0.00             |                             |                      |
| Zone Area (soft 1)         2850         2850         0         Number of LPP motes         8         8           Aufour, (fmaff         0.00         0.00         ASH surveyse temperature 4.87 (cold Heft, FT, Zo.         72.0         72.0         72.0         72.0         72.0         72.0         72.0         72.0         72.0         72.0         72.0         72.0         72.0         72.0         72.0         72.0         72.0         72.0         72.0         72.0         72.0         72.0         72.0         72.0         72.0         72.0         72.0         72.0         72.0         72.0         72.0         72.0         72.0         72.0         72.0         72.0         72.0         72.0         72.0         72.0         72.0         72.0         72.0         72.0         72.0         72.0         72.0         72.0         72.0         72.0         72.0         72.0         72.0         72.0         72.0         72.0         72.0         72.0         72.0         72.0         72.0         72.0         72.0         72.0         72.0         72.0         72.0         72.0         72.0         72.0         72.0         72.0         72.0         72.0         72.0         72.0         72.0                                                                                                    | Number of Diffusers                                       | 28       | 28           |                    |   | Load level                                       | L                   | L                |                             |                      |
| Arflow, cfm/sf         0.00         0.00         Afflow, cfm/sf         0.00         0.00           Room total differental, 年         3.4         3.4         Permutatic pressure, inc.         0.000         0.000         0.000           Room temperature at 48 (motes), F         70.6         70.6         70.6         70.6         70.6         70.6         70.6         70.6         70.6         70.6         70.6         70.6         70.6         70.6         70.6         70.6         70.6         70.6         70.6         70.6         70.6         70.6         70.6         70.6         70.6         70.6         70.6         70.6         70.6         70.6         70.6         70.6         70.6         70.6         70.6         70.6         70.6         70.6         70.6         70.6         70.6         70.6         70.6         70.6         70.6         70.6         70.6         70.6         70.6         70.6         70.6         70.6         70.6         70.6         70.6         70.6         70.6         70.6         70.6         70.6         70.6         70.6         70.6         70.6         70.6         70.6         70.6         70.6         70.6         70.6         70.6         70.6         7                                                                                                    | Zone Area (sg ft)                                         | 2850     | 2850         |                    |   | Number of LPP motes                              | 8                   | 8                |                             |                      |
| Boon torigenzature 40 4 (moteb), # 70,6         3.4         3.4         Permetature 41 4 (moteb), # 70,6         Permetature 41 4 (moteb), # 70,6         Permetature 40 + (moteb), # 70,6         Permetature 40 + (moteb), # 70,6         Permetature 40 + (moteb), # 70,6         Permetature 40 + (moteb), # 70,6         Permetature 40 + (moteb), # 70,6         Permetature 40 + (moteb), # 70,6         Permetature 40 + (moteb), # 70,7         Permetature 40 + (moteb), # 70,7         Permetature 40 + (moteb                                                                                                    | Airflow, cfm/sf                                           | 0.00     | 0.00         |                    |   | ASH average temperature (ASH Ref), °F            | 72.0                | 72.0             |                             |                      |
| Room temperature at 43 (motes)、 ザ         70.6         70.6         70.6           Room temperature at 43 (motes)、 ザ         72.5         72.5         1         1         1         1         1         1         1         1         1         1         1         1         1         1         1         1         1         1         1         1         1         1         1         1         1         1         1         1         1         1         1         1         1         1         1         1         1         1         1         1         1         1         1         1         1         1         1         1         1         1         1         1         1         1         1         1         1         1         1         1         1         1         1         1         1         1         1         1         1         1         1         1         1         1         1         1         1         1         1         1         1         1         1         1         1         1         1         1         1         1         1         1         1         1         1 <td>Room total differential, °F</td> <td>3.4</td> <td>3.4</td> <td></td> <td></td> <td>Plenum static pressure, iwc</td> <td>0.000</td> <td>0.000</td> <td></td> <td></td>                                                                                                    | Room total differential, °F                               | 3.4      | 3.4          |                    |   | Plenum static pressure, iwc                      | 0.000               | 0.000            |                             |                      |
| Boon temperature 4164 (mote), #         72.5         72.5         Interest LPP (maxmun, #         73.8         73.9           Infrared temperature downed, #         66.7         60.7         Interior (LPP) maxmun, #         70.8         73.9         Interior (LPP) maxmun, #         70.8         73.9         Interior (LPP) maxmun, #         70.8         73.9         Interior (LPP) maxmun, #         70.8         73.9         Interior (LPP) maxmun, #         70.8         73.9         Interior (LPP) maxmun, #         70.8         73.9         Interior (LPP) maxmun, #         70.8         73.9         Interior (LPP) maxmun, #         70.8         73.9         Interior (LPP) maxmun, #         70.8         73.9         Interior (LPP) maxmun, #         70.8         73.9         Interior (LPP) maxmun, #         70.8         73.9         Interior (LPP) maxmun, #         70.8         73.9         Interior (LPP) maxmun, #         70.8         73.9         Interior (LPP) maxmun, #         70.8         73.9         Interior (LPP) maxmun, #         73.9         Interior (LPP) maxmun, #         70.8         73.9         Interior (LPP) maxmun, #         73.9         Interior (LPP) maxmun, #         73.9         Interior (LPP) maxmun, #         73.9         Interior (LPP) maxmun, #         73.9         Interior (LPP) maxmun, #         73.9         Interior (LPP) maxmun, #         73.9                                                                                                    | Room temperature at 48 (motes), °F                        | 70.6     | 70.6         |                    |   | Interior (LPP) minimum, °F                       | 69.4                | 69.4             |                             |                      |
| Infrared temperature downward, ₹         69.7         69.7         Interior (LPP) average, ₹         70.9         70.9           Infrared temperature downward, ₹         75.0         75.0         1         1         1         1         1         1         1         1         1         1         1         1         1         1         1         1         1         1         1         1         1         1         1         1         1         1         1         1         1         1         1         1         1         1         1         1         1         1         1         1         1         1         1         1         1         1         1         1         1         1         1         1         1         1         1         1         1         1         1         1         1         1         1         1         1         1         1         1         1         1         1         1         1         1         1         1         1         1         1         1         1         1         1         1         1         1         1         1         1         1         1 <td< td=""><td>Room temperature at 84 (motes), 9F</td><td>72.5</td><td>72.5</td><td></td><td></td><td>Interior (LPP) maximum, °F</td><td>73.9</td><td>73.9</td><td></td><td></td></td<>                                                                                                    | Room temperature at 84 (motes), 9F                        | 72.5     | 72.5         |                    |   | Interior (LPP) maximum, °F                       | 73.9                | 73.9             |                             |                      |
| Infrared temperature upward, #         75.0         75.0         Participation         Participation         Partitetetetetetetetetetetetetetetetetetet                                                                                                    | Infrared temperature downward. °F                         | 69.7     | 69.7         |                    |   | Interior (LPP) average. °F                       | 70.9                | 70.9             |                             |                      |
| Supply ar temperature (at cart), **         70.0         70.0         Perimeter max dff (from ASH Ref), **         -0.3         -0.3         -0.3         -0.3         -0.3         -0.3         -0.3         -0.3         -0.3         -0.3         -0.3         -0.3         -0.3         -0.3         -0.3         -0.3         -0.3         -0.3         -0.3         -0.3         -0.3         -0.3         -0.3         -0.3         -0.3         -0.3         -0.3         -0.3         -0.3         -0.3         -0.3         -0.3         -0.3         -0.3         -0.3         -0.3         -0.3         -0.3         -0.3         -0.3         -0.3         -0.3         -0.3         -0.3         -0.3         -0.3         -0.3         -0.3         -0.3         -0.3         -0.3         -0.3         -0.3         -0.3         -0.3         -0.3         -0.3         -0.3         -0.3         -0.3         -0.3         -0.3         -0.3         -0.3         -0.3         -0.3         -0.3         -0.3         -0.3         -0.3         -0.3         -0.3         -0.3         -0.3         -0.3         -0.3         -0.3         -0.3         -0.3         -0.3         -0.3         -0.3         -0.3         -0.3         -0.3         -0                                                                                                    | Infrared temperature upward. 9F                           | 75.0     | 75.0         |                    |   | Interior (LPP) max diff (from ASH Ref). °F       | 1.9                 | 1.9              |                             |                      |
| Permeter evenge, # 71.7 71.7 V                                                                                                    | approved to                                               | 70.0     | 70.0         |                    |   | Perimeter max diff (from ASH Ref). °F            | -0.3                | -0.3             |                             |                      |
| Martin Grader 1 T                                                                                                    | Supply air temperature (at cart). °F                      | 4        |              |                    |   |                                                  |                     |                  |                             |                      |
|                                                                                                    | Supply air temperature (at cart), °F<br>LPP pressure, iwc | 0.000    | 0.000        |                    | _ | Perimeter average, °F                            | /1./                | /1./             |                             |                      |

Figure 45: Metrics tables showing RAS profile and plenum distribution data summary and acceptance results; top of scroll.

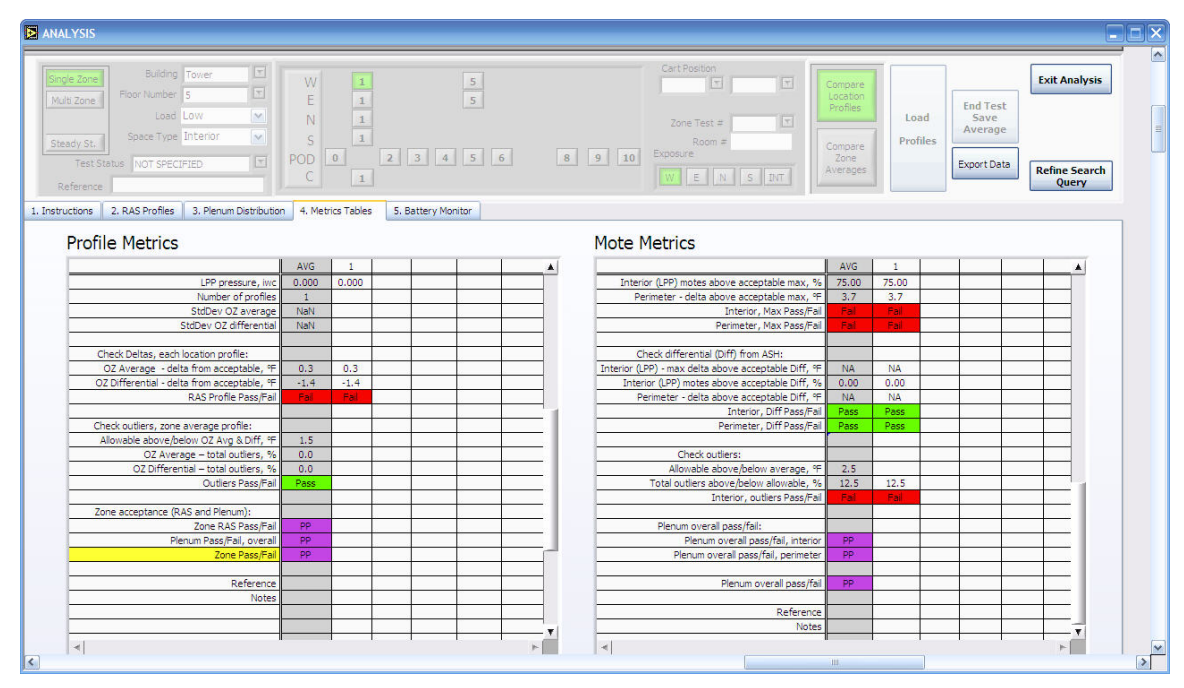

Figure 46: Metrics tables showing bottom of scroll

| A ANALYSIS                                                                                                    |                                 |          |                  |
|----------------------------------------------------------------------------------------------------|---------------------------------|----------|------------------|
| Single Zone         Building         Tower         T         Gart Poston           Multi Zone         Hoor Number         5         T         E         1         5                                                                                                    | Compare<br>Location<br>Profiles | End Te   | Exit Analysis    |
| Loss Low         N         1         Zone Test #           Steady St.         Space Type Interior         N         1         Zone Test #           Test Status         Sone Type Interior         N         1         Zone Test #           Test Status         NOT SPECIFIED         T         POD         0         2         3         4         5         6         8         9         10 | Compare<br>Zone                 | Profiles | ge Bafine Search |
| Reference C 1 W E N 5 D 1. Instructions 2. RAS Profiles 3. Plenum Distribution 4. Metrics Tables 5. Battery Monitor                                                                                                    | π                               |          | Query            |
|                                                                                                    |                                 |          |                  |
|                                                                                                    |                                 |          |                  |
| Cart battery<br>Voltage                                                                                                    |                                 |          |                  |
| 10 11 12 13 14 15                                                                                                    |                                 |          |                  |
| 0 Volts                                                                                                    |                                 |          |                  |
| 12.4 Charge Battery Warning                                                                                                    |                                 |          |                  |
|                                                                                                    |                                 |          |                  |
|                                                                                                    |                                 |          |                  |
|                                                                                                    |                                 |          |                  |
| <u>s</u>                                                                                                    | ш                               |          | >                |

Figure 47: Analysis program battery status screen

# 6.7 ANALYSIS OPERATING INSTRUCTIONS

For the test currently being conducted the configuration data is ported from the DAQ.vi to the Analysis.vi. For other analysis operations data is loaded from the database using a search query.

Figure 44 shows an example screen that allows comparison of a number of profiles measured at various locations in a SZ or MZ test, or comparisons between zone averages or characteristic profiles. In the former case, this screen shows average temperatures and calculated metrics from measurements made for each test of a profile at selected grid locations.

## 6.7.1 SELECTION AND SEARCH FIELDS

The test type selection and search properties that define the data to be analyzed are shown in Figure 48. All numeric fields allow complex search strings (Refine search views only)

Figure 48: Analysis search fields

| Test Type             |                                                                                                    |
|-----------------------|----------------------------------------------------------------------------------------------------|
| SZ, MZ, PLM           | check boxes, only one possible at a time                                                                                                  |
| Search Fields         | <u>.</u>                                                                                                    |
| Building              | Tower, podium                                                                                                    |
| Floor                 | 1-25                                                                                                    |
| Zone                  | Using designate zone numbers from Figure 37                                                                                               |
| Space type            | INT, PER                                                                                                    |
| Room                  | enter room number                                                                                                    |
| Location              | grid location ID                                                                                                    |
| Load level            | H, M, L, none                                                                                                    |
|                       | Pass (P) = all criteria must pass                                                                                                    |
|                       | <ul> <li>PP-RAS = Partial Pass if RAS passes but plenum<br/>doesn't</li> </ul>                                                            |
|                       | <ul> <li>PP-PLM = Partial pass if plenum passes but RAS<br/>doesn't</li> </ul>                                                            |
| Zone Pass/Fail/accept | • Fail (F) = any criteria that doesn't pass,                                                                                              |
|                       | <ul> <li>Partial Pass-Accept (PP-A) = operator accepts PP<br/>test</li> </ul>                                                             |
|                       | • Fail-Accept (F-A) = operator accepts failed test;<br>i.e., a forces a pass based on operators judgment                                  |
|                       | PP-A = Partial pass acceptance                                                                                                    |
| Reference             | Text fields to enter user reference information such as<br>what was done to "tune" the zone or as a user code<br>for conducting MSZ tests |

# 6.7.2 BUTTONS AND DISPLAY OPTIONS

The buttons on the <u>Analysis</u> screen facilitate analysis activities as indicated in Figure 49. Note that the selection/query area of this screen is virtually identical to the <u>Data Acquisition</u> screen design. The selection area sets up a query for the database, the results of which are displayed in the chart area.

Figure 49: Analysis screen button functions

| Button                    | Description                                                                                                    | Comment                                                                                                    |
|---------------------------|----------------------------------------------------------------------------------------------------|----------------------------------------------------------------------------------------------------|
| Compare Location Profiles | Used to display location profiles<br>for a given SZ or MZ test and<br>associated metrics                                      | Defaults to search criteria<br>passed from the DAQ program,<br>or user can select a search<br>query                                    |
| Compare Zone Averages     | Used to compare zone average profiles for a given zone or zone group (MZ test).                                               | Allows comparison of zone<br>retests as a "before and after"<br>check on the impact of changes<br>made to better meet the<br>criteria. |
| Load Profiles             | Loads type of profiles selected by two previous buttons.                                                                      |                                                                                                    |
| End Test/Save Averages    | This button saves the average<br>of a group of location profiles to<br>the database and thereby<br>signals the end of a test. | Profiles that are considered poor can be discarded from the average.                                                                   |
| Save Status Changes       |                                                                                                    |                                                                                                    |
| Refine Search Query       | Unlocks the search field panel                                                                                                | Allows for advanced searches<br>by persons knowledgeable<br>about the search capabilities                                              |
| Exit Analysis             | Exists to previous application                                                                                                | Either goes to DAQ or Startup<br>Menu                                                                                                  |

# 6.7.3 METRICS CALCULATIONS

On the Metrics tab of the <u>Analysis</u> screen tables show metrics for RAS profiles and plenum distribution (see Section 6.7.6 below) for each displayed profile as shown in Figure 50. These metrics are described in Figure 51.

Note that SZ tests are intended to support acceptance of an entire zone for both the room RAS profile and the plenum distribution. Consequently the RAS and plenum distribution metrics tables are designed to support both acceptance of each individually as well as overall (see discussion in Cx Procedures).

# 6.7.3.1 Using metrics tables

The metrics tables are organized to into three sections, describes as follows:

- 1. Acceptance criteria These are the criteria established by the Cx specifications. These values are loaded into the Analysis program from an Excel file that is accessed and modified via the external file, Metrics Descriptions.txt. (This file can be created by changing values in the Excel spreadsheet of the same name and saving as a .txt file). These values are provided so you know what parameters were used for a given test; they are used in the calculations of pass/fail conditions for zone tests.
- 2. Summary data This is a set of selected data and metrics calculated for the average data stored for a zone test for both RAS profiles and plenum distribution data.
- 3. Check criteria These are the results of the measured data compared to the acceptance criteria. Data in this section shows the results of specific calculations used in the pass/fail analysis as well as the overall result of each.

As mentioned above, there are two levels of acceptance that are important to consider, individual RAS profile and plenum distribution and overall zone level. RAS and plenum distribution acceptance are combined to form the overall zone acceptance shown by the Zone Pass/Fail

element at the bottom of the RAS metrics table. As shown in the tables, passing acceptance for RAS profile and plenum distribution depends on passing a number of elements of acceptance as shown in Figure 50, Figure 51 and Figure 55,

Figure 56.

To understand why a zone does not pass after first looking at the overall zone pass/fail, look at subsequently more detailed levels shown in the tables.

Acceptance metrics data is stored (and therefore can be retrieved with stored acceptance criteria with *location* profiles) for each location test. This data is only stored in zone averaged form when SZ or MZ testing is complete and the *Saved Average* button is pressed.

| RAS temperature profile data              |          |     |        |        |  |
|-------------------------------------------|----------|-----|--------|--------|--|
| Acceptance criteria                       |          |     |        |        |  |
| Acceptable OZ Average, minimum, °F        |          | 71  |        |        |  |
| Acceptable OZ Average, maximum, °F        |          | 73  |        |        |  |
| Acceptable OZ differential, minimum, °F   |          | 3   |        |        |  |
| Acceptable OZ differential , maximum, °F  |          | 5   |        |        |  |
| Acceptable total % of outliers (above+bel | ow)      | 16% |        |        |  |
| Outliers - allowable delta from OZ Avg &  | Diff, °F |     |        |        |  |
|                                           |          |     |        |        |  |
| Metrics/Test ID                           | Zone A   | ٩vg | Test 2 | Test 3 |  |
| Data summary                              |          |     |        |        |  |
| OZ average, °F                            |          |     |        |        |  |
| OZ differential, °F                       |          |     |        |        |  |
| Load level                                |          |     |        |        |  |
| Velocity, fpm                             |          |     |        |        |  |
| Number of Diffusers                       |          |     |        |        |  |
| Zone Area (sq ft)                         |          |     |        |        |  |
| Airflow, cfm/sf                           |          |     |        |        |  |
| Room total differential, °F               |          |     |        |        |  |
| Room temperature at 48" (motes), °F       |          |     |        |        |  |
| Room temperature at 84" (motes), °F       |          |     |        |        |  |
| Infrared temperature downward, °F         |          |     |        |        |  |
| Infrared temperature upward, °F           |          |     |        |        |  |
| Supply air temperature (at cart), °F      |          |     |        |        |  |
| LPP pressure, iwc                         |          |     |        |        |  |
| Number of profiles                        |          |     |        |        |  |
| StdDev OZ average                         |          |     |        |        |  |
| StdDev OZ differential                    |          |     |        |        |  |
| Check criteria                            |          |     |        |        |  |
| Check Deltas, each location profile:      |          |     |        |        |  |

Figure 50: Zone test RAS profile metrics table

| OZ Average - delta from acceptable, °F      |  |  |
|---------------------------------------------|--|--|
| OZ Differential - delta from acceptable, °F |  |  |
| RAS Profile Pass/Fail                       |  |  |
| Check outliers, zone average profile:       |  |  |
| Allowable above/below OZ Avg & Diff, °F     |  |  |
| OZ Average – total outliers, %              |  |  |
| OZ Differential – total outliers, %         |  |  |
| Outliers Pass/Fail                          |  |  |
|                                             |  |  |
| Zone acceptance (RAS and Plenum):           |  |  |
| Zone RAS Pass/Fail                          |  |  |
| Plenum Pass/Fail, overall                   |  |  |
| Zone Pass/Fail                              |  |  |

| Metric ID                                               | Variable ID                                       | Definition                                                                                                    | Comment                                                                                                    |
|---------------------------------------------------------|---------------------------------------------------|----------------------------------------------------------------------------------------------------|----------------------------------------------------------------------------------------------------|
| Acceptance criteria                                     |                                                   |                                                                                                    |                                                                                                    |
| Acceptable OZ<br>Average, minimum,<br>°F                | Toz_Avg_accept<br>min                             | Minimum average<br>temperature 4 inches to<br>67 inches                                                                                                    | Max/min defines band of acceptability of deviation from this temperature                                                                                                    |
| Acceptable OZ<br>Average, maximum,<br>°F                | Toz_Avg_accept<br>_max                            | Maximum average<br>temperature 4 inches to<br>67 inches                                                                                                    | Ditto                                                                                                    |
| Acceptable OZ<br>differential,<br>minimum, °F           | Toz_Diff_accept_<br>min                           | Minimum occupied zone<br>(OZ) head-foot<br>temperature difference                                                                                                    | <ul> <li>ASHRAE definition for stratification<br/>in the occupied zone; difference<br/>between temperature at 67 inches<br/>and 4 inches from floor</li> <li>Max/min defines band of<br/>acceptability of deviation from this<br/>temperature</li> </ul> |
| Acceptable OZ<br>differential ,<br>maximum, °F          | Toz_Diff_accept_<br>max                           | Maximum occupied zone<br>(OZ) head-foot<br>temperature difference                                                                                                    | • Ditto                                                                                                    |
| Acceptable total %<br>of outliers                       | %ras_out_accept                                   | Percentage of outliers<br>that are acceptable to                                                                                                    | <ul> <li>This parameter defines outlier<br/>tolerance limits and, depending on<br/>the number of profiles measured,<br/>the percentage of profiles allowed<br/>to exceed it.</li> <li>This is a simple test of the</li> </ul>                            |
|                                                         |                                                   |                                                                                                    | <ul> <li>This is a simple test of the<br/>percentage of outliers that exceed<br/>certain delta limits as defined<br/>below</li> </ul>                                                                                                    |
| Outliers - allowable<br>delta from OZ Avg &<br>Diff, °F | DT_out_accept                                     | Delta temperature from<br>OZ average and<br>differential temperatures                                                                                                | A temperature spread or tolerance<br>band is defined by this delta above<br>and below the RAS metrics. The<br>same delta is used for OZ average<br>and differential                                                                                      |
| Data Summary                                            |                                                   |                                                                                                    |                                                                                                    |
| OZ average, °F                                          | Toz_Avg<br>Toz_Avg_zn                             | <ul> <li>Averaged tree data<br/>between 4" and 67" for<br/>each profile and for the<br/>zone average.</li> <li>Toz_Avg_zn =<br/>AVG(Toz_Avg of<br/>N_ras)</li> </ul> | <ul> <li>Weighted average of vertical profile data for occupied zone</li> <li>The zone average is the average of all Toz_Avg</li> </ul>                                                                                                    |
| OZ differential, °F                                     | <ul> <li>Toz_Diff</li> <li>Toz_Diff_zn</li> </ul> | <ul> <li>T_ 67 - T_4</li> <li>Toz_Diff_zn =<br/>AVG(Toz_Diff of<br/>N_ras)</li> </ul>                                                                                | <ul> <li>Readings at 67 and 4 inches. 67 inches (1.7 m) is the top of the occupied zone, 4 inches (0.1 m) is foot level.</li> <li>The zone aveage (Toz_Diff_zn) is the average of Toz_Diff over all profiles</li> </ul>                                  |
| Load level                                              |                                                   |                                                                                                    | Based on operators knowledge of<br>load conditions                                                                                                    |
| Velocity, fpm                                           |                                                   | Anemometer reading                                                                                                    | NA                                                                                                    |
| Number of Diffusers                                     | N_diff                                            |                                                                                                    |                                                                                                    |
| Zone Area (sq ft)                                       | A_ZN                                              |                                                                                                    |                                                                                                    |

Figure 51: RAS metric definitions and calculations

UFAD Commissioning Cart: Design and Operating Manual

| Metric ID                                  | Variable ID   | Definition                                                                                                    | Comment                                                                                                    |
|--------------------------------------------|---------------|----------------------------------------------------------------------------------------------------|----------------------------------------------------------------------------------------------------|
| Airflow, cfm/sf                            | CFMsf_zn      | CFMsf_zn =<br>321.9*LPP_Pr^.497 *<br>N_diff)/A_zn                                                                               | Number of diffusers multiplied by<br>manufacturers airflow data at<br>measured pressure, divided by zone<br>area                                                                                       |
| Room total<br>differential, °F             | DT_tot        | DT_tot=Tree top – SAT =<br>Room temperature<br>difference                                                                       | Total room temperature difference.<br>Tree top is upper most sensor, 4<br>inches from ceiling                                                                                                    |
| Room temperature<br>at 48" (motes), °F     | T_48          | When available, show mote temperature for perimeter zone.                                                                       | 48 inches (1.2 m) is the height of<br>thermostats in the <i>perimeter</i> zones<br>near a control thermostat.<br>The mote temperature is reported<br>here or if more than one, the average<br>of them. |
| Room temperature<br>at 84" (motes), °F     | T_84          | Mote temperature for interior zone.                                                                                             | 84 inches (2.1 m) is the height of<br>thermostats in the <i>interior</i> zones near<br>a control thermostat.<br>The mote temperature is reported<br>here.                                              |
| Infrared temperature downward, °F          |               | Infrared temperature<br>(IRT) sensor reading at<br>floor                                                                        | Used to gauge radiation transfer to LPP                                                                                                    |
| Infrared temperature upward, °F            |               | Infrared temperature<br>(IRT) sensor reading at<br>ceiling                                                                      | Used to gauge radiation transfer to LPP                                                                                                    |
| Supply air<br>temperature (at<br>cart), °F | Tsat_diffuser | Room/diffuser supply air temperature                                                                                            | Sensor bundled with pressure tube<br>for plenum pressure measurement in<br>nearby diffuser                                                                                                    |
| LPP pressure, iwc                          | LPP_Pr        | Supply plenum pressure<br>reading.<br>LPP_Pr = m (Vx $-$ Vo)<br>Where m = 0.1 iwc/V and<br>Vo = pressure sensor<br>zero reading | Since this sensor is bidirectional it<br>can register a negative reading. Vo is<br>the average sensor reading during<br>the zero operation on the<br>Configuration screen                              |
| Number of profiles                         | N_ras         | Number of profiles<br>included in the average<br>for the zone                                                                   | As the number of profiles are toggled<br>in the display, this reflects the number<br>that are included                                                                                                 |
| StdDev OZ average                          | SDdoz_avg     | Find the SD of the OZ<br>average of the number of<br>profiles selected in the<br>display                                        | For zone average only                                                                                                    |
| StdDev OZ differentia                      | al SDoz_diff  | Find the SD of the OZ<br>differential of the number<br>of profiles selected in the<br>display                                   | For zone average only                                                                                                    |

| Metric ID                                         | Variable ID        | Definition                                                                                                    | Comment                                                                                                    |
|---------------------------------------------------|--------------------|----------------------------------------------------------------------------------------------------|----------------------------------------------------------------------------------------------------|
| Check Deltas, each location profile:              |                    |                                                                                                    |                                                                                                    |
| OZ Average - delta from acceptable, °F            |                    | Toz_Avg –<br>Toz_Avg_accept_min/ma<br>x                                                                                                    | Checks to see how far the OZ<br>average exceeds the acceptable low<br>and high limits. If exceeds min shows<br>as minus, if exceeds max shows as<br>plus, if within range, shows as zero.                                                                                                    |
| OZ Differential -<br>delta from<br>acceptable, °F |                    | Toz_Diff –<br>Toz_Diff_accept_min/<br>max                                                                                                    | Checks to see how far the OZ<br>differential exceeds the acceptable<br>low and high limits. If exceeds min<br>shows as value with minus, if<br>exceeds max shows the values with<br>plus, if within range, shows as zero.                                                                                                    |
| RAS Profile<br>Pass/Fail                          |                    | <ul> <li>Check both average and differential criteria:</li> <li>Pass if meets both criteria</li> <li>Partial Pass (PP) if meets one criteria</li> <li>Fail if no criteria met</li> </ul> | <ul> <li>Shown for each location profile and<br/>the zone-average profile (the latter<br/>indicates the impact on average of<br/>the variation in the location profiles.</li> <li>For each profile, to receive a Pass,<br/>both criteria have to be satisfied, if<br/>neither passes it Fails, if one<br/>passes it receives a Partial Pass.</li> </ul> |
| Check outliers,<br>zone average<br>profile:       |                    |                                                                                                    |                                                                                                    |
| Allowable<br>above/below OZ Avg<br>& Diff, °F     | DT_out_accept      | Allowable delta<br>temperature above or<br>below OZ average and<br>Differential                                                                                                    | Allowable delta (deviation, spread)<br>above and below the zone average<br>OZ Avg and OZ Diff.                                                                                                    |
| OZ Average – total<br>outliers, %                 | %N_out_Toz_Av<br>g | %N_out_Toz_Avg=COU<br>NT(Toz_Avg <toz_avg_z<br>n-DT_out_accept +<br/>Toz_avg&gt;<br/>Toz_avg_zn+DT_out_acc<br/>ept)</toz_avg_z<br>                                                       | Sum of all profiles OZ_avg exceed<br>(above and below) the zone average<br>OZ average.                                                                                                    |
| OZ Differential –<br>total outliers, %            | %N_out_Toz_Diff    | %N_out_Toz_Diff=COUN<br>T(Toz_Diff <toz_diff_zn-<br>DT_out_accept +<br/>Toz_Diff&gt;<br/>Toz_Diff_zn+DT_out_acc<br/>ept)</toz_diff_zn-<br>                                               | Sum of all profiles OZ_Diff exceed<br>(above and below) the zone average<br>OZ Differential.                                                                                                    |
| Outliers Pass/Fail                                |                    | <ul> <li>Pass = both outlier<br/>checks less than<br/>allowable %</li> <li>PP= if one passes</li> <li>Fails = If both %<br/>outliers exceeds<br/>%ras_out_accept</li> </ul>              | •                                                                                                    |

| Zone RAS Pass/Fail           | <ul> <li>For Zone-average profil<br/>Check all criteria, OZ<br/>average, OZ differential<br/>and outliers :</li> <li>Pass if meets all<br/>criteria</li> <li>PP if not all pass</li> <li>Fail all if no criteria<br/>met</li> </ul>                                                                                                    | <ul> <li>e,</li> <li>Shown <i>only</i> for zone-average profile</li> <li>For the zone average profile shown, to receive a Pass, all three criteria have to be satisfied, if none pass it Fails, if one or 2 pass it receives a Partial Pass</li> </ul> |
|------------------------------|----------------------------------------------------------------------------------------------------|----------------------------------------------------------------------------------------------------|
| Plenum Pass/Fail,<br>overall | Copies results from<br>plenum distribution<br>results                                                                                                    |                                                                                                    |
| Zone Pass/Fail               | <ul> <li>P = Pass if RAS and<br/>Plenum pass</li> <li>PP-RAS = Partial<br/>Pass if RAS passes<br/>but plenum doesn't</li> <li>PP-PLM = Partial<br/>pass if plenum passes<br/>but RAS doesn't</li> <li>Fail = Neither passes</li> <li>PP-A = operator<br/>acceptance of partial<br/>pass</li> <li>F-A = operator<br/>acceptance of failed<br/>test</li> </ul> | <ul> <li>Shown for Average profiles only</li> <li>Zone pass requires both the room profiles and all plenum distributions to pass</li> <li>Operator may override a partial pass or failed test</li> </ul>                                               |

## 6.7.4 RAS PROFILES, COMPARE LOCATION PROFILES

The search fields on the <u>Analysis</u> screen are text based and allow for complex searches of the DB to be made. However, the primary purpose of the *location profiles* display (activated by selecting the *Compare Location Profiles* button) is to show all the profiles for the currently being conducted SZ or MZ test from which the average zone profile can be constructed. Various comparisons can be made by clicking the check box next to the ID string. The average profile for the zone test can then be saved by pressing the *End Test/Save Averages* button. The instructions for using this feature are summarized in Figure 52.

| Operator actions                                                                                     | Software actions                                                                                                    | Comments                                                                                                    |
|----------------------------------------------------------------------------------------------------|----------------------------------------------------------------------------------------------------|----------------------------------------------------------------------------------------------------|
| For current zone under test<br>(and end of SZ/MZ test), press<br><i>Load Profiles</i>                | All location profiles (including<br>location retests) for a given<br>SZ or MZ test are returned to<br>the 15 slots in the legend and<br>in the dropdown list which is<br>accessed by clicking on a<br>legend test down indicator | <ul> <li>15 maximum profiles</li> <li>Location profiles can be viewed repeatedly as the zone test is being conducted</li> </ul>  |
| Select profiles to be included<br>in average or to be discarded<br>using <i>Searchable</i> drop down | <ul> <li>Accept includes profiles to<br/>be averaged together to<br/>form zone average profile</li> </ul>                                                                                                    | <ul> <li>Selected profiles are used<br/>to calculate average profile<br/>and associated metrics.</li> </ul>                      |
| menu                                                                                                 | Disable removes profile<br>from future filtered sets                                                                                                    | <ul> <li>Disable is intended to<br/>remove "bad" data from<br/>being retuned from the DB.</li> </ul>                             |
|                                                                                                    |                                                                                                    | <ul> <li>The RAS display test<br/>legend is arranged as<br/>follows:</li> </ul>                                                  |
|                                                                                                    |                                                                                                    | <ul> <li>Most recent tests first</li> </ul>                                                                                      |
|                                                                                                    |                                                                                                    | Only most recent retest is<br>shown as active                                                                                    |
| Press <i>End Test/Save Average</i> button                                                            | <ul> <li>Calculates zone<br/>characteristic profile and<br/>associated metrics based<br/>on selected location<br/>profiles.</li> </ul>                                                                                           | Saves all averaged data (RAS<br>and mote) for zone<br>characteristic that can be used<br>for future zone average<br>comparisons. |
|                                                                                                    | <ul> <li>Stores metrics in DB for<br/>each location test.</li> </ul>                                                                                                    |                                                                                                    |

Figure 52: Location profiles display instructions

## 6.7.5 **RAS PROFILE, COMPARE ZONE AVERAGE PROFILES**

The *Compare Zones* tab in the screen shown by Figure 44 is intended to allow zone average profiles from various SZ or MZ tests to be compared to one another and to the acceptance criteria. The primary purpose is to compare original and retests to one another to determine the impact of changes and adjustments in system operating parameters. The table section on the Metrics tab contains the metrics and Pass/Fail indictors to show if the test met acceptance criteria.

For this level of analysis the search criteria in the header section defaults to that of the current setup in the DAQ. The search queries are grayed out to restrict access to them thereby reducing confusion and thus simplifying the daily testing tasks. Instructions for using this feature are summarized in Figure 53. These procedures are the same for SZ and MZ tests.

Past data (other than currently conducted tests) can be viewed using the Analysis program in standalone mode. In this case the mote profile needs to be loaded to define the SZ or MZ test to be viewed. When in this "viewing" mode, zone average profiles cannot be saved, for obvious reasons.

| Operator actions                                                                                                 | Software actions                                                                                                    | Comments                                                                                                    |
|----------------------------------------------------------------------------------------------------|----------------------------------------------------------------------------------------------------|----------------------------------------------------------------------------------------------------|
| For current SZ or MZ<br>configuration shown as default<br>in search fields, press <i>Load</i><br><i>Profiles</i> | Selected profiles (retests) are<br>loaded into the chart area along<br>with test ID string and table<br>data                                    | The search/selection fields are<br>automatically filled for test<br>currently specified in the<br>DAQ.vi                                                                                                    |
| Modify current test<br>specifications shown in setup<br>fields to filter profiles from the<br>database.          | A list of returned test ID strings<br>appear in the dropdown list for<br>each legend field; selecting one<br>loads its profile into the display | Profile and mote metrics tables<br>are loaded for each test<br>selected along with Pass/Fail<br>results. Includes criteria and<br>acceptance results based on<br>criteria used at time of test (not<br>currently active criteria) |
| 'Forced' acceptance                                                                                              | A dropdown field next to the legend allows the Pass/Fail to be overridden by the operator                                                       | Allows operator to make<br>"judgment call" about accepting<br>a zone                                                                                                    |

| Figure . | 53: | RAS | zone | profile | comparisons | instructions |
|----------|-----|-----|------|---------|-------------|--------------|
|----------|-----|-----|------|---------|-------------|--------------|

## 6.7.6 PLENUM DISTRIBUTION COMPARISONS

Once the data have been collected for a given plenum test or re-test, the summary data is displayed in a table format under the Metrics tab as shown in Figure 55 and Figure 57. For the temperature distribution displays, each zone of a SZ or MZ test has its own custom template. When SZ tests are displayed at the location profile level by pressing the *Load Profiles* button, all of the plenum distributions corresponding to each of the RAS profiles shown in the RAS display are listed in the plenum display legend. For MZ tests all RAS profiles for all zones included in the MZ zone group are shown and the plenum distributions for each zone are listed under the selection dropdown. Figure 54 shows an example of the plenum distribution display based on a loaded template. Each mote object color is referenced to the color scale on the right.

For the *Compare Zone Averages* level, only one plenum display is shown that represents the average of all the location distributions collected during a SZ or MZ set of tests. Note that when more than 15 tests are returned (location profiles or zone averages) the drop down list can be used to view tests after the 15<sup>th</sup>.

The plenum distributions can be viewed by selecting a test from the dropdown list shown in Figure 54. The specification for the selected test includes the zone where the cart made the measurements so only the motes in this zone are shown. In the Compare Profiles display all the tests for the given zone are displayed so the differences between individual tests can be observed by selecting a test from the list. Selecting "All Motes" shows all the plenum distributions for the zone (SZ test) or all the zones (MZ test) at once. Under Compare Zones these displays show the average of the individual tests conducted in that zone. In this case for a MZ test, the RAS profile is the average for all the zones, and the plenum distributions show the zone by zone averages. (For the metrics tables, all plenum data is averaged together as if it were all one zone. A summary of plenum metrics definitions and calculations is shown in Figure 55 and definitions of all parameters are shown in Figure 56.

Figure 56.

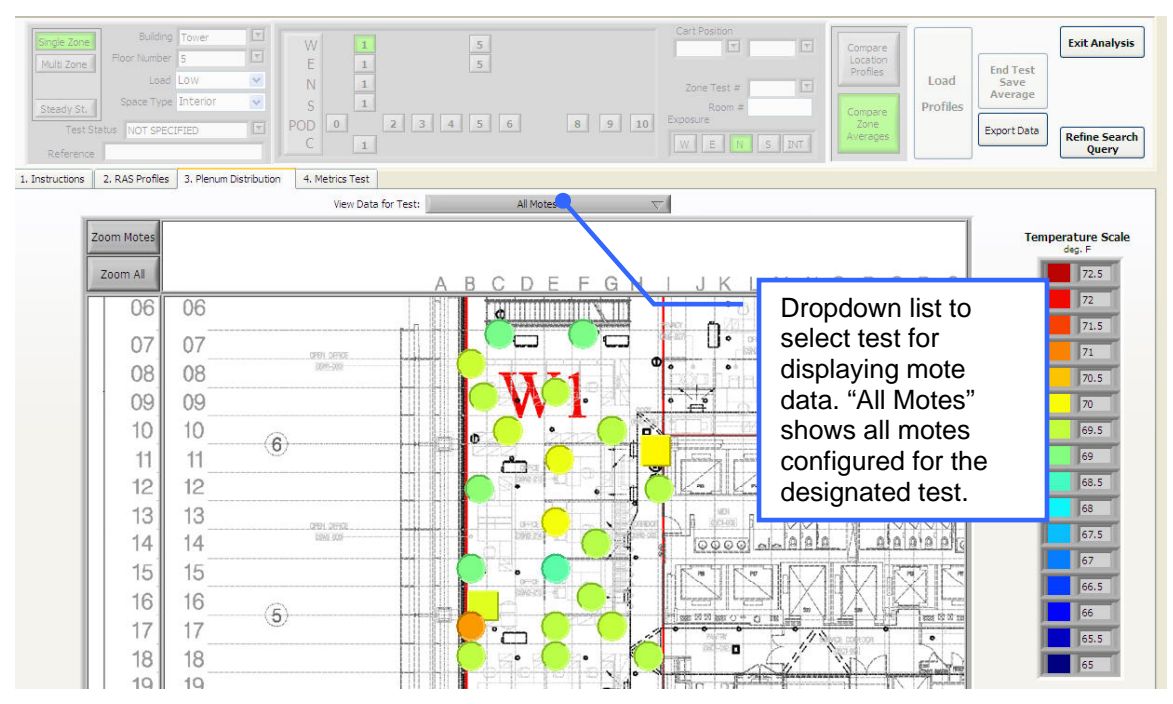

Figure 54: Typical mote display showing mote layout and their temperatures

Figure 55: Plenum test metrics table

| Plenum tempera                                      | ture distr | ibution |        |
|-----------------------------------------------------|------------|---------|--------|
| Acceptance criteria                                 |            |         |        |
| Acceptable minimum, interior/perimeter, °F          | 59°F       |         |        |
| Acceptable maximum, interior, °F                    | 70°F       |         |        |
| Acceptable maximum differential, int/per, °F        | 7°F        |         |        |
| Acceptable maximum, perimeter, °F                   | 68         |         |        |
| Acceptable % less than minimum, interior            | 10%        |         |        |
| Acceptable % greater than maximum, interior         | 16%        |         |        |
| Acceptable % greater than differential, interior    | · 5%       |         |        |
| Allowable total % outliers, interior (LPP)          | 10%        |         |        |
| Outliers - allowable above/below average, °F        | 1.5        |         |        |
|                                                     |            |         |        |
| Metrics/Test ID                                     | Average    | Test 1  | Test 2 |
| Data summary                                        |            |         |        |
| Airflow level, cfm/sf                               |            |         |        |
| Load level                                          |            |         |        |
| Number of LPP motes                                 |            |         |        |
| ASH average (ASH Ref), °F                           |            |         |        |
| Plenum static pressure, iwc                         |            |         |        |
| Interior (LPP) minimum, °F                          |            |         |        |
| Interior (LPP) maximum, °F                          |            |         |        |
| Interior (LPP) average, °F                          |            |         |        |
| Interior (LPP) max diff (from ASH Ref), °F          |            |         |        |
| Perimeter max diff (from ASH Ref), °F               |            |         |        |
| Perimeter average, °F                               |            |         |        |
| Perimeter range, °F                                 |            |         |        |
| StdDev of LPP motes                                 |            |         |        |
| Check Minimums                                      |            |         |        |
| Interior (LPP) - max delta below acceptable min, °F |            |         |        |
| Interior (LPP) motes below interior minimum, %      |            |         |        |
| Perimeter - delta below acceptable min, °F          |            |         |        |
| Interior, Min Pass/Fail                             |            |         |        |
| Perimeter, Min Pass/Fail                            |            |         |        |
| Check Maximums                                      |            |         |        |
| Interior (LPP) - max delta above acceptable max, °F |            |         |        |
| Interior (LPP) motes above acceptable max, %        |            |         |        |

| Perimeter - delta above acceptable max, °F              |    |  |
|---------------------------------------------------------|----|--|
| Interior, Max Pass/Fail                                 |    |  |
| Perimeter, Max Pass/Fail                                |    |  |
| Check differential (Diff) from ASH Reference            | ce |  |
| Interior (LPP) - max delta above acceptable<br>Diff, °F |    |  |
| Interior (LPP) motes above acceptable Diff, %           |    |  |
| Perimeter - delta above acceptable Diff, °F             |    |  |
| Interior, Diff Pass/Fail                                |    |  |
| Perimeter, Diff Pass/Fail                               |    |  |
| Check outliers                                          |    |  |
| Allowable above/below average, °F                       |    |  |
| Total outliers above/below allowable, %                 |    |  |
| Interior, outliers Pass/Fail                            |    |  |
| Plenum overall pass/fail                                |    |  |
| Plenum overall pass/fail, interior                      |    |  |
| Plenum overall pass/fail, perimeter                     |    |  |
|                                                         |    |  |
| Plenum Pass/Fail, overall                               |    |  |
|                                                         |    |  |

Figure 56: Plenum metrics definitions and calculations

| Plenum temperature distribution                  |                  |                                                                                                    |                                                                                                    |
|--------------------------------------------------|------------------|----------------------------------------------------------------------------------------------------|----------------------------------------------------------------------------------------------------|
| Item                                             |                  | Definition                                                                                             | Comment                                                                                                    |
| Acceptance criteria                              |                  |                                                                                                    |                                                                                                    |
| Acceptable minimum,<br>interior/perimeter, °F    | T_min_accept     | Minimum acceptable<br>temperature in interior (LPP)<br>or perimeter plenums                            | Use same criteria for minimums<br>in interior and perimeter<br>plenums. Not likely to be an<br>issue for perimeter plenums.                                                       |
| Acceptable maximum,<br>interior, °F              | Tlpp_max_accept  | Maximum acceptable<br>temperature anywhere in the<br>LPP                                               | Temperatures that exceed this<br>maximum in too may areas may<br>result in overheating problems.<br>Generally, this is not a problem if<br>these 'hot spots' are not<br>excessive |
| Acceptable maximum<br>differential, int/per, °F  | T_diff_accept    | Maximum difference between<br>any LPP or perimeter<br>measurement and the ASH<br>reference             | Exceeding this maximum<br>differential indicates that thermal<br>decay is excessive and airflows<br>need to be increased                                                          |
| Acceptable maximum, perimeter, °F                | Tper_max_accept  | Maximum acceptable<br>temperature in perimeter<br>plenum                                               | Perimeter maximum is important indicator of performance of perimeter system.                                                                                                    |
| Acceptable % less than minimum, interior         | %lpp_min_accept  | Acceptable percentage of<br>readings in LPP less than<br>minimum acceptable                            | See calculations below                                                                                                    |
| Acceptable % greater than maximum, interior      | %lpp_max_accept  | Acceptable percentage of<br>readings in LPP greater than<br>minimum acceptable                         | See calculations below                                                                                                    |
| Acceptable % greater than differential, interior | %lpp_diff_accept | Acceptable percentage of<br>differentials in LPP greater<br>than acceptable differential               | See calculations below                                                                                                    |
| Allowable total % outliers,<br>interior (LPP)    | %lpp_out_accept  | Acceptable % of total LPP motes that can be outliers                                                   | User adjustable entry.                                                                                                    |
| Outliers - allowable<br>above/below average, °F  | DTlpp_out_allow  | Delta temperature above and<br>below plenum average<br>outside of which a<br>temperature is an outlier | Defines band of acceptability around LPP average                                                                                                    |
| Metrics/Test ID                                  |                  |                                                                                                    |                                                                                                    |
| Data summary                                     |                  |                                                                                                    |                                                                                                    |
| Airflow level, cfm/sf                            |                  | CFMsf_zn =<br>321.9*LPP_Pr^.497 *<br>N_diff)/A_zn                                                      | Estimated airflow based on calculations of diffuser airflow based on pressure divided by the zone area                                                                            |
| Load level                                       |                  | High, Medium, Low                                                                                      | as defined by Cx agents                                                                                                    |
| Number of LPP motes                              | N_lpp_motes      | Number of motes deployed in the interior LPP                                                           | Comes from zone tables in<br>configuration screen                                                                                                    |

| Plenum temperature distribution                        |                |                                                                        |                                                                                                    |
|--------------------------------------------------------|----------------|------------------------------------------------------------------------|----------------------------------------------------------------------------------------------------|
| Item                                                   |                | Definition                                                             | Comment                                                                                                    |
| ASH average (ASH Ref), °F                              | Tash_avg       | average of motes designated as ASH                                     | ASH reference temperature,<br>most likely two readings                                                                                                    |
| Plenum static pressure, iwc                            |                | Plenum pressure as<br>measured by the cart                             |                                                                                                    |
| Interior (LPP) minimum, °F                             | Tlpp_min       | Minimum temperature<br>reading of LPP motes                            | Find minimum LPP temperature reading                                                                                                    |
| Interior (LPP) maximum, °F                             | Tlpp_max       | Maximum temperature<br>reading of LPP motes                            | Find maximum LPP temperature reading                                                                                                    |
| Interior (LPP) average, °F                             | Tlpp_avg       | Average of LPP motes                                                   | Find average of all LPP readings                                                                                                    |
| Interior (LPP) max diff (from ASH Ref), °F             | Tlpp_diff_max  | Tlpp_diff_max = Tlpp_max –<br>Tash_avg                                 | Find the maximum differential in LPP                                                                                                    |
| Perimeter max diff (from<br>ASH Ref), °F               | Tper_diff_max  | Tper_diff_max = Tper_max –<br>Tash_avg                                 | Perimeter differential from ASH average temperature                                                                                                    |
| Perimeter average, °F                                  | Tper_avg       | Average of motes designated as perimeter                               | Find average of motes of type PER.                                                                                                    |
| Perimeter range, °F                                    | DT_min/max_per | DT_min/max_per =<br>Tper_max – Tper_min                                | Find difference between<br>maximum and minimum readings<br>for perimeter motes                                                                                        |
| StdDev of LPP motes                                    | SD_lpp         |                                                                        | Standard deviation of all mote<br>readings in zone for SZ test or<br>zones for MZ test                                                                                |
| Check Minimums                                         |                |                                                                        |                                                                                                    |
| Interior (LPP) - max delta<br>below acceptable min, °F | Tlpp_min_maxDT | Tlpp_min_maxDT =<br>(Tlpp_min_accept –<br>Tlpp_min                     | Acceptable minimum minus<br>lowest temperature in LPP                                                                                                    |
| Interior (LPP) motes below interior minimum, %         | %lpp_min       | %lpp_,min =<br>COUNT[IF(Tlpp_min_accept<br>- Tlpp) > 0)] / N_lpp_motes | Percent of all readings that fall below the acceptable minimum                                                                                                    |
| Perimeter - delta below<br>acceptable min, °F          | Tper_min_DT    | Tper_min_DT = Tper_avg –<br>T_min_accept                               | Find how low the perimeter<br>average is below the acceptable<br>minimum. Perimeter average<br>minus acceptable minimum. Use<br>minus sign on value if below<br>zero. |
| Interior, Min Pass/Fail                                |                | Fail = IF(%lpp_min ><br>%lpp_min_accept)                               | Fails if % below acceptable<br>minimum is greater than %<br>minimum criteria                                                                                          |
| Perimeter, Min Pass/Fail                               |                | Fail = IF(Tper_min_chk < 0)                                            | Fails if perimeter difference<br>below acceptable min is less<br>than zero                                                                                            |
| Check Maximums                                         |                |                                                                        |                                                                                                    |
| Interior (LPP) - max delta<br>above acceptable max, °F | Tlpp_max_maxDT | Tlpp_max_maxDT =<br>(Tlpp_max –<br>Tlpp_max_accept )                   | Highest temperature in LPP<br>minus acceptable maximum.<br>Show plus and minus signs on<br>value                                                                      |

| Plenum temperature distribution                         |                 |                                                                                                    |                                                                                                    |
|---------------------------------------------------------|-----------------|----------------------------------------------------------------------------------------------------|----------------------------------------------------------------------------------------------------|
| Item                                                    |                 | Definition                                                                                                    | Comment                                                                                                    |
| Interior (LPP) motes above<br>acceptable max, %         | %lpp_max_DT     | %lpp_,max_DT = COUNT[IF(<br>Tlpp -Tlpp_max_accept ) ><br>0)] / N_lpp_motes                                                           | Number of LPP motes reading<br>greater than the acceptable<br>maximum divided by total<br>number of motes                    |
| Perimeter - delta above<br>acceptable max, °F           | Tper_max_DT     | Tper_max_DT = Tper_avg –<br>Tper_max_accept                                                                                          | Perimeter average minus<br>acceptable perimeter maximum.<br>Show plus and minus signs on<br>value                            |
| Interior, Max Pass/Fail                                 |                 | Fail = IF(%lpp_max ><br>%lpp_max_accept)                                                                                             | Fails if '% above acceptable<br>maximum' is greater than %<br>maximum criteria                                               |
| Perimeter, Max Pass/Fail                                |                 | Fail = IF(Tper_Dtmax_chk ><br>0)                                                                                                    | Fails if perimeter 'difference<br>above acceptable max' is greater<br>than zero                                              |
| Check differential (<br>Diff) from ASH Reference        |                 |                                                                                                    |                                                                                                    |
| Interior (LPP) - max delta<br>above acceptable Diff, °F | Tlpp_diff_max   | Tlpp_diff_max = (Tlpp_max<br>- Tash_avg) - T_diff_accept                                                                             | Amount that maximum<br>differential exceed acceptable<br>maximum differential                                                |
| Interior (LPP) motes above<br>acceptable Diff, %        | %lpp_diff_chk   | %lpp_,diff_chk = COUNT[IF(<br>Tlpp – Tash_avg) –<br>T_diff_accept ) > 0)] /<br>N_lpp_motes                                           | Number of LPP differentials<br>greater than the 'acceptable<br>maximum differential' divided by<br>total number of LPP motes |
| Perimeter - delta above<br>acceptable Diff, °F          | Tper_diff_chk   | Tper_diff_chk = (Tavg_per –<br>Tash_avg) – T_diff_accept                                                                             | Deviation of perimeter average<br>differential from ASH above<br>acceptable differential                                     |
| Interior, Diff Pass/Fail                                |                 | Pass = IF[%lpp_diff_chk <<br>%lpp_diff_accept]                                                                                       | Pass if percentage of<br>Differentials is less than<br>allowable, fails otherwise                                            |
| Perimeter, Diff Pass/Fail                               |                 | Pass =<br>IF[Tper_diff_chk <t_diff_acce<br>pt]</t_diff_acce<br>                                                                      | Passes if the perimeter<br>differential is less than<br>acceptable differential                                              |
| Check LPP outliers                                      |                 |                                                                                                    |                                                                                                    |
| Allowable above/below<br>average, °F                    | DTlpp_out_allow |                                                                                                    | Repeat from above                                                                                                    |
| Total outliers above/below<br>allowable, %              | %Lpp_out_DT     | %Lpp_out_DT=(COUNTIF<br>(Tlpp > Tlpp_avg<br>+Tlpp_out_allow + Tlpp<br><tlpp_avg -<br="">DTlpp_out_allow))/Nlpp_m<br/>otes</tlpp_avg> | Sum all temperatures above and below plenum average by the outlier allowable average                                         |
| Interior, outliers Pass/Fail                            |                 | Pass=IF[%Lpp_out_DT<%lp<br>p_out_accept]                                                                                             | Passes if the percentage of outliers is less than allowable, fails otherwise.                                                |

| Plenum temperature distribution        |                                                                               |                                                                    |
|----------------------------------------|-------------------------------------------------------------------------------|--------------------------------------------------------------------|
| Item                                   | Definition                                                                    | Comment                                                            |
| Outliers Pass/Fail                     | Pass = IF[%Lpp_out_DT<<br>%lpp_out_accept]                                    | Passes if the % outliers is less than allowable %, otherwise fails |
| Plenum overall pass/fail               |                                                                               |                                                                    |
|                                        | Pass = all criteria pass                                                      |                                                                    |
| Plenum overall pass/fail,<br>interior  | <ul> <li>Partial Pass = one or<br/>more criteria does not<br/>pass</li> </ul> | Check minimum, maximum, differential, and outliers                 |
|                                        | <ul> <li>Fail = No criteria pass</li> </ul>                                   |                                                                    |
|                                        | Pass = all criteria pass                                                      |                                                                    |
| Plenum overall pass/fail,<br>perimeter | <ul> <li>Partial = one or more<br/>criteria does not pass</li> </ul>          | Check minimum, maximum, differential                               |
|                                        | • Fail = all criteria fail                                                    |                                                                    |
|                                        |                                                                               |                                                                    |
|                                        | <ul> <li>Pass = both interior and<br/>perimeter pass</li> </ul>               |                                                                    |
| Plenum Pass/Fail, overall              | <ul> <li>PP = if only one passes</li> </ul>                                   |                                                                    |
|                                        | Fail = both fail                                                              |                                                                    |

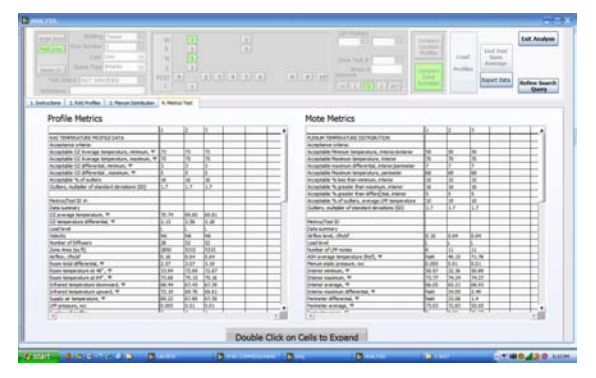

Figure 57: Metrics table displays

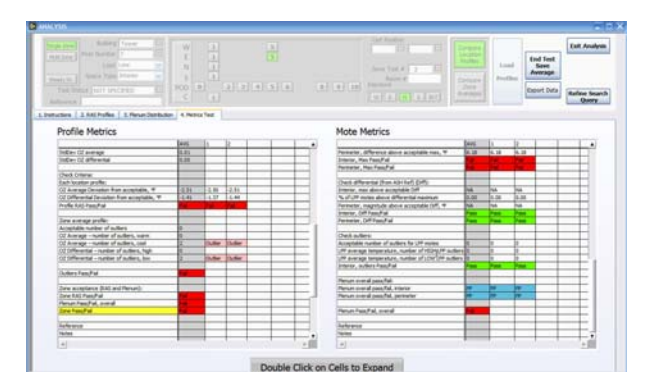

#### 6.8 ANALYSIS OF RESULTS

#### 6.8.1 SUMMARY OF RAS PROFILE AND PLENUM DISTRIBUTION RESULTS

## 6.8.2 SZ

Mote temperatures used in the metrics tables are averaged together to provide a representative distribution based on all the tests conducted in a zone. Figure 58 shows a diagram of how the average distribution is determined:

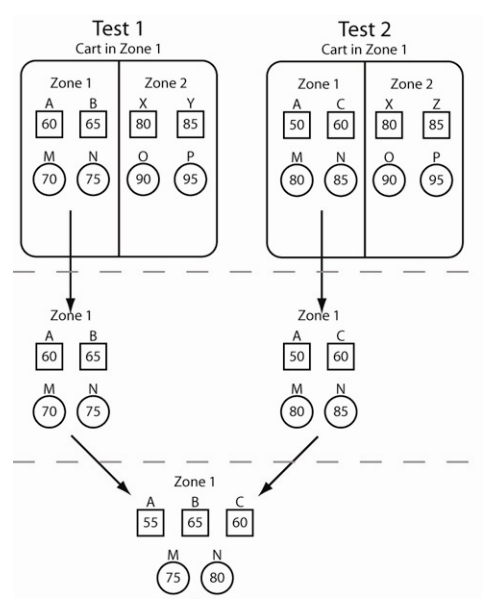

Figure 58: SZ mote calculation procedures (shapes indicate mote types, letters indicate mote grid locations)

RAS and plenum distribution metrics for each location test as well as the averaged results are stored in the database when the *Complete Test/Save Averages* button is pressed.

# 6.8.3 MZ

Multizone tests are conducted by performing tests in each zone of a MZ configuration but the test is not completed until all the zone location profiles have been collected. In this case the mote temperatures are all averaged together as shown in Figure 59 below; i.e., once a test is completed and saved in the DB, it only saves an average (by mote type) of ALL the zones and therefore looses the more detailed zone by zone data that went into making it up.

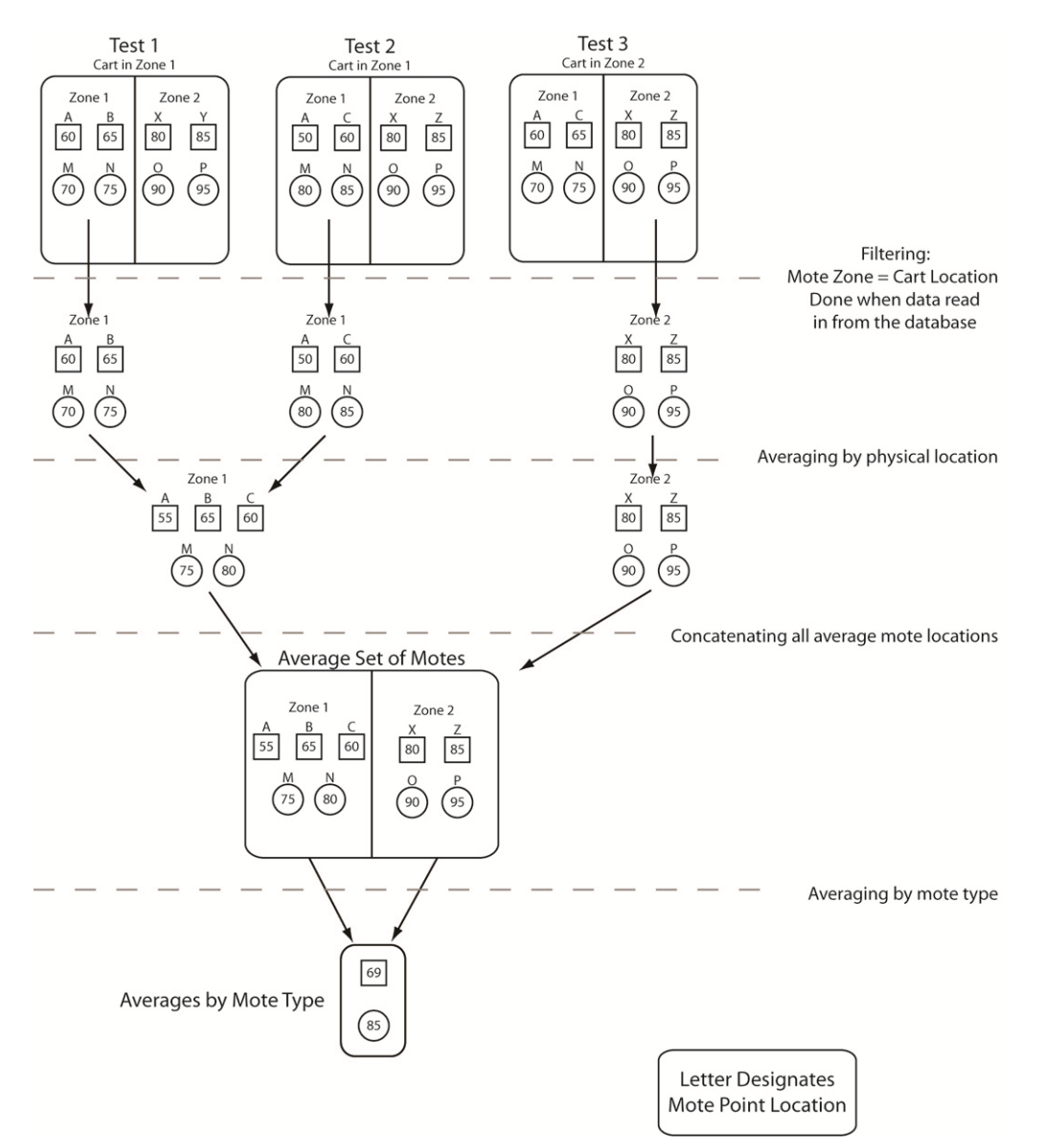

Figure 59: MZ test mote calculation procedure

## 6.8.4 MSZ RESULTS

The diagrams below illustrate how the results for multi-single zone(MSZ) tests are displayed. This type of test is very similar to a MZ test except it results in more detailed zone by zone information and acceptance metrics that are retrievable with the same degree of detail as a SZ test.<sup>3</sup> Similar to MZ tests, MSZ tests are conducted by collecting data from a number of locations in a zone. However, as part of the setup for these tests a Usercode is entered into the Reference field in the DAQ operations panel as shown in Figure 60. This usercode is intended to identify different test conditions representative of "before" and "after" tests so that all zones for a MZ configuration can be grouped under one usercode for a given test condition. Tests are then conducted in multiple locations in each zone and then completed by pressing the *Complete Test/Save Averages* button in analysis after that zones profiles are loaded. This creates an

<sup>&</sup>lt;sup>3</sup> Recall that for a MZ test, once a test is completed (i.e., data is collected in multiple locations in all zones) and saved in the DB, it only saves an average of ALL the zones and therefore looses the more detailed zone by zone data that went into making it up.

averaged condition for the multiple locations just like in a SZ test that is saved in the database with all metrics specific to that zone.

This process results in detailed profiles, mote displays and metrics data for each zone that can be retrieved by searching the database using the appropriate Reference field Usercode as described in Section 6.8.5 below. Now when "before" and "after" tests are compared, the comparison can be made on a zone by zone basis and the differences noted. This comparison process is achieved by clicking on and off various tests listed in the legend under the <u>RAS Profile</u> tab. For RAS profiles the average profile can be switched off since it is not relevant to the comparison.

Note (as shown in Figure 61) that the motes displays do not show accurate results when both the "before" and "after" profiles are shown together since each zone will then show the average of these two tests. The metrics tables, however, show the zone by zone results and are the best way to compare results between zones. By showing one test condition at a time (again by clicking off and on the relevant tests) the mote displays show the zone results accurately.

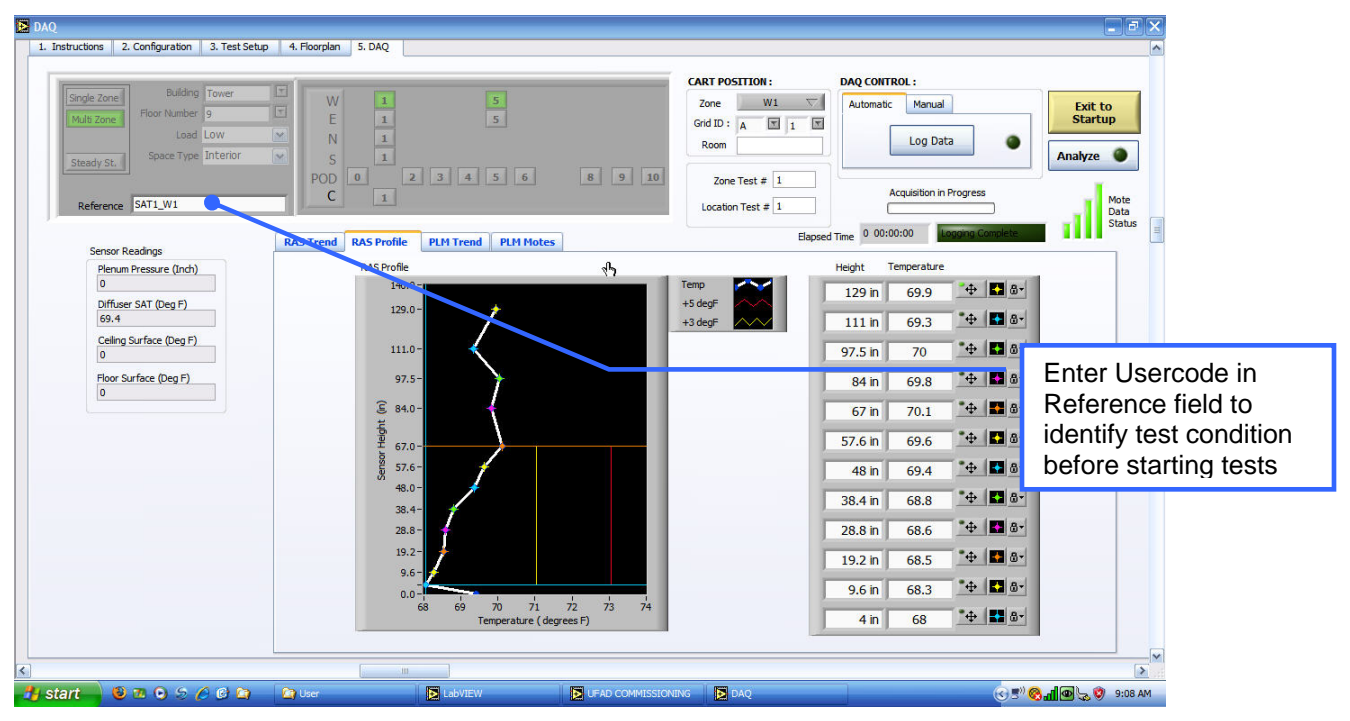

Figure 60: MSZ test setup showing Usercode in Reference field

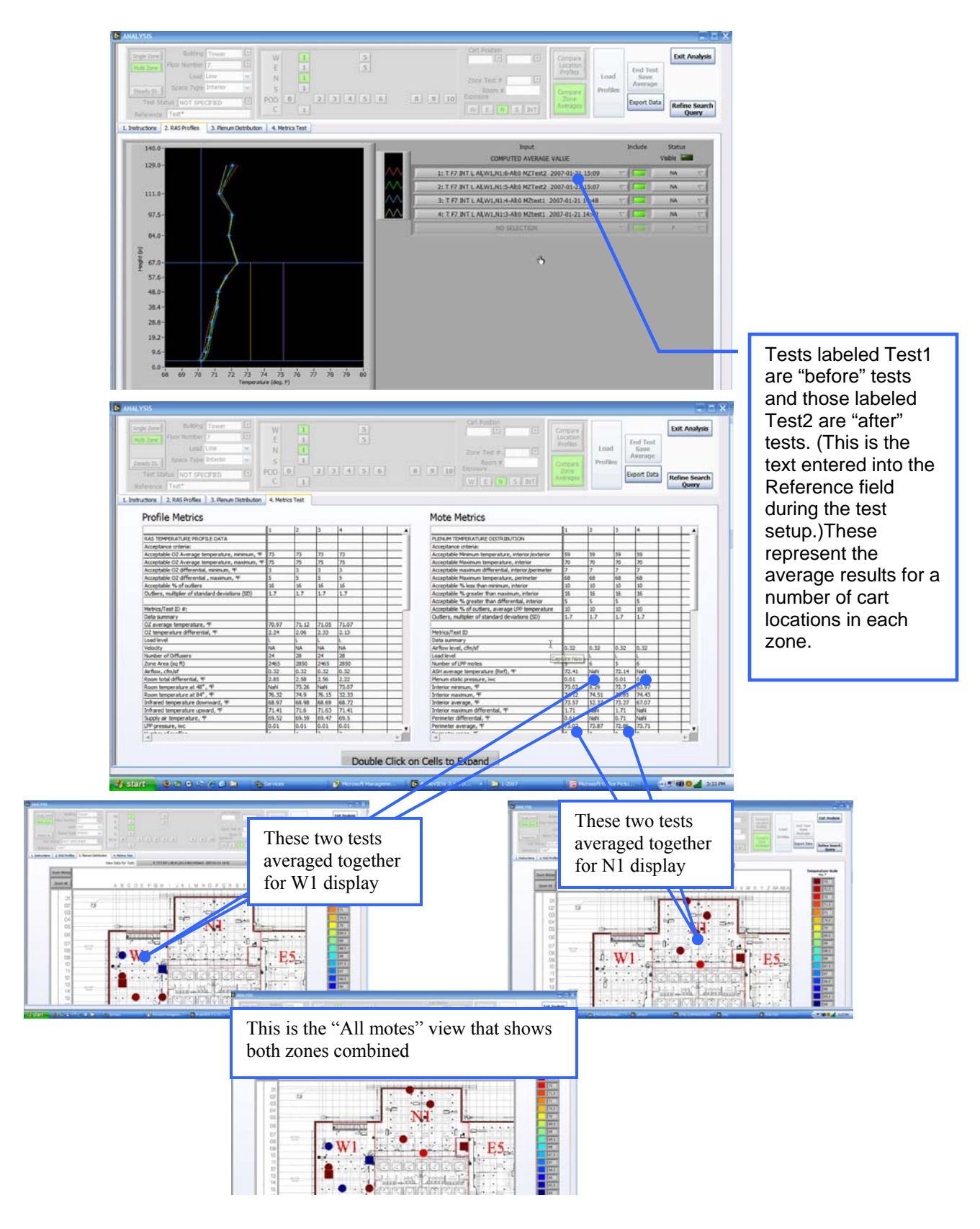

## Figure 61: Illustration of MSZ results

An overview of how the mote temperatures are calculated is shown in Figure 62

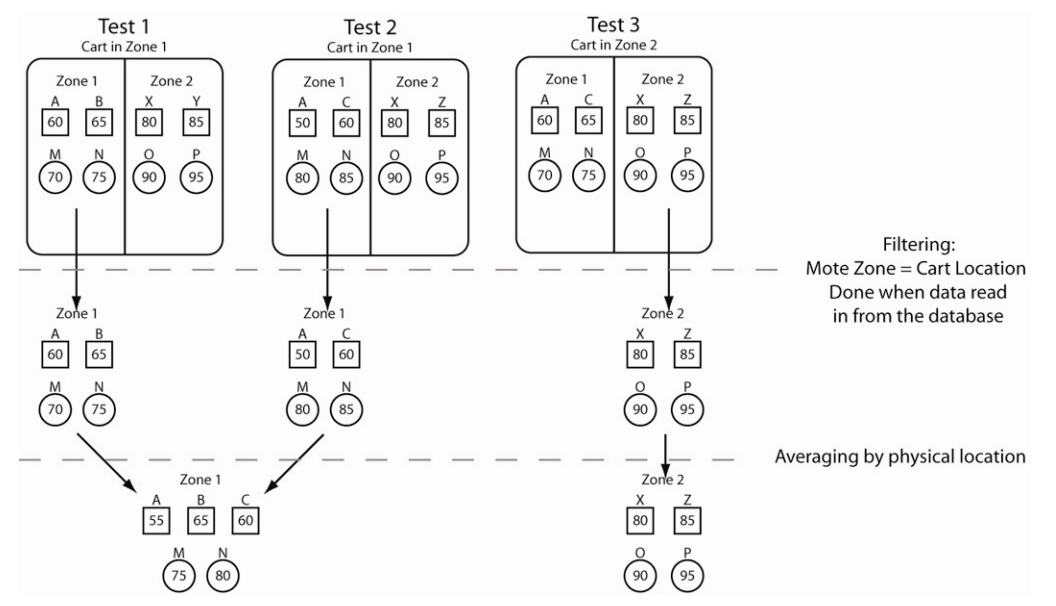

Figure 62: MSZ mote calculation procedures

#### 6.8.5 ADVANCED SEARCHES

The header section of the Analysis screen forms a powerful search mechanism which allows just about any combination of location RAS profiles (and associated plenum profiles) to be retrieved from the DB and displayed side by side in the chart area along with the test ID string. This may be useful for more extensive analyses and comparisons by appropriately skilled individuals but is not intended for normal day to day use during testing. Results from these queries can yield a large number of responses that may overwhelm the capability of these tools. We recommended that more sophisticated database analysis tools be developed to support these types of analyses.

## 6.8.5.1 Search parameter summary

Figure 65 shows all parameters stored in the database and can thus be used for queries. However, the table also shows those parameters that are readily available to the user via the fields in the Analysis user search panel (Figure 63) and similar user operations panel in the DAQ program (Figure 64) Searches must use the valid parameters established for each of the parameters as shown in the description column in table...Drop downs on the search panel restrict the entries of many of these parameters to assist the user in keeping entries consistent and searches more narrowly focused. See below for search rules.

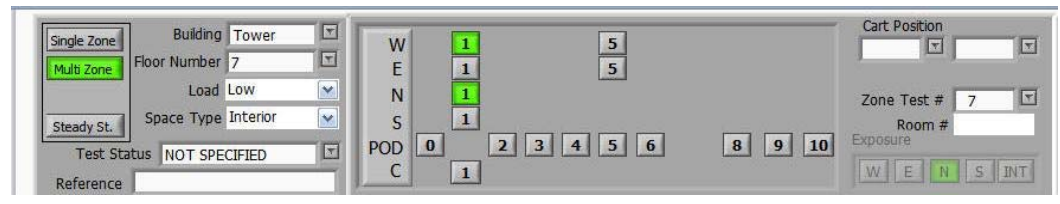

Figure 63: Analysis user search panel

| (mark)                    | Building T                 | (Ivi) |                               |        | CART POSITION :                        |
|---------------------------|----------------------------|-------|-------------------------------|--------|----------------------------------------|
| Single Zone<br>Multi Zone | Floor Number 7<br>Load Low | F     | W 1 5<br>E 1 5<br>N 1         |        | Zone W1 V<br>Grid ID : B T 1 T<br>Room |
| Steady St.                | apace rype incentor        |       | S 1<br>POD 0 2 3 4 5 6<br>C 1 | 8 9 10 | Zone Test # 2<br>Location Test # 2     |

Figure 64: DAQ user operations panel

| User panel field<br>name   | Database name          | User<br>Panel? | Description                                                        | Comment                                                                                                    |
|----------------------------|------------------------|----------------|--------------------------------------------------------------------|----------------------------------------------------------------------------------------------------|
| Test type                  | Test type              | Yes            | One of "SS", "SZ", "MZ",<br>or "PLM".                              |                                                                                                    |
| Timestamp                  | Timestamp              |                | yyyy-MM-dd hh:mm                                                   |                                                                                                    |
| Building                   | Building               | Yes            | One of "T" or "P".                                                 |                                                                                                    |
| Floor                      | Floor                  | Yes            | A signed integer.                                                  |                                                                                                    |
| Room                       | Room                   | Yes            | Text up to 8 characters.                                           | Searchable as multiple<br>strings using commas as<br>separators                                                                                                    |
| Exposure                   | Exposure               |                | One of "N", "E", "S", "W", or "I".                                 | Not available for search, for reference only                                                                                                    |
| Zone name                  | Zone name              | Yes            | One character followed by unsigned integer.                        | e.g., W5                                                                                                    |
| NA                         | Zone group             |                | Comma separated zone name(s).                                      |                                                                                                    |
| Space type                 | Zone type              | Yes            | One of "PER", "INT", or<br>"NA".                                   |                                                                                                    |
| Cart position<br>(Grid ID) | Point name             | Yes            | One of "All" or up to two characters followed by unsigned integer. | e.g., AB23                                                                                                    |
| Location test #            | Point retest ID        | Yes            | An unsigned integer.                                               |                                                                                                    |
| Zone test #                | Zone retest ID         | Yes            | An unsigned integer.                                               |                                                                                                    |
| Load                       | Load condition         | Yes            | One of "H", "M", "L", or<br>"N".                                   | N= None, no load                                                                                                    |
| Reference                  | Reference<br>number    | Yes            | A text string.                                                     | Used for MSZ test<br>filtering; see search rules<br>below.                                                                                                    |
| NA                         | Data type              |                | One of "DAQ",<br>"RASProf", or "ZnAvg".                            |                                                                                                    |
| Test status                | Pass/fail<br>indicator |                | One of "P", "F", "PP", "F-<br>A", "PP-A", "NA", or<br>"Disabled".  |                                                                                                    |
| Note (Startup<br>splash)   | Description            | Yes            | A text string                                                      | Only accessible on a test<br>by test (i.e., location test)<br>basis. Completed tests<br>show note of tests<br>included in the averages.<br>This is not a searchable<br>parameter |

Figure 65: Database parameter summary

## 6.8.5.2 Reference field codes and search rules

## Usercodes

User codes can be any string of letters and numbers and (some) symbols. Due to the way the test ID works for Zone Average profiles, it is useful to include in the usercode the zone ID for the MSZ test. The first part of the code can be a cryptic identifier of the type of study that is being conducted for which comparisons are to be made later. For example, if the SAT is to be varied between sets of tests to determine an optimum value then the tests could be identified by usercodes such as SAT1, SAT2 etc. or SAT63, SAT65. Adding the zone ID the entire usercode could be SAT63\_W1. Since these codes are entered into the DAQ Reference field by the user you should be careful to make the syntax exact and consistent for the set of tests being conducted. However, the user must remember to change the zone number when entering a new zone.

Do not, however, conduct searches with the operators (i.e., entering Analysis from Startup instead of via DAQ) and then complete a test using *Complete Test Save Averages* button. This results in the test ID string incorporating the search parameters instead of the intended Reference Usercode.

#### Search rules

- 1. All fields left blank or contain an \* only will not be included in a search and therefore default to be inclusive of anything entered into those fields; i.e., it will not be part of the filtering.
- 2. The reference field can be used for narrowing a search to specific sets of tests. User codes should be constructed of English language types of words at least 4 characters long with spaces in between. Be careful about using special characters. "Full text" searches are used to retrieve information (along with the configuration data in the upper search panel). With this search technique (similar to how Google works) words of the user code are considered to be 'OR'd' together meaning that all instances of any word will be returned. This basic rule can be modified using the following search operators:
  - No operator (e.g. apple banana) at least one term included in result; ranks higher if more than one term included in result.
  - '-' (minus sign) >> excludes words from search [e.g. +apple -mac); mac term not be included in result]
  - " " " ' (double quote marks) >> exact search for all words included [e.g. "apple turnover"); finds exact phrase]
  - '\*' (asterisk) >> wildcard [e.g., apple\*); will return "apples", "applesauce" etc.]
  - Caveats: If the specified search criteria is a common English word (e.g. "the", "a"), or it appears in more than half of all the entries, then no results will be returned.
- 3. Retest numbers can be used instead of or in conjunction with the Reference field to filter tests. The Test # field is a full text search field so you can enter various combinations of test numbers; e.g., 25, 27 or 25-27 etc. The (re)test numbers can be found in the test ID string by looking at the entire set of tests for a floor and then noting the ones of interest to narrow a search.
- 4. The following screen shots show how these operators can be used. The most useful forms are \*, -, +. In addition, this field contains default delimiter codes (~Ref Start~ and ~Ref End~) when no test is entered that can be useful as part of a filter if tests with and without usercodes are to be examined. For example, to separate MSZ restests; if retests are numbered say SAT1, SAT2, SAT3, then entering SAT\* will retrieve all of them. But if only certain ones are desired then use SAT1 SAT3 or (+SAT1+SAT3) or (SAT\* -SAT2) to filter the set and retrieve only those tests of interest.

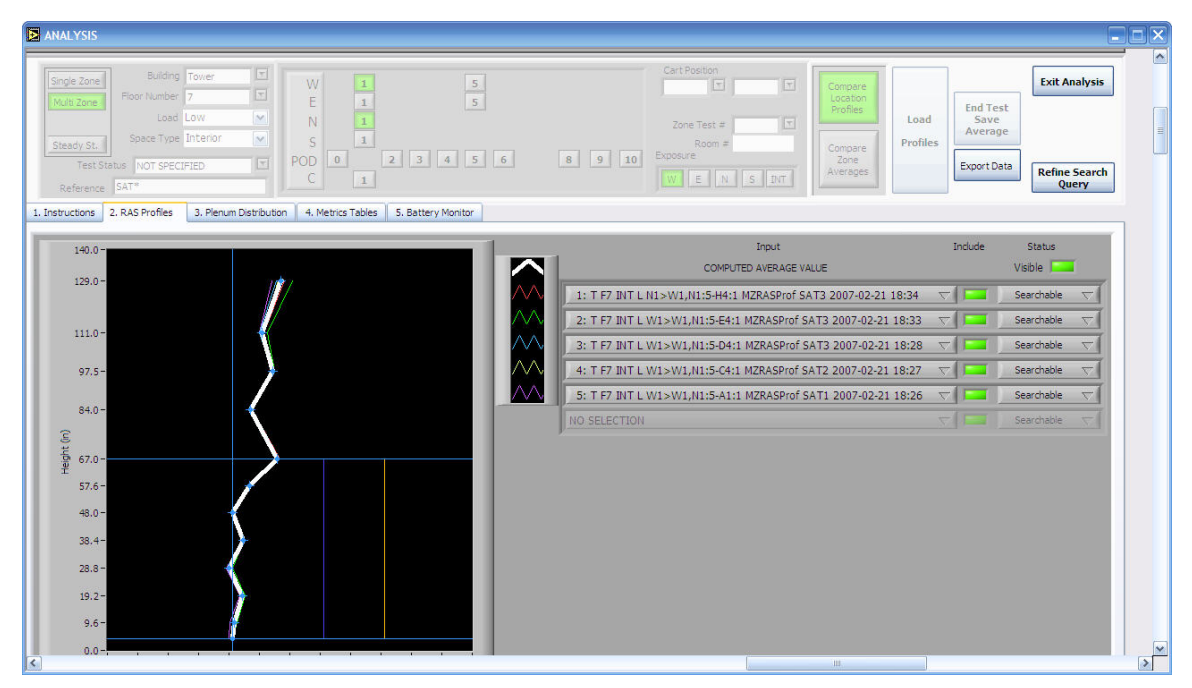

Figure 66: Search for all usercodes starting with "SAT" (uses \* wildcard)

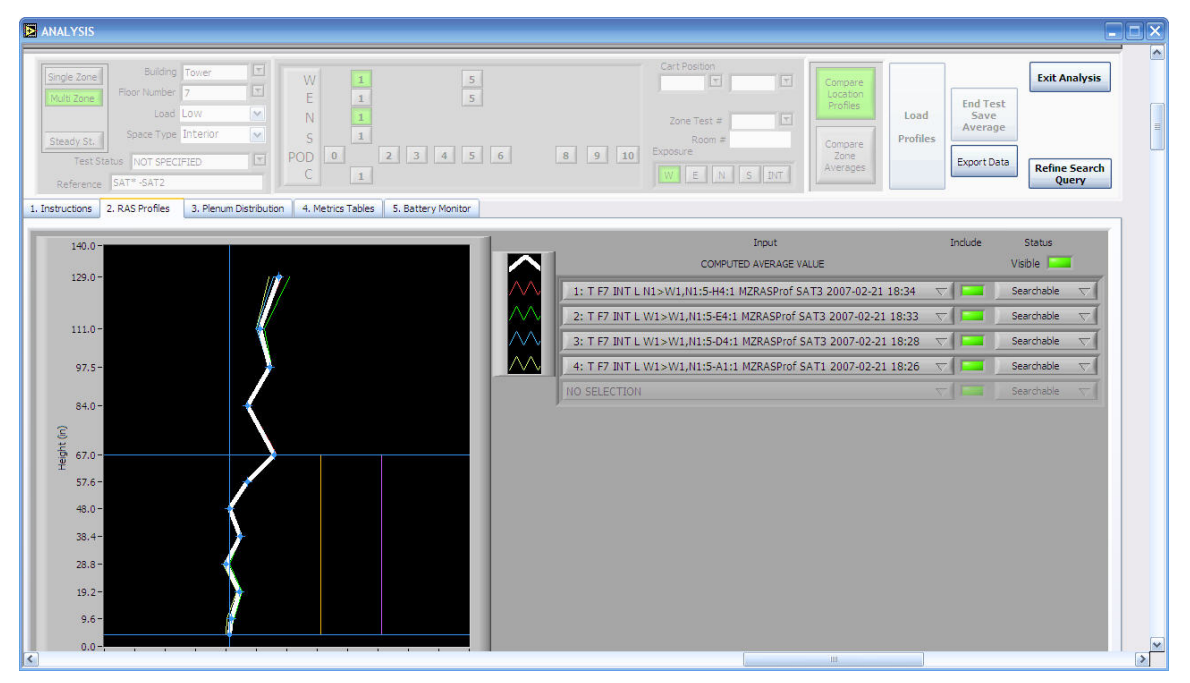

Figure 67: Search using minus (-) operator to filter certain tests

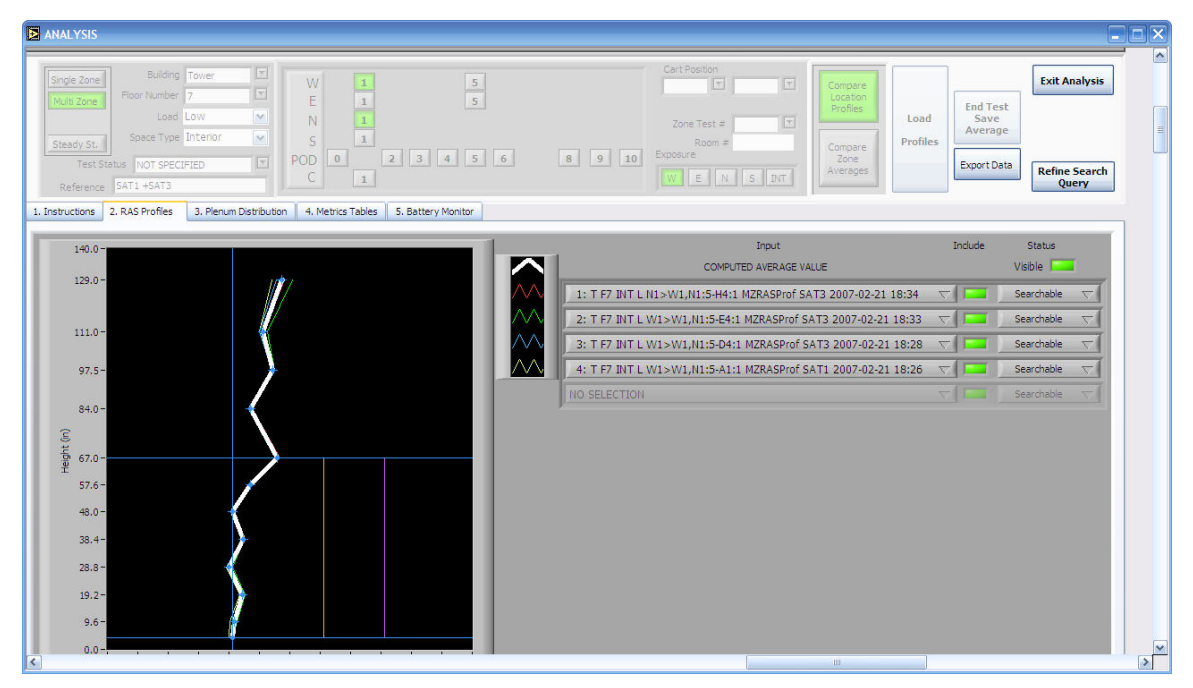

Figure 68: Search with usercode operators

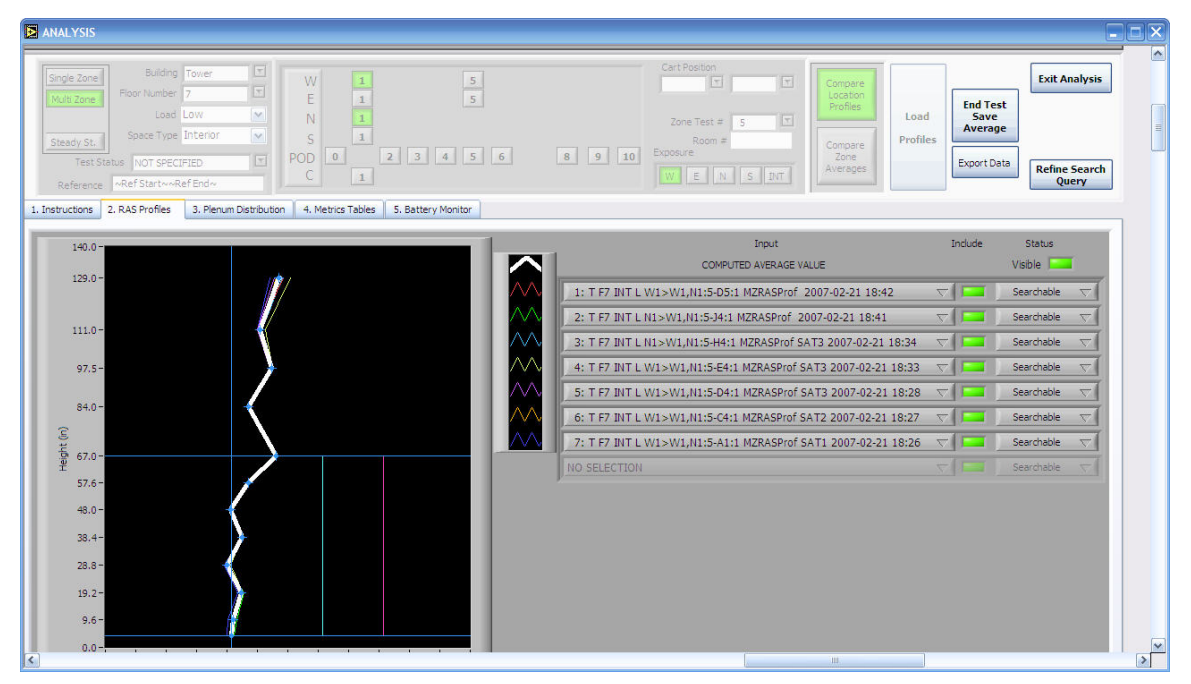

Figure 69: Searches using default delimiter codes (returns all tests, just as a blank field does)

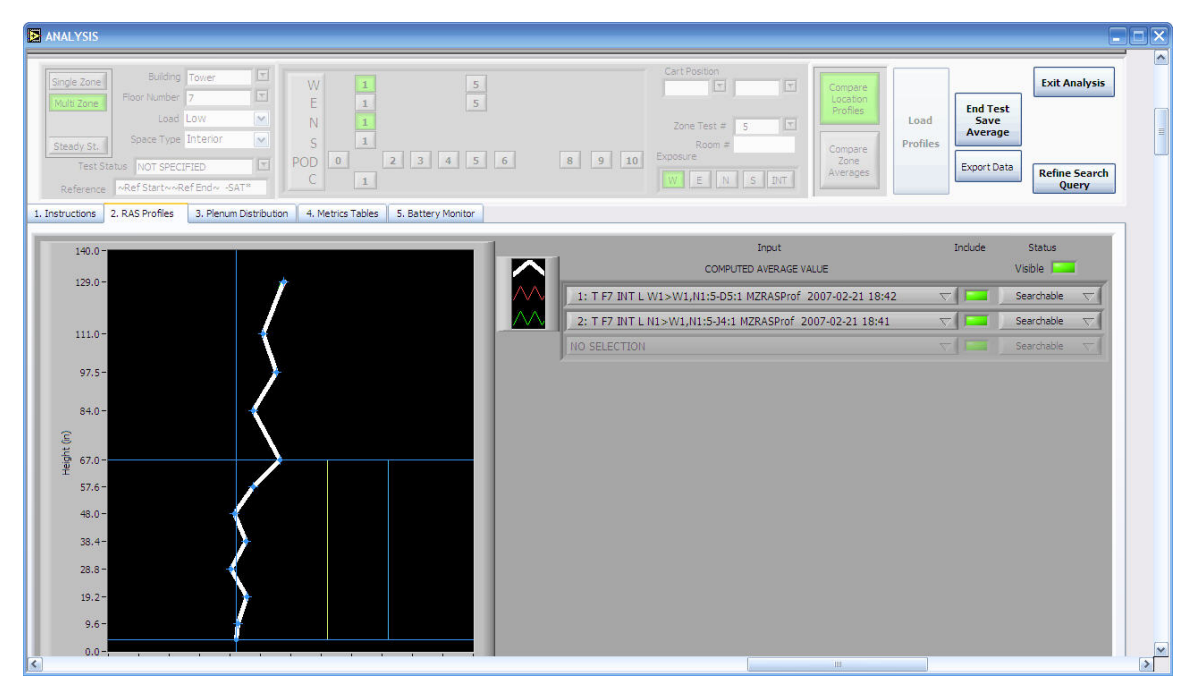

Figure 70: Search using default delimiter codes and usercode operators to return only nonusercode tests

# 7 MOTE LAYOUT UTILITY (MLU)

The MLU is designed to allow a drawing of a floor plan with a location grid line structure to be imported into LabView where it can be overlaid with objects located within the reference grid structure that represent mote temperature. All functions of the MLU are accessed through the Cx <u>Program Control</u> screen shown in Figure 71

| My Computer                              | Mai and And                                                | 19 A.                           |
|------------------------------------------|------------------------------------------------------------|---------------------------------|
| چ 🜔                                      |                                                            |                                 |
| Internet MySQL<br>Explorer Administrator | UFAD COMMISSIONING                                         |                                 |
| Noz-bi Fraiox                            | UFAD COMMISSIONING<br>DATA ACQUISITION AND ANALYSIS SYSTEM | 1                               |
| Measurement<br>Addimetion                | Integrated Motions, Inc.                                   |                                 |
| <b>S</b>                                 | MOTE LAYOUT UTILITY :                                      |                                 |
| Singles                                  | Floorplan Configuration:                                   | LEAD CO Shee                    |
| Shorteut (2) to                          | Floor1 DEFINE<br>FLOORPLAN GRID                            |                                 |
| STARTOPINI                               | AND V Define Test with Mote Layouts:                       |                                 |
| Data<br>Acquisiti                        | FROM Default Zone : Apply to Motes: CREATE NEW SETUP       |                                 |
|                                          | DATA ACQUISITION AND ANALYSIS :                            |                                 |
| READ THIS<br>FIRST                       | DATA ACQUISITION ANALYSIS EXIT<br>PROGRAM                  |                                 |
| 🛃 start 💽 LabvIEW                        |                                                            | (♥) ♥ <sup>™</sup> afi 11:02 AM |

Figure 71: Cx Program control/startup screen

# 7.1 FLOOR SETUP

## 7.1.1 FILE CONVERSION

LabView requires floor drawings to be in .png format. These files can be created with the correct resolution by converting .pdf files in PhotoShop as follows:

- 1. Use .pdf floor plans that cover the entire floor grid.
- 2. Open .pdf file in Adobe Acrobat
- 3. Save file in .png format
- 4. Open .png file in Photoshop
- 5. Go to Image menu and click on Image size. In the dialog box set width and height to 3000 and 2267 (or as whatever it results to when width is 3000) respectively. Leave Interlace off.
- 6. Save to filename that can be identified as LabView ready .png file.
- 7. Open the file in the MLU.
- 8. Note that the grid array limits are contained in a System file named Floor Plans.txt. These can be changed in the corresponding Excel file and then saved to .txt format to overwrite the default file.

## 7.1.2 NAVIGATION

To navigate in any drawing display follow the steps listed below.

# Zooming

- 1. Hold down CTRL key + mouse left button. Moving the mouse up and releasing will zoom in, and moving the mouse down and releasing will zoom out.
- 2. Hold down the <SPACE BAR> + mouse left button, then drag the mouse to another point which will define a bounding box. When the mouse button is released, the view will zoom to the area.

## Panning

1. Click and hold on a point and drag mouse and then release button - this will pan the image.

## 7.1.3 DEFINE PARAMETERS

To define the grid structure first click on the *Establish Floor Grid* button as shown in Figure 71. This takes you to the screen shown in Figure 72. At the top of the MLU tool screen there are a series of *Define Parameter* buttons. When Quick Setup *Enable* button is pressed, the parameters to be defined sequence automatically to the next once one is finished; otherwise each of these parameters can be set manually. The parameters scale the grid structure so that the mote objects can be placed accurately.

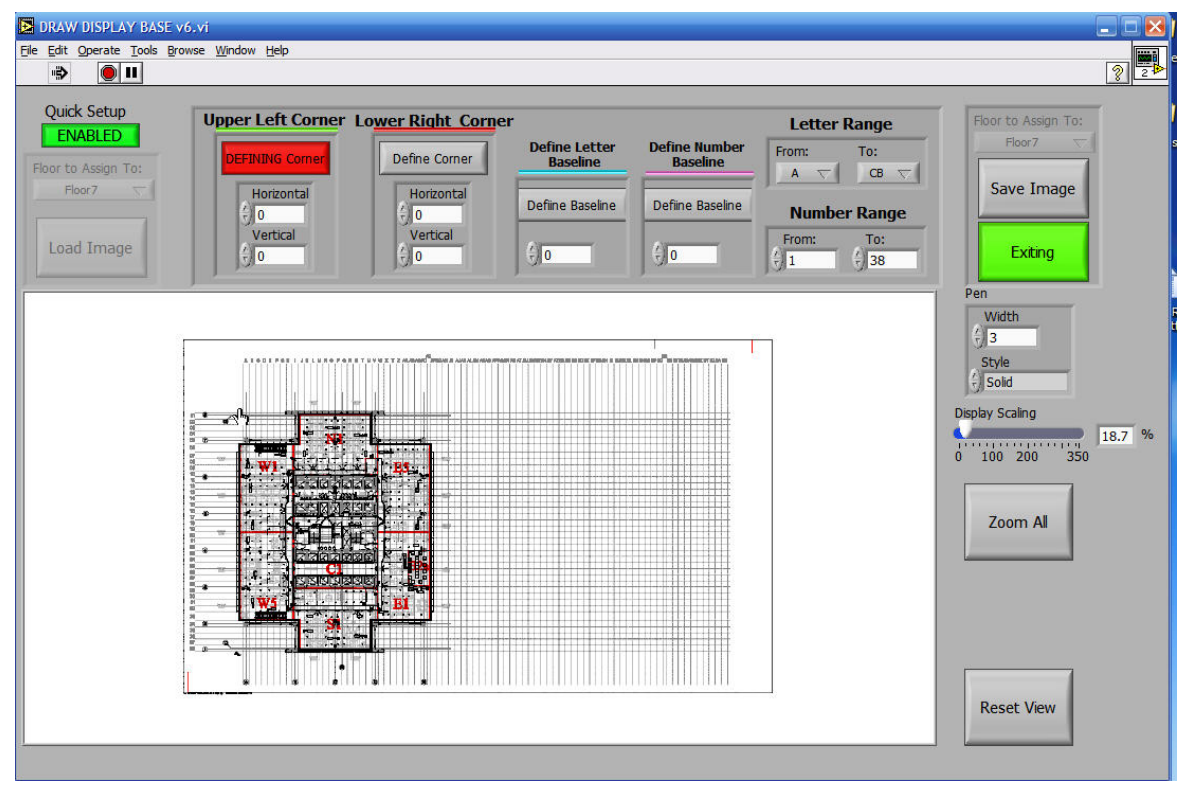

Figure 72: Mote Layout Utility showing steps to define the grid structure

To place each parameter on the drawing, press the Shift key click the left mouse button once the cursor is in the correct location (e.g., top corner of grid).

When all parameters are defined click the *Save Image* button. This creates two file types that save the scaling data; \*.FCF and \*.FLP.

# 7.1.4 TEST SETUP

From the LabView Cx <u>Program Control</u> screen first select a floor by pressing the *Select Floor* button. To layout motes on the floor grid drawing first load the .msf file previously created for the floor of interest by pressing either the *New Layout* or the Make *from Template* button. This brings up the mote layout utility screen shown in Figure 73.

| 🔁 DRAW DISPL      | AY BASE v6.vi                                                                                                    |
|-------------------|----------------------------------------------------------------------------------------------------|
| File Edit Operati | Iools Browse Window Help                                                                                                    |
| <b>•</b>          |                                                                                                    |
|                   | Mote to Edit: 1                                                                                                    |
| View Bounds       | Zone Letter Number Type Online Color                                                                                                    |
| Single Mote       | W1 V F V 18 INT V 0.000 Mote 01 5 5 Right CANCEL                                                                                                    |
|                   | Bottom                                                                                                    |
| Zoom Motes        |                                                                                                    |
| Zoom All          | AE                                                                                                    |
|                   | A B C D E F G H I J K L M N O P Q R S T U V W X Y Z AA ABACAD AFAQ                                                                                                    |
| 05                |                                                                                                    |
| 06                |                                                                                                    |
| 07                |                                                                                                    |
| 08                |                                                                                                    |
| 09                |                                                                                                    |
| 10                |                                                                                                    |
| 11                |                                                                                                    |
| 12                |                                                                                                    |
| 13                |                                                                                                    |
| 14                |                                                                                                    |
| 15                | MoMote 16 Mote 17 Mote 09                                                                                                    |
| 16                | Mote 13 ote 08 Mote 02 Mote 02 |
| 17                |                                                                                                    |
| 18                |                                                                                                    |
| 19                |                                                                                                    |
| 20                |                                                                                                    |

Figure 73: Mote layout screen

## Navigation

The same zooming and panning methods are used for navigating in these screens as described in Section 7.1.2.

## 7.1.4.2 Text

You can add text to each object using the following rules.

## Rotating

- 1. Shift +Alt keys +Left mouse button rotates a mote to the text position.
- 2. You can also position text for the selected mote by clicking the text position icon in the upper right.

## Hiding and revealing

Pressing the Alt key + Left mouse button with the cursor on a mote allows you to toggle the text display on and off.

## 7.1.4.3 Mote Selection and placement

## Selecting a mote

- 1. Double click a mote and that mote will become the active mote for editing.
- 2. Shift + Double click on a mote; this will make the selected mote active AND then zoom into full frame.

#### **Placing motes**

- 1. Major Grid: Shift +Alt + Control + left mouse click the center of the grid where you want to place the mote object. The corresponding grid letter and number will be filled in on the grid edit bar drop downs.
- 2. Subgrid: Shift + left mouse button click shifts the active (the mote selected in the line number) mote within the subgrid for its grid letter and number. It will snap to the nearest available grid reference. If you do not click within the constraints of the stated grid letter and number, the mote will not be redefined.

Note: The subgrid is a 10ft x 10ft grid the overlays a nominal 5ft x 5ft grid cell thus overlapping the adjoining cells by of  $\frac{1}{4}$  to  $\frac{1}{2}$  of a cell. Coordinates 5-5 are the center of the grid cell; 0,0 is upper left corner. The subgrid adjustments allow you to visually place the mote outside of the grid square designated (this provides added flexibility should the user have a floor plan where there are some grid squares that are wider than others). However, when close to non-standard cells (e.g., AE) it may not be possible to place the mote exactly on the diffuser desired. The mote location specification, however, will be accurate and can be used to reference the location of the mote.

## 7.1.4.4 Save changes/test setup

Clicking on the *Save Changes* button allows you to save your mote setup work and automatically create a file name along with the test setup parameters using the test setup panel shown in Figure 74 with the following format and the file extension .msf (Test Setup file):

where,

<Bldg> = Tower or Podium

<Floor> = Floor number

<Test type> = Type of test to be conducted: SZ, MZ, SS

<Load> = Load level: L, M, H, None

<Zone(s)> = Zone designation (e.g., W1 or P9) for SZ tests and zones (e.g., W1 W5 E5) for MZ tests
| DRAW DISPLAY BASE v6.vi                                                                                                    | Katie VIs Mote test Katie File<br>Tests                                              |
|----------------------------------------------------------------------------------------------------|--------------------------------------------------------------------------------------|
| Be Eat Operate Tools growse Window Help         Were Bounds         Zone         Letter Number Type         Online Color         Single Mote         Zoom Motes         Zoom All | Kabe VIS Mole test Kabe File<br>Tests<br>oreClasses TESTER<br>ORCE READ<br>ORCE READ |
| Shortcut to connection Data tinyos-1.1.0<br>edpos.exe                                                                                                    |                                                                                      |
| 🛃 Start 🛛 🕙 🖄 💿 55 🌈 🚱 😂 😂 Control Panel 📃 Windows Task Manager 🛛 🖻 LabVIEW 🛛 🖻 UFAD COMMISSIONIING 📘                                                                            | DRAW DISPLAY BASE 💽 💻 🕄 🚇 🥹 🚮 1:30 AM                                                |

Figure 74: MLU test setup splash

After the file *Save* button is pressed the automatically generated file name is shown. This name can be annotated by appending test after the file name shown after entering a space.

| DRAW DISPLAY BASE v6.vi                                  |                                                                 |                                                                                                    |                                                                                                    |                                                                                                    |                                                                                          |                                      |        |            |            | 1                   | <b>1</b>            |
|----------------------------------------------------------|-----------------------------------------------------------------|----------------------------------------------------------------------------------------------------|----------------------------------------------------------------------------------------------------|----------------------------------------------------------------------------------------------------|------------------------------------------------------------------------------------------|--------------------------------------|--------|------------|------------|---------------------|---------------------|
| File Edit Operate Tools Browse Winds                     | ow <u>H</u> elp                                                 |                                                                                                    |                                                                                                    |                                                                                                    |                                                                                          |                                      |        | 2          | Katie VIs  | Mote test           | Katie File<br>Tests |
|                                                          |                                                                 | Mote to Fr                                                                                                    | dit:                                                                                                    | (                                                                                                    | Text                                                                                     | Position                             |        |            |            | 2                   |                     |
| View Bounds Zone                                         | Select Mote Se                                                  | tup File                                                                                                    |                                                                                                    |                                                                                                    |                                                                                          | ? X                                  | SAVING | Export PNG |            | oteClasses          | TESTER              |
| Single Mote                                              | Save in:                                                        | C User                                                                                                    |                                                                                                    | <u> </u>                                                                                                    | 🏚 📂 🛄 -                                                                                  |                                      | EXIT   |            |            |                     |                     |
| Zoom Motes<br>Zoom Al                                    | My Recert<br>Documents<br>Dealtop<br>My Computer<br>My Computer | Export<br>From PC1 on Plo<br>Marked Un Plo<br>Marked Utemplates<br>Original PNOF<br>Tom files<br>PLOOR-7 TEST<br>PLOOR-7 TEST<br>P | 61128<br>orplans<br>loorplans<br>52 LOAD-L BLDG-T<br>42 LOAD-L BLDG-T<br>42 LOAD-L BLDG-T<br>42 LOAD-L BLDG-T<br>52 LOAD-L BLDG-T<br>52 LOAD-L BLDG-T | SPACE-INT ZONES-W1<br>SPACE-INT ZONES 45.<br>SPACE-INT ZONES 45.<br>SPACE-INT ZONES 45.<br>SPACE-INT ZONES 41.<br>SPACE-INT ZONES 41.<br>SPACE-INT ZONES 41.<br>T SPACE-INT ZONES 41.<br>T SPACE-INT ZONES 41.<br>T SPACE-INT ZONES 41. | CBEnew.maf<br>mef<br>mef<br>MI.mef<br>CBEnew.bad.msf<br>CBEnew.bad.msf<br>CBEnew.bad.msf | SFLOOR-<br>SFLOOR-<br>Save<br>Cancel |        |            |            | ORGE READ<br>ME.rtf |                     |
| Shortcut to connection Data<br>eclipse.exe Acquisition.v | tinyos-1.1.0                                                    |                                                                                                    |                                                                                                    |                                                                                                    |                                                                                          |                                      |        |            |            |                     |                     |
| 🛃 start 🚽 😉 🗷 🕒 🥱 🏉                                      | 00                                                              | Control Panel                                                                                                    | 📕 Windows                                                                                                    | s Task Mana                                                                                                    | LabVIE                                                                                   | W                                    | UFAD C | COMMISSION | DRAW DISPL | Y BAS               | 📕 🚽 🚳 🞯 📶 1:32 AM   |

Figure 75: MLU file saving

These parts of the filename are parsed when a file is loaded in the <u>Test Setup</u> screen and helps define a test. For example, a SZ vs MZ test is determined by the number of zones included in the mote setup; the MLU automatically includes the zones that motes are placed in during mote

placement. All of these pre-selected parameters are not changeable in the DAQ screen and appear grayed out.

When the file is saved press the *Exit* button to quit the MLU.

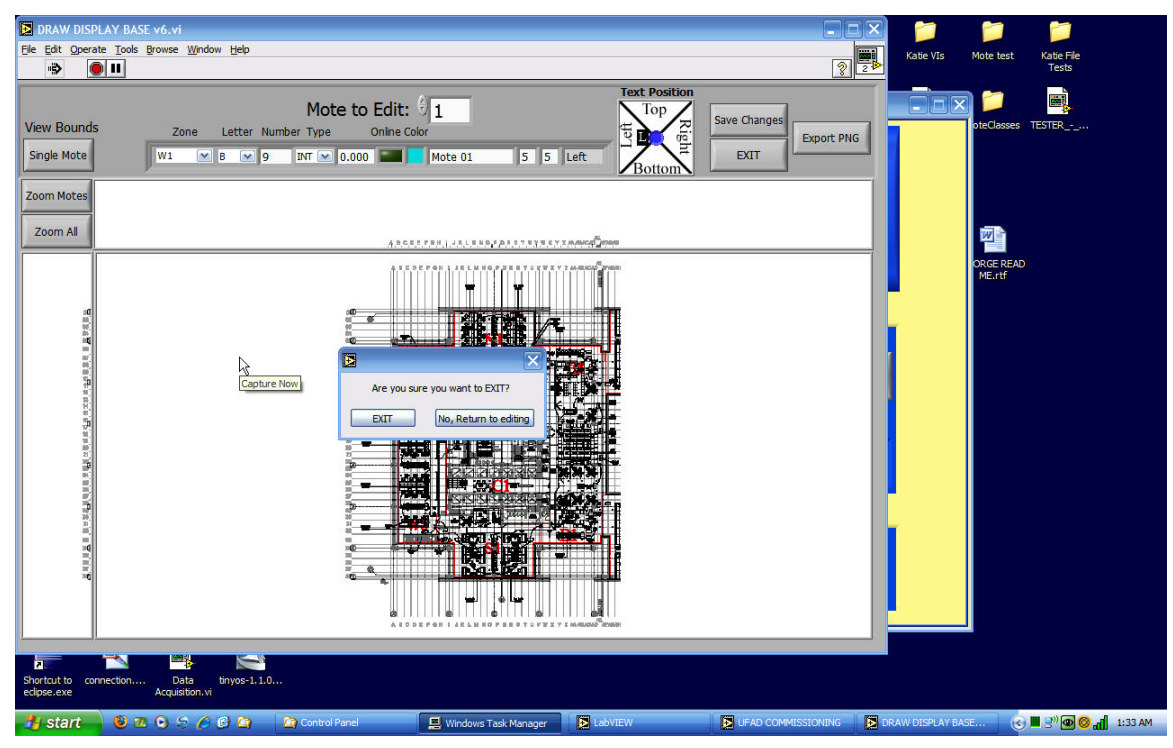

Figure 76: MLU exit

# 7.1.4.5 Export files

When you press the *Export PNG* button a .png file is created that shows the mote layout superimposed on the underlying building drawing.

# 7.1.5 VIEWING MODE

Viewing mode occurs in the Data Acquisition and Analysis programs. Navigation within these displays can be done using the following methods.

# Zooming & panning

Use the same methods as described in Section 7.1.2.

#### Text Reveal

Hold down the Alt key and then place the cursor on the mote and left click the mouse. Descriptive Text will appear for that mote. Click again and it will be hidden. If you are viewing in DAQ, the text will remain visible until the mouse button is released, when on the next temperature update the text will be hidden again.

# 8 WORKFLOW PROCEDURES

The following flow diagrams show the major steps necessary to conduct a test of the test types shown. Also indicated is as summary of the type of results to be expected.

# 8.1 STEADY STATE (SS)

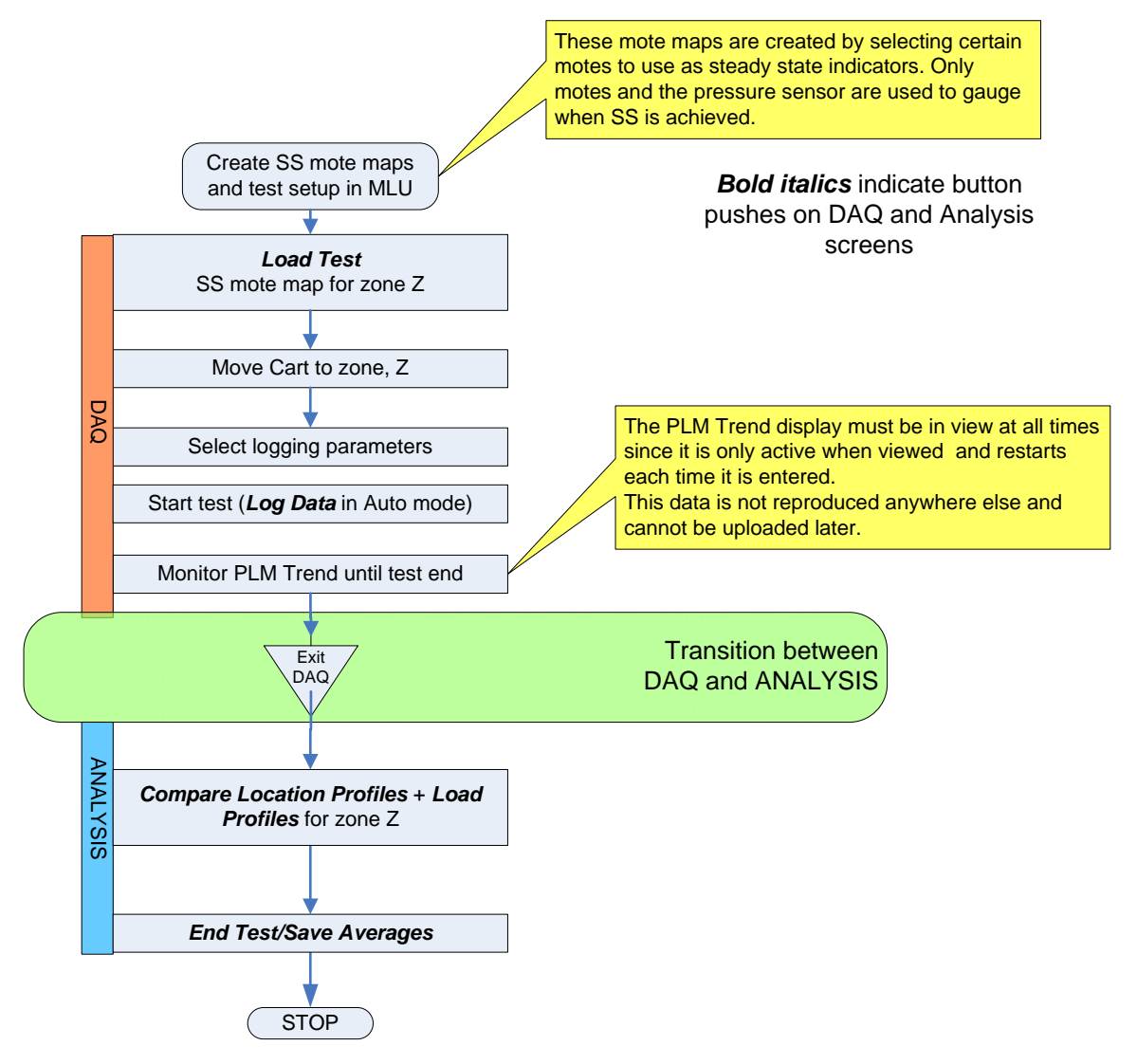

#### 8.2 SINGLE ZONE (SZ)

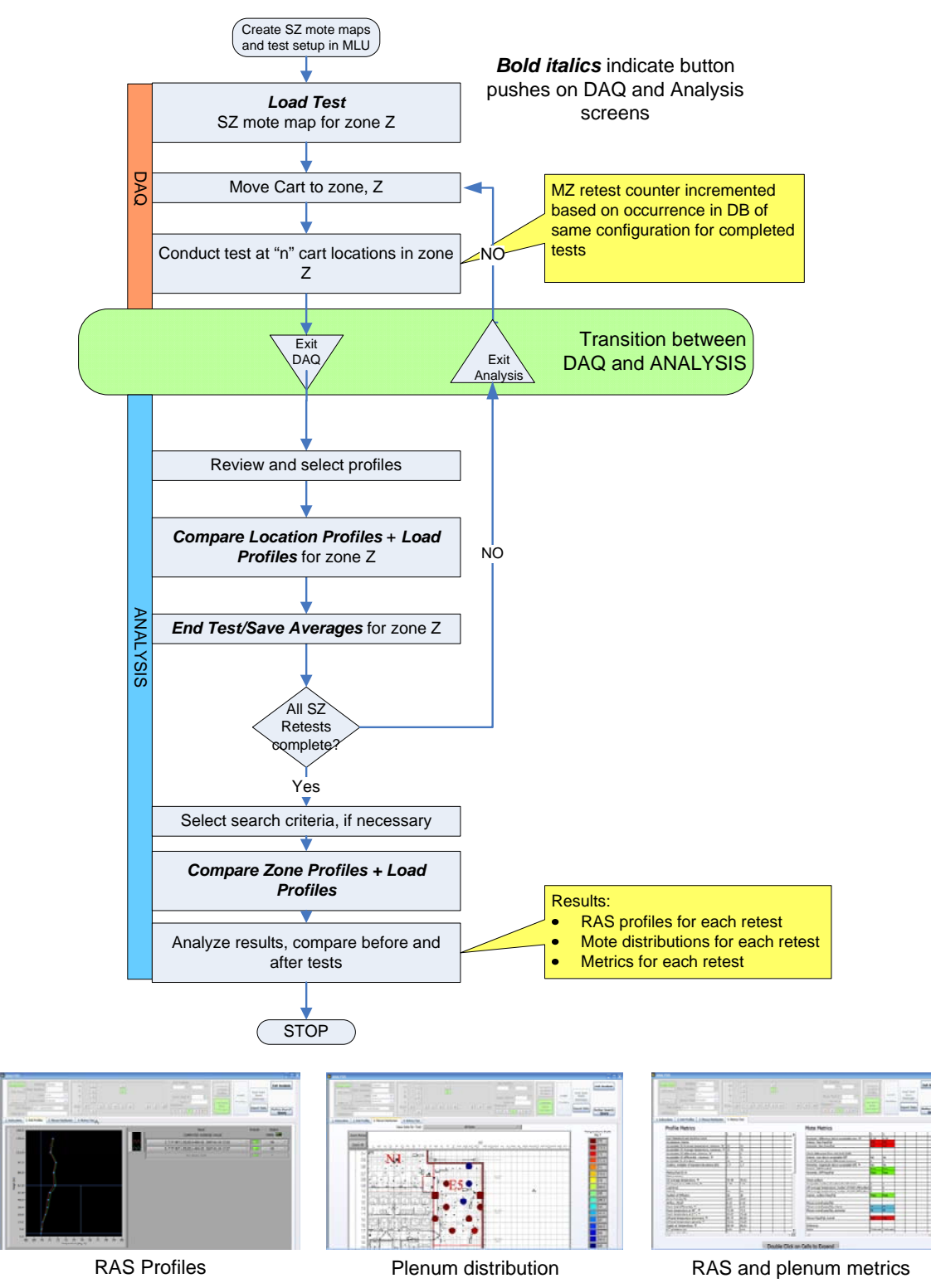

#### 8.3 MULTI-ZONE (MZ) Create MZ mote maps and test setup in MLU Bold italics indicate button pushes on DAQ and Analysis Load Test screens MZ mote map for Z<sub>m</sub> zones MZ retest counter incremented Move Cart & DAQ based on occurrence in DB of Select Cart Zone, Zi same configuration for completed tests Conduct test at "n" cart locations in Z<sub>i</sub> NO NO Exit Transition between DAG Exit Q and ANALYSIS Analysis Z<sub>i</sub>=Z<sub>m</sub>? Yes Review and select profiles NO Compare Location Profiles + Load Profiles for Zm zones ANALYSIS End Test/Save Averages for zone Z<sub>i</sub> AII MZ Retests somplete **Results:** Yes For each MZ retest, average RAS profiles for each MZ set of zones Select search criteria, if necessary Mote distributions for each zone via All Motes view Compare Zone Profiles + Load RAS profile and mote metrics averaged together Profiles for each MZ retest Analyze results, compare before and after tests STOP -

**RAS** Profiles

Plenum Distribution, all motes

Metrics, compare retests

#### 8.4 MULTI-SINGLE ZONE (MSZ)

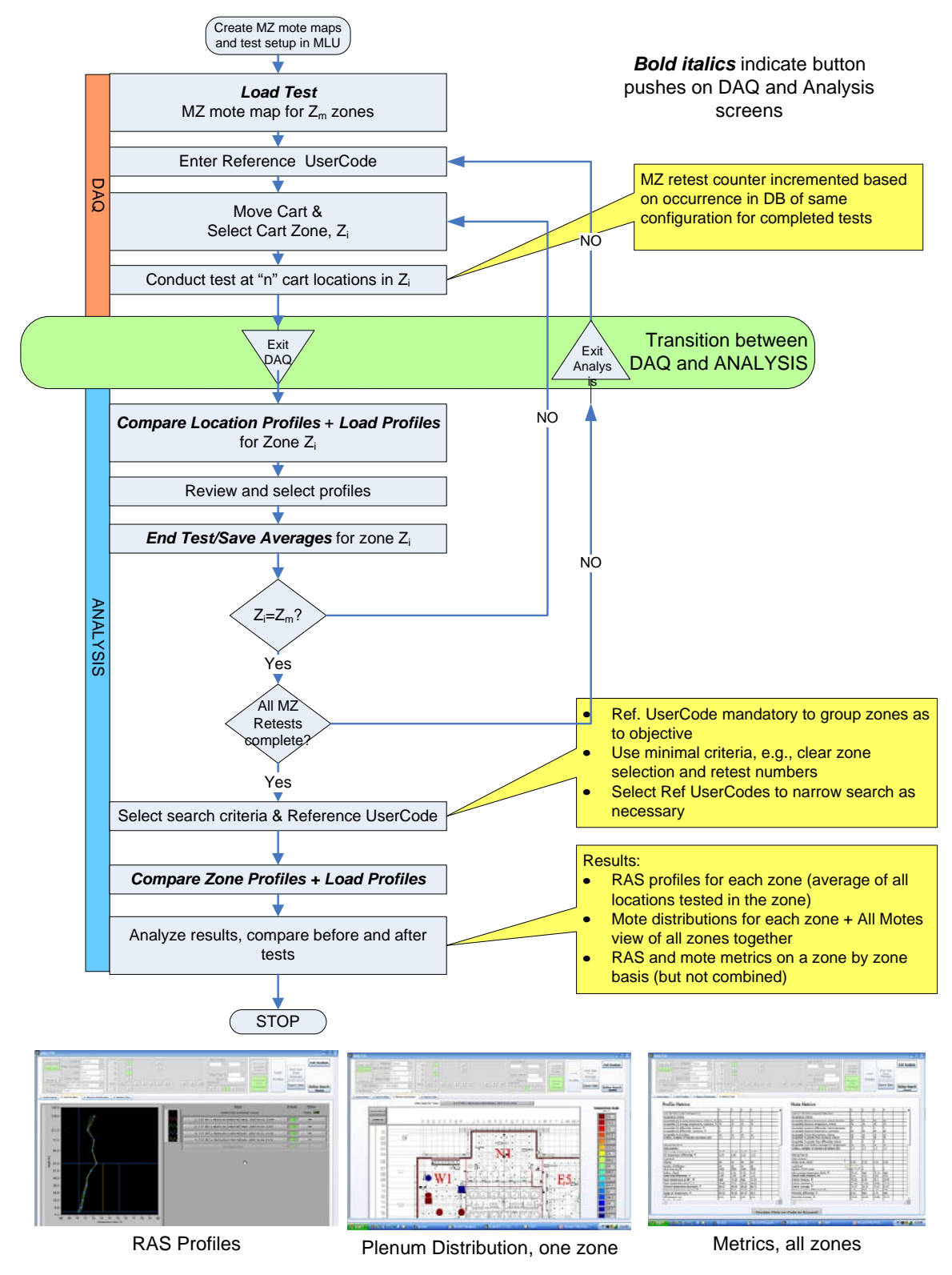

# 9 TROUBLE SHOOTING PROCEDURES

#### 9.1 USB

The USB is not a rebuts industrial bus so it requires that you take precautions to prevent problems with the LabView software:

- 1. Only unplug the single connection to the computer when the computer is off.
- 2. It is important that all devices to be connected before booting up LabView. Always check the USB hub lights when booting up the computer. Occasionally the USB bus fails to recognize a connected device. Even more occasionally a light will go out with the computer running. When this happens one of the lights on the hub will be out/unlit. First try to restart the computer. If that does not work, slowly pull out the USB plug from the device and/or the hub, and then re-insert it. You should hear the distinctive sound from the PC when this happens.
- 3. The USB hub is a self-powered hub meaning it requires an external source of power instead of the 5 VDC bus power the USB provides as a default for connected. Check that the red power on lamp is lit, and if not connect/reconnect the power plug to the hub, or troubleshoot the power supply (blue unit).

# 9.2 DUST NETWORK

You should consider the following when troubleshooting the wireless mote network.

- 1. Be sure the motes do not lean on their test button when deployed; the LEDs draw considerable power and can impact the battery life.
- 2. If data is not received from all motes after 4 logging cycles (~120 sec, and Mote Data Status bars are off on the <u>DAQ</u> screen), open the DustBox and check the Data Manager lights; if the *Subscription* light is off, there is a problem with the connection to the DustBox PC. Try rebooting the DustBox using procedure described below. If this does not correct the problem, check the DustBox FCS website for database errors; the motes data will not be accessible. If errors exist contact the system administrator.
- 3. If a mote is not disabled (i.e., not deployed in which case it should be turned off) and its status indicator on the <u>Test Setup</u> screen is off it is either turned off (with sleep tool), out of range or its battery is dead. Check the unit by first pressing the Reset with a paper clip and then checking the Test light to see if the batteries are good (i.e., the green power light is on).
- 4. The DustBox PC should be shutdown using normal PC shutdown procedures as opposed to simply unplugging it. This procedure requires that the PC be accessed remotely via the Cart laptop using the installed remote access software VNC. Details of this procedure are described in UFAD Commissioning Cart: System Data and Computer Management Procedures. Using this procedure reduces the chances of corrupting the database. If the database becomes corrupted or fails to run, there are some basic administrative procedures to use to determine the cause as outlined also in Cx Cart Data and Computer Management.

#### **10 CART ASSEMBLY INSTRUCTIONS**

The following set of annotated photos describes the assembly/disassembly of the cart for shipping purposes. The major steps are:

- 1. Remove computer table
- 2. Coil and wrap cables and mouse and secure to cart
- 3. Remove plexiglass screen

- 4. Dissemble power system (this will not be necessary in the future due to the nature of the shipping container).
- 5. Secure power cables and pressure tube.

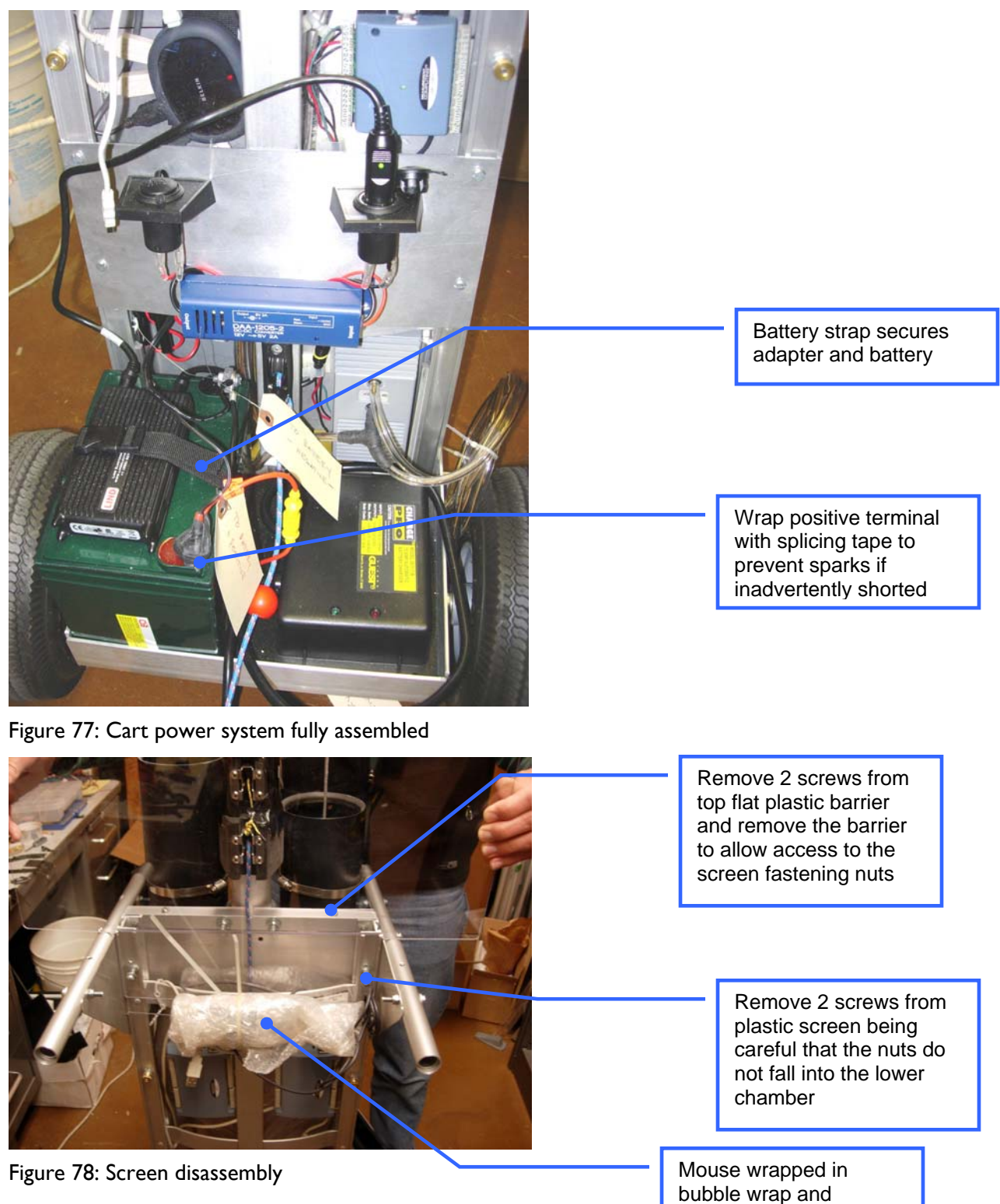

secured to cart frame

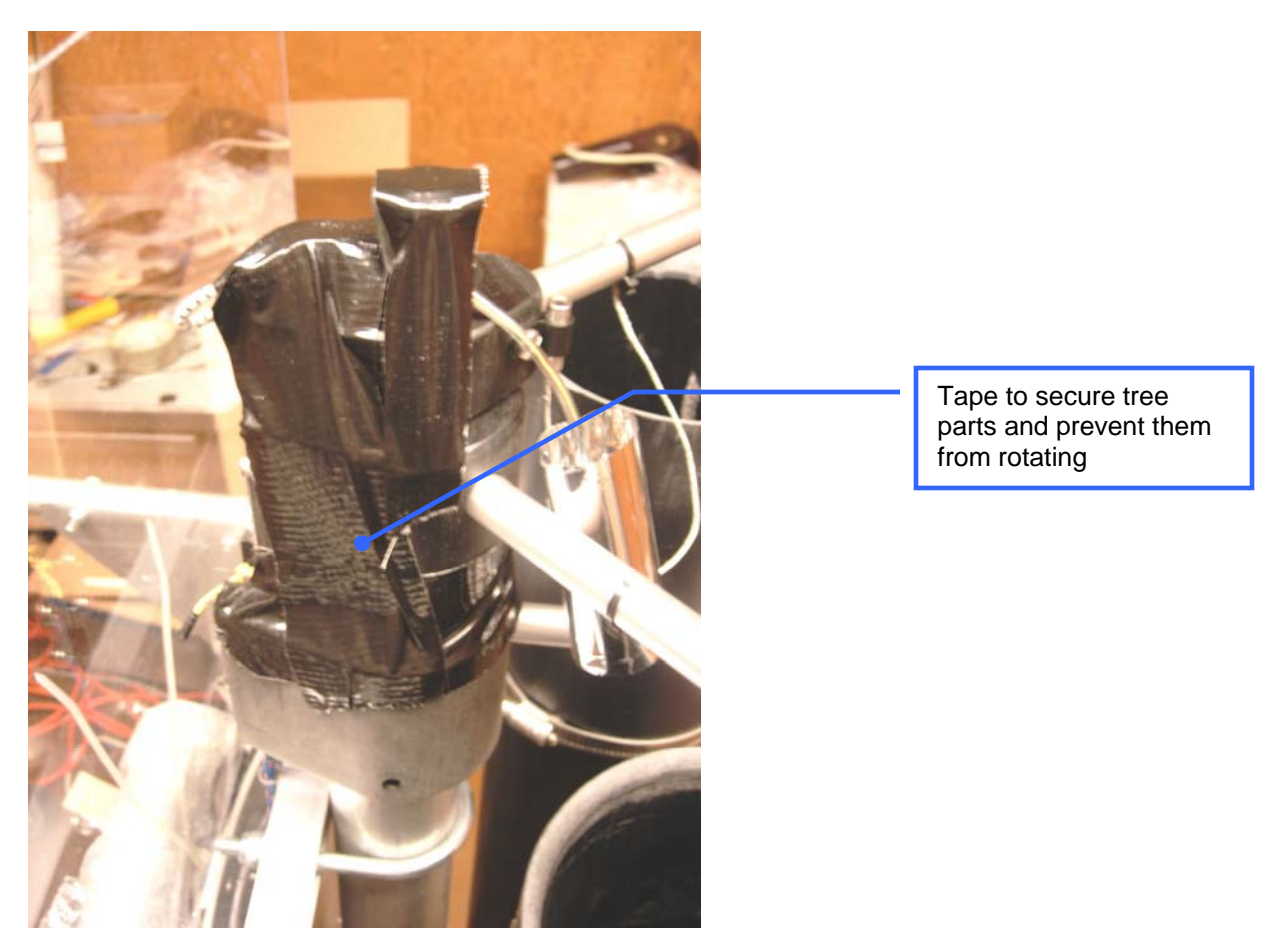

Figure 79: Securing the tree head

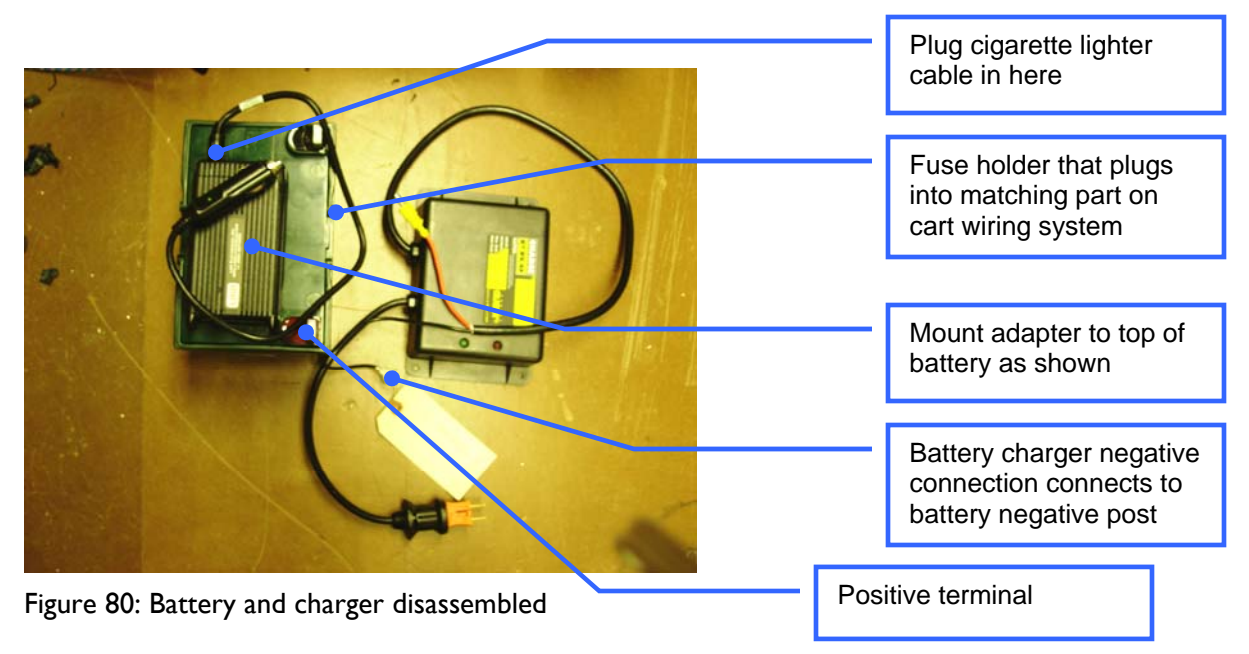

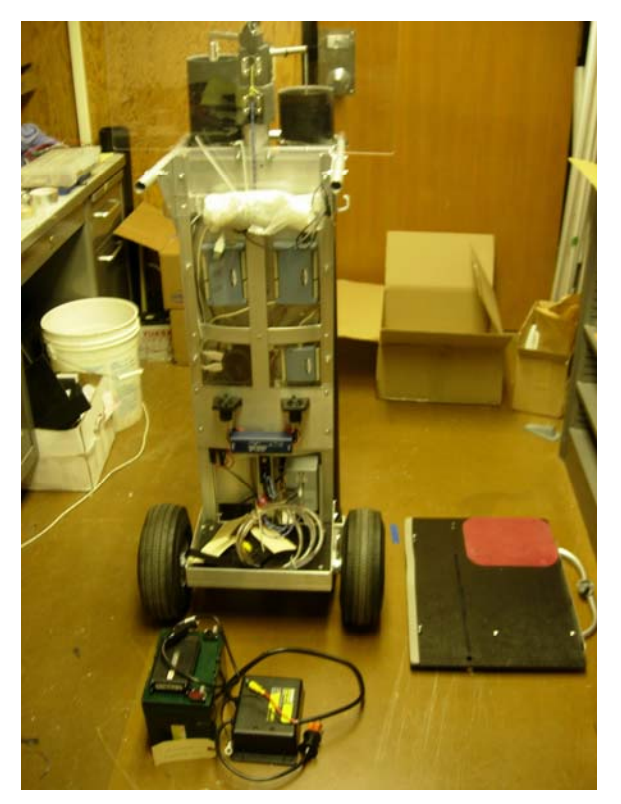

Figure 81: Cart disassembled ready for shipping

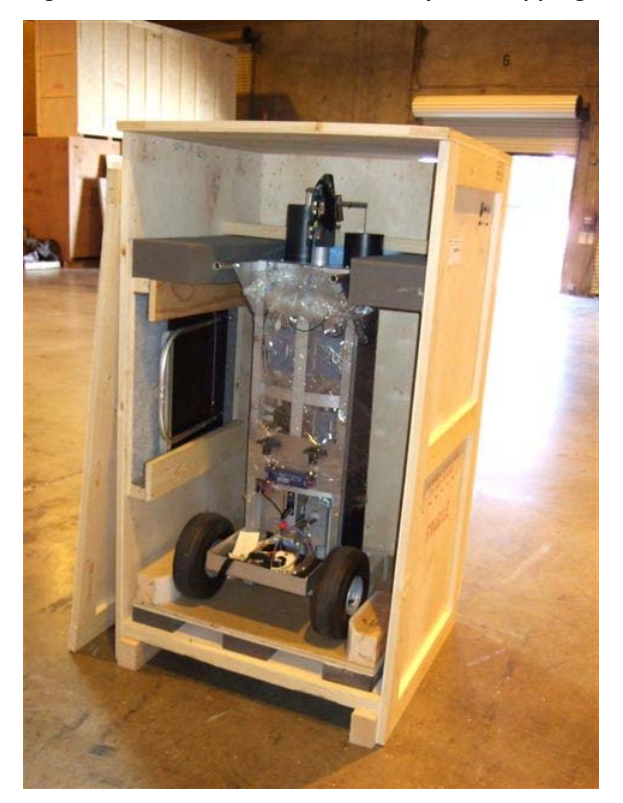

Figure 82: Cart installed in shipping crate

## **II REFERENCES**

Bauman, Fred, Tom Webster, Stefano Schiavon, Hui Zhang, Edward Arens, Kwang Ho Lee\*, Tyler Hoyt, Darryl Dickerhoff, Timothy Moore<sup>†</sup>, Wilmer Pasut, Sabine Hoffmann, Tiefeng Yu, and Elliot Nahman. University of California, Berkeley. 2012. Advanced Design and Commissioning Tools for Energy-Efficient Building Technologies. Final report for California Energy Commission. Center for the Built Environment, University of California, Berkeley.

# APPENDIX A UFAD COMMISSIONING CART: SYSTEM DATA AND COMPUTER MANAGEMENT PROCEDURES

Y. Yuan, T. Webster 2/20/2007

#### **AI. INTRODUCTION**

This document describes the data acquisition architecture and associated data management and software maintenance procedures used with the UFAD commissioning cart described in the body of this document.

# A2. HARDWARE AND SOFTWARE REQUIREMENTS

The hardware requirements for managing the profile data include the cart laptop, an Internet web and database archive computer, and a portable storage device.

Cart laptop PC3 is located on the cart and is assumed to have a reliable power source (i.e., external battery). There is no guarantee that it has any connectivity with any networks. This laptop runs LabView and MySQL database server, and Apache HTTP server with the PHP module. Optionally, it also has the phpMyAdmin database administration software. The optional software makes database administration and debugging much easier. Besides LabView, all other software are open source and freely available on the Internet. The appendix contains a list of these software and how to obtain them.

Laptop PC2 is located remotely in the NYT offices. This computer serves as a database archive and a backup for PC3. It is configured exactly like PC3 and is connected to the internet in NYT offices. Backup databases will be uploaded to CBE computers from this internet connected machine. PC2 can also be used to conduct offline analyses,<sup>4</sup> export data, and operate the Mote Layout Utility to prepare image files for the cart laptop.

The *portable storage device* can be a USB flash drive, external hard disk, or any other portable non-volatile storage device. The purpose is to transfer store backup copies of the MySQL database (created as described below) from cart laptop PC3 to laptop PC2.

# A3. DATA ACQUISITION

Data is acquired from the sensors by a data acquisition device, and transmitted in digital form to LabView via the serial (COM) or USB port. In LabView, the data can be processed, displayed to the user, and exported to a temporary data file.

# A4. DATA STORAGE AND RETRIEVAL

After the user finishes a test in LabView, the data is saved to the MySQL database on the cart laptop. First, LabView connects via HTTP to a PHP script hosted on the local computer and sends the test information (from cart sensors and the wireless sensor network, including all the header information and data) to it. Next, the PHP script verifies the information, constructs the SQL queries, and stores the information in the database. Finally, the script returns its status (e.g. "finished", "error") to LabView.

<sup>&</sup>lt;sup>4</sup> During offline analysis it will be possible to override an acceptance thus causing a change in the database that would not be recorded in the Cart laptop DB.

When the user wishes to retrieve a test, he/she can enter search criteria into LabView, which will retrieve the tests in the database matching those criteria. The user can then view the results of the test and use it for analysis. Similar to storing data, LabView connects to a PHP script to request a list of tests matching some criteria or test data from a particular test. The PHP script will construct the proper SQL queries, and return the results from the MySQL database.

# A5. DAILY WORKFLOW

In a typical day, the user should run the LabView software to take measurements as described in the accompanying *UFAD Commissioning Cart: Design and Operating Manual*. At the end of a test, the user can decide whether to save or discard the data. If something seriously wrong has occurred during the test, the data should be immediately discarded.

If the user wishes to retrieve the data for a test to do analysis, or to view a list of tests in the database, he/she should first enter criteria for the relevant tests. Then, LabView will return the tests in the database matching those criteria. Some options have been restricted to prevent an overly broad set of data returned. If the list of tests returned is still too broad or too narrow, the user can adjust the search criteria and search again until a satisfactory list of tests is returned. To retrieve the data associated with a test, the user selects a test from the list and adds it to the analysis graph. At that time, the data will be retrieved from the database.

At the end of every day of testing the database shall be transferred to the backup laptop (PC2). This backup file shall be maintained in an archive folder; it shall also be restored to PC2 using the MySQL procedures shown below.

# SYSTEM DIAGRAM

Figure 83 illustrates the data flow in the DMAS. Note that VNC Servers are install on PC2 and PC3 to allow remote access and for file transfers. Remote access may be required for remote debugging purposes.

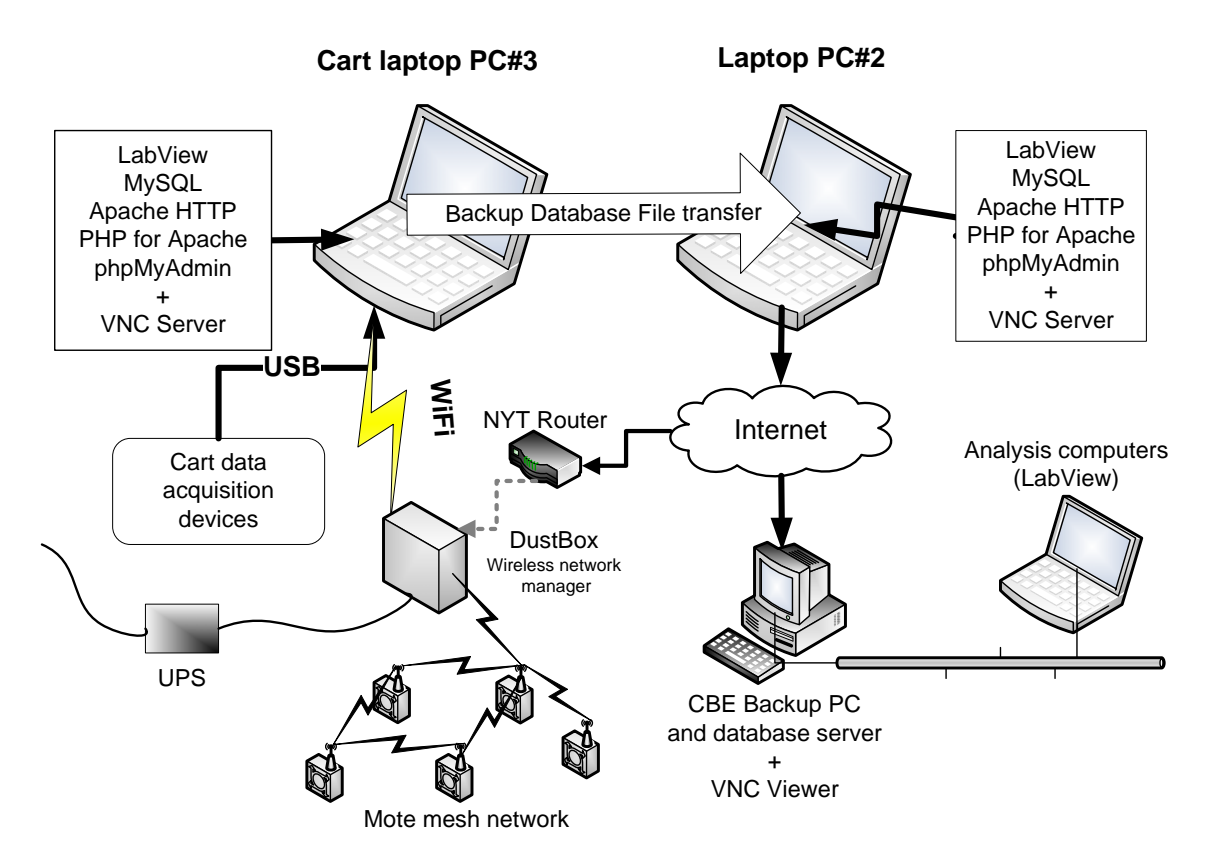

Figure 83: DMAS data management schematic

Besides the offsite CBE computers, there are three computers in the system: 1) Primary cart laptop, 2) Laptop backup and archiving laptop; 3) DustBox PC as shown in Figure 83.

# A6. COMPUTER MANAGEMENT PROCEDURES

# FILE TRANSERS AND SOFTWARE MAINTENANCE/UPGRADES

Figure 83 shows the overall data management system. Support from CBE will be provided via the links shown in the schematic. In general, the process is to transfer backup database files to CBE via VNC file transfer. Using VNC CBE can also provide program updates to the laptop(s) when they are connected to the NYT network.

# These upgrades shall be made whenever they are available and shall be made to both computers.

# LAPTOP REPLACEMENT PROCEDURES

If it becomes necessary to replace the Cart Laptop (PC3) with the backup laptop (PC2) it is only necessary to switch the two computers once the following steps have been taken:

- 1. Restore the latest database from PC3 to PC2
- 2. Ensure that PC2 has all the latest LabView and associated files.

Under normal conditions these procedures should not be necessary if upgrades and restores are maintained as outlined above.

The USB connector should always be connected and disconnected while the PC is Off.

# **ADMINISTRATION PROCEDURES**

#### LAPTOP FILE STRUCTURES

The computers are configured with only the software components that are pertinent to the taks of operating the cart and conducting tests with LabView. They are partitioned into three drives:

- C: ... Used only for operating system and associated software
- D: ...Application (LabView) program files only
- E: ... User working files only

The file structure for LabView and associated external files is shown in Figure 84. There are a number of external files used for special purposes and are listed and described in Table 1.

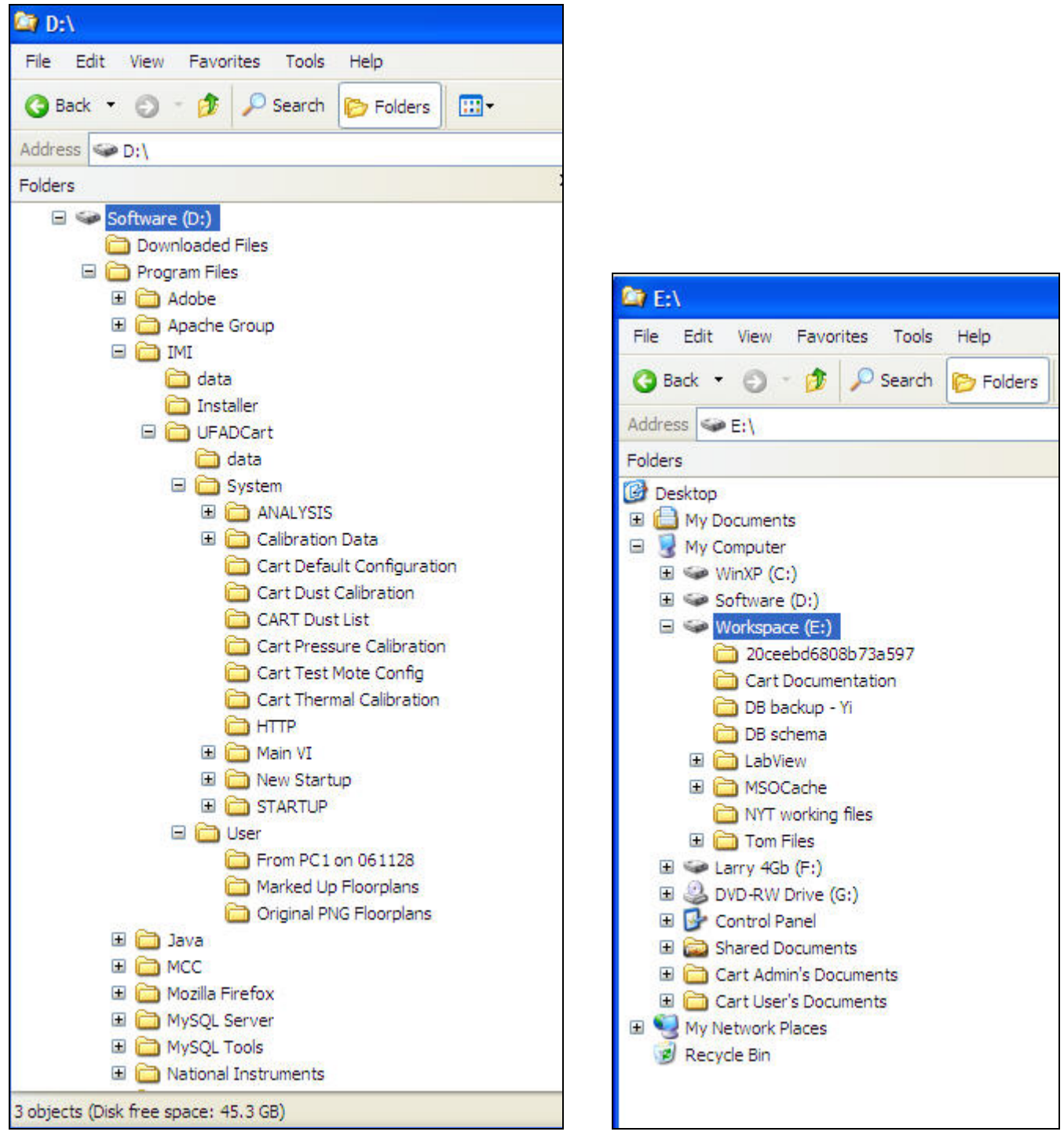

Figure 84: Laptop file structure of D: and E: drives, respectively

#### DATA FILES

The files included in the User section of Table 1 are shown for reference purposes only. These files are generated by the MLU but you may want to clear out some of the \*.msf files to reduce clutter. When deleting .msf files be careful not to delete the .FCF, and .FLP files.

The files shown in the System section of Table 1are available to administrative level personnel to customize certain aspects of the programs. Those identified as Excel format are used as text

format. Make modifications in the excel file (since it is easy to read) and then export as a comma separated file to over write the text file:

There are additional files to support calibration; these files should not be modified.

| 🔄 User                                                                                                    |       |                                                                                                    |                                                                                                    |                                                                                                    |          |                      |
|----------------------------------------------------------------------------------------------------|-------|----------------------------------------------------------------------------------------------------|----------------------------------------------------------------------------------------------------|----------------------------------------------------------------------------------------------------|----------|----------------------|
| File Edit View Favorites Tools Help                                                                                                    |       |                                                                                                    |                                                                                                    |                                                                                                    |          | A                    |
| 🔇 Back 🔹 🔘 🕤 🎓 Search 🌔 Folders                                                                                                    |       | 3-                                                                                                    |                                                                                                    |                                                                                                    |          |                      |
| Address 🛅 D:\Program Files\IMI\UFADCart\User                                                                                                    |       |                                                                                                    |                                                                                                    |                                                                                                    |          | 👻 🄁 Go               |
| Folders                                                                                                    | ×     | Name 🔺                                                                                                    | Size                                                                                                    | Date Modified                                                                                                    |          |                      |
| Folders  Folders  Fol |       | Name         ▲           ■Export         ●           ●From PCI on 061128         ●           ●Marked Up Floorplans         ●           ● Of templates         ●           ● Of templates         ●           ● Tom Flo         ●           ● Floor 1.FCF         ●           ● Floor 1.FCF         ●           ● Floor 1.FCF         ●           ● Floor 1.FCF         ●           ● Floor 3.FCF         ●           ● Floor 3.FCF         ●           ● Floor 3.FCF         ●           ● Floor 5.FCF         ●           ● Floor 5.FCF | 5ke<br>1463<br>294463<br>1463<br>2,2455<br>1463<br>1,530465<br>1453<br>1453<br>1453<br>1453<br>1453<br>1453<br>1453<br>145 | Date Modified  1/22/2007 5:88 PM  1/22/2007 5:88 PM  1/2/2006 1:27 PM  1/1/2/2006 1:27 PM  1/1/2/2006 1:27 PM  1/1/2/2006 4:03 PM  1/2/2006 4:03 PM  1/2/2006 4:03 PM  1/2/2006 4:03 PM  1/2/2006 4:14 PM  1/1/2/2006 4:14 PM  1/1/2/2006 1:14 PM  1/1/2/2006 1:14 PM  1/1/2/2006 1:128 PM  1/2/2/2006 1:128 PM  1/2/2/2006 1:128 PM  1/2/2/2007 1:32 AM  1/2/2/2007 1:32 PM  1/2/2/2007 1:32 PM  1/2/2/2007 1:35 PM  1/2/2/2007 7:58 PM  1/2/2/2007 7:58 PM  1/2/2/2007 5:00 PM  1/1/2/2007 5:00 PM  1/1/2/2007 5:00 PM |          |                      |
| Snagit     Symanter                                                                                                    |       | B FLOOR-7 TEST-SZ LOAD-L BLDG-T SPACE-INT ZONES-W1.msf                                                                                                    | 5 KB                                                                                                    | 1/15/2007 4:40 PM                                                                                                    |          |                      |
| UFADArchives                                                                                                    |       | E metrics import.txt                                                                                                    | 4 KB                                                                                                    | 11/17/2006 5:16 PM                                                                                                    |          |                      |
| 🗉 🧰 UltraVNC                                                                                                    | ~     |                                                                                                    |                                                                                                    |                                                                                                    |          |                      |
| 35 objects (Disk free space: 33.6 GB)                                                                                                    | Cased |                                                                                                    |                                                                                                    |                                                                                                    | 9.23 MB  | S My Computer        |
| H start 0 7 0 5 A 0 0                                                                                                    | -     | Microsoft Excel 🔁 LabVIEW                                                                                                    | DAO                                                                                                    | DAO Block Diagram                                                                                                    | Services | (C) 🔞 🛒 🙆 🚚 10:23 AM |

There are two folders where the files exist: 1) User and 2) System as indicated in Table 1 and following screen shots.

| 🔄 System                                                                                                    |                                                                                                    |                                                                     |                                                                                                    |              |        | _ 2 🔀                                   |
|----------------------------------------------------------------------------------------------------|----------------------------------------------------------------------------------------------------|---------------------------------------------------------------------|----------------------------------------------------------------------------------------------------|--------------|--------|-----------------------------------------|
| <u>File Edit View Favorites Tools Help</u>                                                                                                    |                                                                                                    |                                                                     |                                                                                                    |              |        | A.                                      |
| 🔇 Back 🔹 🕥 🚽 🎓 🤌 Search 🍺 Folders 🛄                                                                                                    | •                                                                                                    |                                                                     |                                                                                                    |              |        |                                         |
| Address 🛅 D:\Program Files\IMI\UFADCart\System                                                                                                    |                                                                                                    |                                                                     |                                                                                                    |              |        | 💌 🄁 Go                                  |
| Folders ×                                                                                                    | Name 🔺                                                                                                    | Size                                                                | Date Modified                                                                                                    |              |        |                                         |
| Process<br>Process<br>Pro | ANALYSIS<br>ANALYSIS<br>Calibration Data<br>Calibration DataCEE<br>Calibration DataCEE<br>Calibration DataCEE<br>Calibration DataCEE<br>Calibration DataCeE<br>Cart Default Configuration<br>Cart Default Calibration<br>Cart Therest Kote Config<br>Cart Therest Calibration<br>Cart Therest Calibration<br>Cart Therest Calibration<br>Cart Therest Calibration<br>Main VL<br>STARTUP<br>Indeping Documentation.stb<br>Therop Plans.stb<br>Metrics Descriptions.sbt<br>Whetrics Descriptions.sbt<br>Monte Leader Descriptions.sbt<br>Carter Franker Scale.sbt<br>Zone Information.stb<br>Zone Information.stb | 1463<br>946<br>1464<br>2046<br>1468<br>2046<br>1468<br>1468<br>1548 | Date Products<br>1/19/2007 11:7 AM<br>1/9/2007 11:15 AM<br>1/22/2007 11:15 AM<br>1/22/2007 12:31 PM<br>1/22/2007 12:31 PM<br>1/22/2007 12:31 PM<br>1/22/2007 12:31 PM<br>1/22/2007 12:31 PM<br>1/22/2007 11:15 AM<br>1/22/2007 11:15 AM<br>1/22/2007 11:15 PM<br>1/12/2007 11:15 PM<br>1/12/2007 11:13 PM<br>1/12/2007 11:13 PM<br>1/12/2007 11:13 PM<br>1/12/2007 11:13 PM<br>1/12/2007 11:13 PM<br>1/12/2007 11:10 PM<br>1/12/2007 11:10 PM<br>1/12/2007 11:21 BPM<br>1/12/2007 11:21 BPM<br>1/12/2007 11:21 BPM<br>1/12/2007 11:21 BPM<br>1/12/2007 11:21 BPM<br>1/12/2005 11:21 BPM<br>1/12/2005 91:21 BPM<br>1/12/2005 91:92 AM |              |        |                                         |
| 24 objects (Disk free space: 33,6 GB)                                                                                                    |                                                                                                    |                                                                     |                                                                                                    |              | 104 KB | V Computer                              |
| 🦺 start 🛛 🕹 🗷 🔾 S 🖉 🖉 😭 🦷                                                                                                    | ing System                                                                                                    | Microsoft Excel - M                                                 | letr 🛛 🔀 3 LabVIEW 7.1.1 D                                                                                                    | 📲 🎭 Services | 10110  | ( ) ( ) ( ) ( ) ( ) ( ) ( ) ( ) ( ) ( ) |

#### Table 1: External files used by Labview

| Folder/File                          | Purpose                                                                                                    | Comments                                                                                                    |  |  |  |  |  |
|--------------------------------------|----------------------------------------------------------------------------------------------------|----------------------------------------------------------------------------------------------------|--|--|--|--|--|
| D:\Program Files\IM                  | /II\UFADCart\User                                                                                                    |                                                                                                    |  |  |  |  |  |
| *.FCF                                | Scaling data for mote layouts (MLU generated file)                                                                    | Comma separated spreadsheet files<br>that contain formatted scaling<br>information for .FLP files                                                                                                    |  |  |  |  |  |
| *.FLP                                | PNG formatted images of each<br>floor supporting mote layouts<br>(MLU generated file)                                 | These files require a matching FCF file                                                                                                    |  |  |  |  |  |
| *.msf                                | Test setup/configuration files<br>created by the MLU<br>(MLU generated file)                                          | These files are independent from FCF<br>and FLP files. i.e. if the scaling of a<br>floorplan or the actual floorplan image<br>changes they will not be effected as<br>long as the user properly configures<br>the new floorplan. |  |  |  |  |  |
| Original PNG<br>Floorplans           | *.png files used to create floor<br>plan layouts in MLU                                                               | Created via PhotoShop from .pdf floor<br>layouts with grid structure                                                                                                    |  |  |  |  |  |
| D:\Program Files\IMI\UFADCart\System |                                                                                                    |                                                                                                    |  |  |  |  |  |
| Metrics<br>Descriptions<br>(Excel)   | Contains the row descriptions for<br>the mote and tree data metrics<br>tables                                         | ONLY CHANGE THE CRITERIA<br>VALUES. Any other changes will<br>cause malfunction!!!!                                                                                                    |  |  |  |  |  |
| Zone Information<br>(Excel)          | Lists zone areas and numbers of<br>diffusers to be used with zone<br>airflow calculations based on<br>plenum pressure | This file should be updated as numbers of diffuser are finalized                                                                                                    |  |  |  |  |  |
| Floor Plans<br>(Excel)               | Contains the acceptable letter<br>and number ranges for the MLU<br>floor configuration utility                        |                                                                                                    |  |  |  |  |  |
| Temperature Scale<br>(Excel)         | Contains the minimum and<br>maximum temperatures to be<br>displayed on the mote legend                                | Affects the color range and its associated temperature.                                                                                                    |  |  |  |  |  |
| Analysis<br>Instructions<br>(Text)   | This text that will appear in the instructions window for the Analysis screen.                                        | Can be modified to reflect current procedures                                                                                                    |  |  |  |  |  |

#### LAPTOP SECURITY

The cart computers currently (January 2007) do NOT have antivirus (AV) or sophisticated firewalls installed. Only the default Windows firewall is working. DO NOT add AV or firewall software on these computers; to do so will severely compromise the performance of LabView, even if the AV software is dormant.

#### **DUSTBOX**

The DustBox contains four devices as shown in Figure 85: WiFi Router, Dust Data Manager, Embedded PC, and Time Delay Relay unit. These devices work in concert with one another to

manage communications between the cart and the DustBox (WiFi) and gather data from the motes (Dust Data Manager). The PC runs a MySQL database to log data collected from the motes. There is customized software that runs several services that attempt to ensure the operation of the data collection and storage during situations when devices may not be functioning properly or are out of synchronization during startup, loss of WiFi links, network problems, power spikes etc. In addition, the PC reboots itself after 24 hours of continuous operation that will interrupt data logging for about 2 minutes.

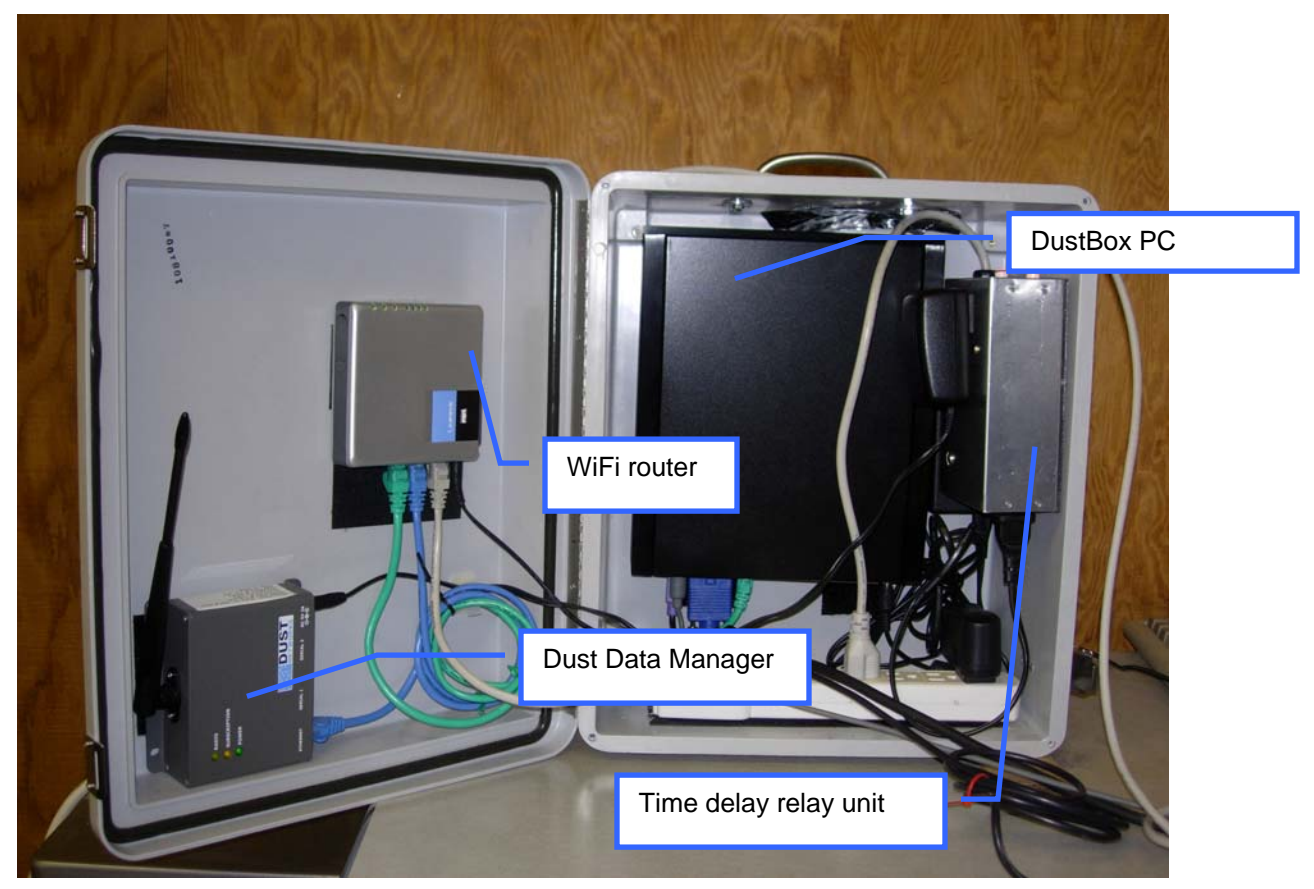

Figure 85: DustBox showing all components (CBE version)

# DustBox PC Shutdown/reboot

To prevent software degradation and database corruption, it is essential that the DustBox PC be shutdown gracefully using normal computer exiting procedures. Follow these steps:

1. From the Cart laptop, run VNC Viewer with DustBox PC IP address (192.168.1.30)

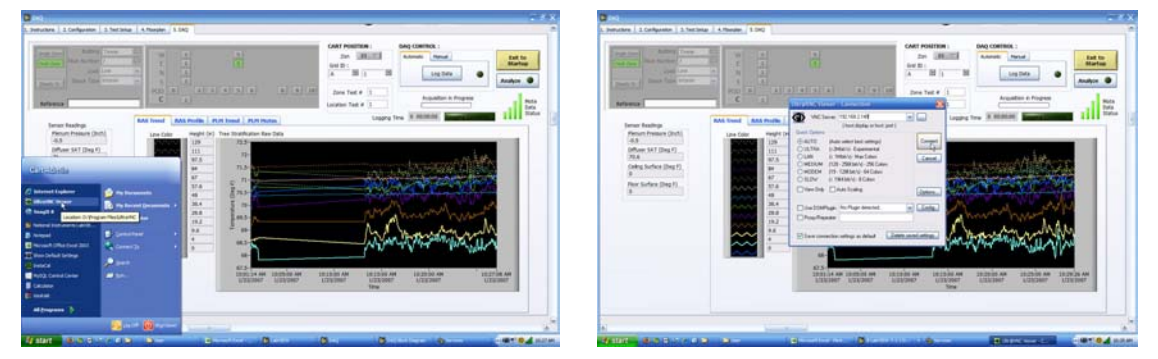

2. Logon to the DustBox PC using the VNC password (nytcbe).

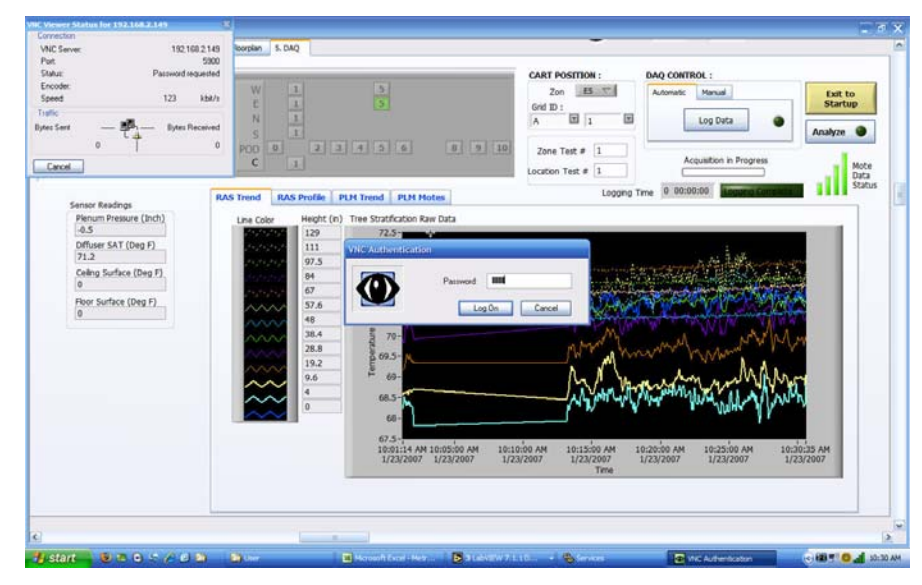

3. Go to the Start menu on remote (DustBox) computer and click Turn Off Computer

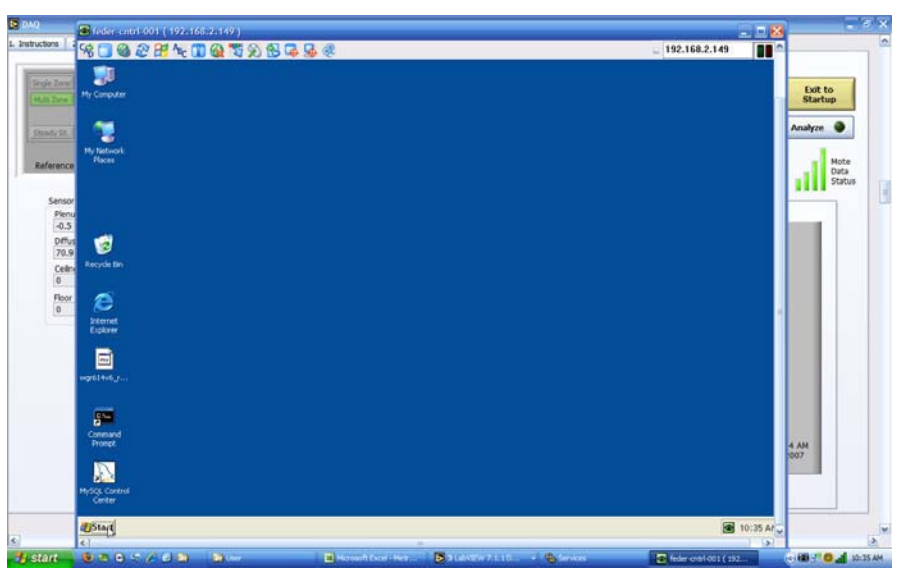

4. Click on the *Turn Off* (for shutdown) or *Restart* (for reboot) button. This will cause the link VNC link to close.

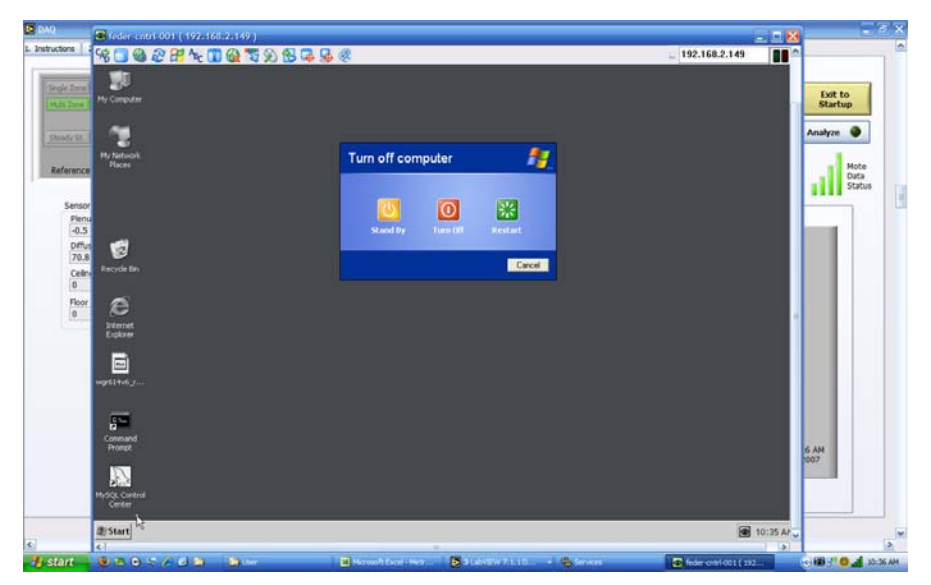

- 5. After PC shutdown turn off the DustBox power at the UPS on/off button. The DustBox can be reactivated by turning the UPS on.
- During Reboot a time delay relay device starts the devices in the following proper order; .Router, immediately; Dust Manager, ~30sec; PC ~6 minutes from time that power is activated. Figure 87 is an annotated photo that shows this device as mounted in the DustBox.

|  | Dust Manager (Re<br>and PC (yellow)<br>indicator lights. | ) |
|--|----------------------------------------------------------|---|
|  | Dust Manager<br>power supply                             |   |
|  | PC power<br>supply cord                                  |   |

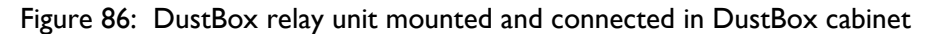

#### **DustBox troubleshooting**

If WiFi service is operating, and the Online indicator lights on the <u>Test Setup</u> screen are off, it is likely that the database is not logging. If the data in the database is more than 3 minutes old, zeros will be placed in the data fields on the <u>Test Setup</u> screen. It is likely that the DustBox subscription light will be off indicating that data is not being acquired by the DustBox PC. The DustBox data logging requires that certain services be operating in the DustBox PC as shown in Figure 87, namely the FACS Dust service and MySQL. The FACS Monitor service attempts to restore FACS Dust service if it stops for some reason. In addition, if, for any reason the FACS services

fail to start, Windows will check it after two minutes and attempt to restart it. After the third try, Windows will reboot itself. This provides some redundancy with the Monitor as one backup, Windows Restore another. If it fails to run on a restart, there is likely something more seriously wrong, rather than just a DB timing issue, or a DLL that failed to load on startup.

| ← → 🛛 🖬 😭        | 🔁 🖳 👔 🕨 🔳 🗉 🖦       |                                      |              |         |              |               |  |
|------------------|---------------------|--------------------------------------|--------------|---------|--------------|---------------|--|
| Services (Local) | 🍓 Services (Local)  |                                      |              |         |              |               |  |
|                  | FACS Dust Service   | Name /                               | Description  | Status  | Startup Type | Log On As     |  |
|                  | They buse service   | Alerter .                            | Notifies sel |         | Disabled     | Local Service |  |
|                  | Stop the service    | Apache2                              | Apache/2     | Started | Automatic    | Local System  |  |
|                  | Pause the service   | Application Laver Gateway Service    | Provides s   |         | Manual       | Local Service |  |
|                  | Restart the service | Application Management               | Provides s   |         | Manual       | Local System  |  |
|                  |                     | Automatic Updates                    | Enables th   |         | Manual       | Local System  |  |
|                  |                     | Background Intelligent Transfer Ser  | Transfers    |         | Manual       | Local System  |  |
|                  |                     |                                      | Enables Cli  |         | Disabled     | Local System  |  |
|                  |                     | COM+ Event System                    | Supports 5   | Started | Manual       | Local System  |  |
|                  |                     | COM+ System Application              | Manages t    |         | Manual       | Local System  |  |
|                  |                     | Computer Browser                     | Maintains a  |         | Manual       | Local System  |  |
|                  |                     | Cryptographic Services               | Provides th  | Started | Automatic    | Local System  |  |
|                  |                     | DCOM Server Process Launcher         | Provides la  | Started | Automatic    | Local System  |  |
|                  |                     | DHCP Client                          | Manages n    | Started | Automatic    | Local System  |  |
|                  |                     | Distributed Link Tracking Client     | Maintains II |         | Manual       | Local System  |  |
|                  |                     | Distributed Transaction Coordinator  | Coordinate   |         | Manual       | Network S     |  |
|                  |                     | DNS Client                           | Resolves a   | Started | Automatic    | Network S     |  |
|                  |                     | Error Reporting Service              | Allows erro  |         | Manual       | Local System  |  |
|                  |                     | Event Log                            | Enables ev   | Started | Automatic    | Local System  |  |
|                  |                     | A FACS Dust Service                  |              | Started | Automatic    | Local System  |  |
|                  |                     | FACS Software Monitor                |              | Started | Automatic    | Local System  |  |
|                  |                     | Fast User Switching Compatibility    | Provides m   |         | Disabled     | Local System  |  |
|                  |                     | Help and Support                     | Enables He   |         | Manual       | Local System  |  |
|                  |                     | HTTP SSL                             | This servic  | Started | Manual       | Local System  |  |
|                  |                     | Human Interface Device Access        | Epables de   |         | Disabled     | Local System  |  |
|                  |                     | IMAPI CD-Burning COM Service         | Manages C    |         | Manual       | Local System  |  |
|                  |                     | a Indexing Service                   | Indexes co   |         | Manual       | Local System  |  |
|                  |                     | IPSEC Services                       | Manages I    | Started | Automatic    | Local System  |  |
|                  |                     | Logical Disk Manager                 | Detects an   |         | Manual       | Local System  |  |
|                  |                     | A opical Disk Manager Administrative | Configures   |         | Manual       | Local wstem   |  |
|                  |                     | Messenger                            | Transmits    |         | Disabled     | Local System  |  |
|                  |                     | MS Software Shadow Copy Provider     | Manages s    |         | Manual       | Local System  |  |
|                  |                     | MAM/SOI                              |              | Started | Automatic    | Local System  |  |
|                  |                     | ANet Logon                           | Supports p   |         | Manual       | Local System  |  |
|                  | Extended Standard   |                                      |              |         |              |               |  |

#### Figure 87: DustBox services

If the database is down take the following steps:

1. Using VNC remote access, logon to the DustBox PC via the cart laptop (See section above).

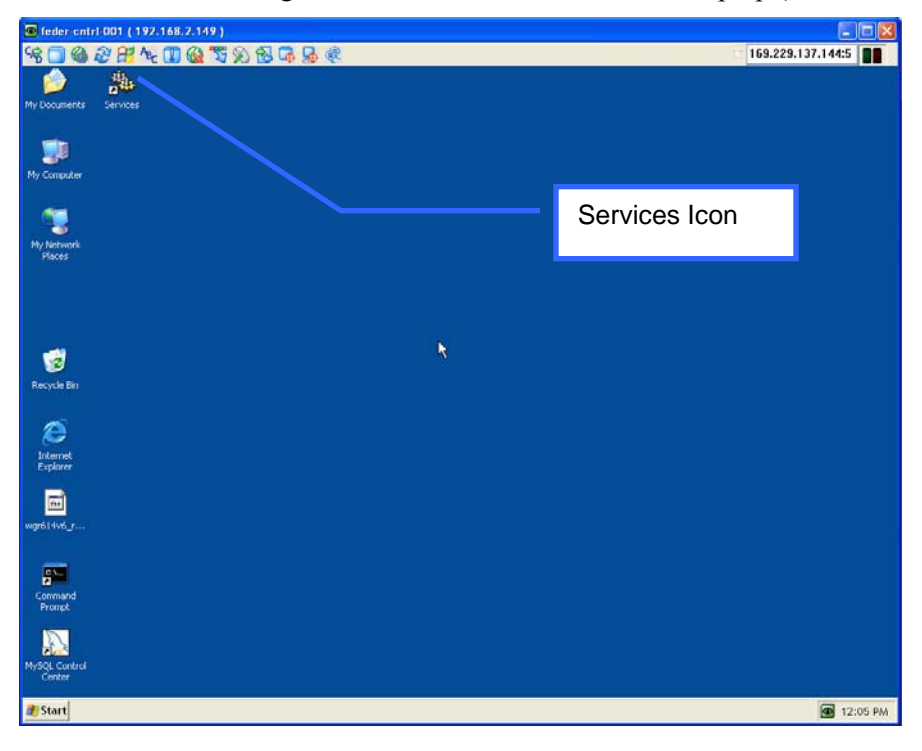

- 2. Click on the Services desktop icon. This will show a list of Windows services. Find the FACS services and check their status (see Figure 87). They should indicate that they have been started.
- 3. If the services are NOT started, go to the Window Event Viewer by clicking on: Start/Settings/Control Panel/Administrative Tools/Event Viewer.

| Control Control Contro Control Control Control Control Control Control Control Control Co | Application 1,9<br>Type<br>Dinformation<br>Dinformation<br>Dinformation<br>Dinformation<br>Dinformation<br>Dinformation<br>Dinformation              | 67 event(s)<br>Date<br>1/23/2007<br>1/23/2007<br>1/23/2007<br>1/22/2007<br>1/22/2007<br>1/22/2007<br>1/22/2007 | Time<br>12:04:00 PM<br>10:36:54<br>10:31:40<br>11:32:43 PM<br>11:26:10 PM | Source<br>UltraVinc<br>UltraVinc<br>UltraVinc | Category<br>Devices<br>Devices<br>Devices | Everit<br>1<br>3 | User<br>N/A | Computer FEDER-CNT    |   |
|----------------------------------------------------------------------------------------------------|----------------------------------------------------------------------------------------------------|----------------------------------------------------------------------------------------------------|---------------------------------------------------------------------------|-----------------------------------------------|-------------------------------------------|------------------|-------------|-----------------------|---|
| Evert Verwer (Local)                                                                                                    | Application 1,9<br>Type<br>Unformation<br>Unformation<br>Unformation<br>Unformation<br>Unformation<br>Unformation<br>Unformation<br>Unformation      | 67 event(s)<br>Date<br>1/23/2007<br>1/23/2007<br>1/23/2007<br>1/22/2007<br>1/22/2007<br>1/22/2007<br>1/22/2007 | Time<br>12:04:00 PM<br>10:36:54<br>10:31:40<br>11:32:43 PM<br>11:26:10 PM | Source<br>UltraVinc<br>UltraVinc<br>UltraVinc | Category<br>Devices<br>Devices<br>Devices | Event<br>1<br>3  | User<br>N/A | Computer              |   |
| (B) Socutivon<br>(II) Socutiv<br>(II) System                                                                                                    | Type<br>Triformation<br>Triformation<br>Triformation<br>Triformation<br>Triformation<br>Triformation<br>Triformation<br>Triformation<br>Triformation | Date<br>1/23/2007<br>1/23/2007<br>1/23/2007<br>1/22/2007<br>1/22/2007<br>1/22/2007<br>1/22/2007                | Time<br>12:04:00 PM<br>10:36:54<br>10:31:40<br>11:32:43 PM<br>11:26:10 PM | Source<br>UltraVinc<br>UltraVinc<br>UltraVinc | Category<br>Devices<br>Devices<br>Devices | Event<br>1<br>3  | User<br>N/A | Computer<br>FEDER-CNT | - |
| H Security<br>H System                                                                                                    | Dinformation<br>Dinformation<br>Dinformation<br>Dinformation<br>Dinformation<br>Dinformation<br>Dinformation<br>Dinformation                         | 1/23/2007<br>1/23/2007<br>1/23/2007<br>1/22/2007<br>1/22/2007<br>1/22/2007<br>1/22/2007                        | 12:04:00 PM<br>10:36:54<br>10:31:40<br>11:32:43 PM<br>11:26:10 PM         | UltraVnc<br>UltraVnc<br>UltraVnc              | Devices<br>Devices<br>Devices             | 1<br>3           | N/A<br>N/A  | FEDER-CNT             |   |
| (lj System                                                                                                    | Information     Information     Information     Information     Information     Information     Information     Information     Information          | 1/23/2007<br>1/23/2007<br>1/22/2007<br>1/22/2007<br>1/22/2007<br>1/22/2007<br>1/22/2007                        | 10:36:54<br>10:31:40<br>11:32:43 PM<br>11:26:10 PM                        | UltraVinc<br>UltraVinc                        | Devices<br>Devices                        | 3                | nale        | 000.00 000            |   |
|                                                                                                    | Information<br>Information<br>Information<br>Information<br>Information<br>Information                                                               | 1/23/2007<br>1/22/2007<br>1/22/2007<br>1/22/2007<br>1/22/2007                                                  | 10:31:40<br>11:32:43 PM<br>11:26:10 PM                                    | UlbraVinc                                     | Devices                                   |                  | 1000        | PEDER-CNT             |   |
|                                                                                                    | Information     Information     Information     Information     Information     Information     Information                                          | 1/22/2007<br>1/22/2007<br>1/22/2007<br>1/22/2007                                                               | 11:32:43 PM<br>11:26:10 PM                                                | Dealler                                       |                                           | 1                | NIA         | FEDER-CNT             |   |
|                                                                                                    | Information     Information     Information     Information     Information     Information                                                          | 1/22/2007<br>1/22/2007<br>1/22/2007                                                                            | 11:26:10 PM                                                               | CHU MITTING                                   | Devices                                   | 3                | NIA         | FEDER-CNT             |   |
|                                                                                                    | Dinformation<br>Dinformation<br>Dinformation<br>Dinformation                                                                                         | 1/22/2007                                                                                                    |                                                                           | LibraVinc                                     | Devices                                   | 1                | MUM         | FEDER-CNT             |   |
|                                                                                                    | Information                                                                                                    | 1/22/2007                                                                                                    | 11125/54 PPI                                                              | UltraVinc                                     | Devices                                   | 3                | NUA         | FEDER-CNT             |   |
|                                                                                                    | Information                                                                                                    |                                                                                                    | 11:22:24 PM                                                               | UltraVinc                                     | Devices                                   | 1                | MAG         | FEDER-CNT             |   |
|                                                                                                    | Information                                                                                                    | 1/22/2007                                                                                                    | 9:21:03 PM                                                                | UltraVnc                                      | Devices                                   | 3                | NIA         | FEDER-CNT             |   |
|                                                                                                    |                                                                                                    | 1/22/2007                                                                                                    | 9:00:17 PM                                                                | UltraVinc                                     | Devices                                   | 1                | TALA.       | FEDER-CNT             |   |
|                                                                                                    | Information                                                                                                    | 1/22/2007                                                                                                    | 0:53:36 PM                                                                | UltraVnc                                      | Devices                                   | э                | nui-A       | FEDER-CNT             |   |
|                                                                                                    | Information                                                                                                    | 1/22/2007                                                                                                    | 8:52:47 PM                                                                | UltraVinc                                     | Devices                                   | 1                | nala        | FEDER-CNT             |   |
|                                                                                                    | Information                                                                                                    | 1/22/2007                                                                                                    | 5:54:56 PM                                                                | UlbraVinc                                     | Devices                                   | 3                | NALA        | FEDER-CNT             |   |
|                                                                                                    | Information                                                                                                    | 1/22/2007                                                                                                    | 5:54:06 PM                                                                | UltraVinc                                     | Devices                                   | 1                | NALA        | FEDER-CNT             |   |
|                                                                                                    | Information                                                                                                    | 1/22/2007                                                                                                    | 5:53:27 PM                                                                | MySQL                                         | None                                      | 100              | MALA        | FEDER-CNT             |   |
|                                                                                                    | Dinformation                                                                                                    | 1/22/2007                                                                                                    | 5:43:48 PM                                                                | UltraVinc                                     | Devices                                   | 3                | NUA         | FEDER-CNT             |   |
|                                                                                                    | Information                                                                                                    | 1/22/2007                                                                                                    | 5:42:49 PM                                                                | LiltzaVnc                                     | Devices                                   | 1                | NUA         | FEDER-CNT             |   |
|                                                                                                    | 1 Information                                                                                                    | 1/22/2007                                                                                                    | 5:39:28 PM                                                                | UltraVinc                                     | Devices                                   | 1                | NUA         | FEDER-CNT             |   |
|                                                                                                    | (1) Information                                                                                                    | 1/22/2007                                                                                                    | 5:39:07 PM                                                                | LitzaVinc                                     | Devices                                   | 3                | NUA         | FEDER-CNT             |   |
|                                                                                                    | 1 Information                                                                                                    | 1/22/2007                                                                                                    | 5:37:43 PM                                                                | UltraVinc                                     | Devices                                   | 1                | NUA         | FEDER-CNT             |   |
|                                                                                                    | D Information                                                                                                    | 1/19/2007                                                                                                    | 9:36:42 PM                                                                | Litration                                     | Devices                                   | 3                | NIA         | FEDER-CNT             |   |
|                                                                                                    | Dinformation                                                                                                    | 1/19/2007                                                                                                    | 9:29:17 PM                                                                | LibraVinc                                     | Devices                                   | 1                | NIA         | FEDER-CNT             |   |
|                                                                                                    | Information                                                                                                    | 1/19/2007                                                                                                    | 1:43:39 PM                                                                | Litrating                                     | Devices                                   | 3                | nela        | FEDER-CNT             |   |
|                                                                                                    | Information                                                                                                    | 1/19/2007                                                                                                    | 1:42:33 PM                                                                | UltraVnc                                      | Devices                                   | 1                | NALA        | FEDER-CNT             |   |
|                                                                                                    | Dinformation                                                                                                    | 1/18/2007                                                                                                    | 2-24-18 PM                                                                | Ulbrallinc                                    | Devices                                   | 3                | PALA        | FEDER-CNT             |   |
|                                                                                                    | Dinformation                                                                                                    | 1/18/2007                                                                                                    | 11:30:45                                                                  | LibraVoc                                      | Devices                                   | 1                | PALA        | FEDER-CNT             |   |
|                                                                                                    | Information                                                                                                    | 1/18/2007                                                                                                    | 8:45:34 AM                                                                | UltraVinc                                     | Devices                                   | 3                | NUA         | FEDER-CNT             |   |
|                                                                                                    | Dinformation                                                                                                    | 1/18/2007                                                                                                    | 8-45-24 44                                                                | Libration                                     | Devices                                   | 1                | PALE        | FEDER-CNT             |   |
|                                                                                                    | (Dinformation                                                                                                    | 1/18/2007                                                                                                    | R:40:56 AM                                                                | Libralion                                     | Devices                                   | 3                | Pela        | FEDER-CNT             |   |
|                                                                                                    | D Information                                                                                                    | 1/18/2007                                                                                                    | 8:40:02 AM                                                                | Litration                                     | Devices                                   | 1                | NIA         | FEDER-CNT             |   |
|                                                                                                    | Dinformation                                                                                                    | 1/17/2007                                                                                                    | 6:16:06 PM                                                                | Libraling                                     | Devices                                   | a                | NIG         | FEDER-CNT             |   |
|                                                                                                    | Dinformation                                                                                                    | 1/17/2007                                                                                                    | 6-01-14-01                                                                | Libration                                     | Devices                                   | 1                | Pala        | FEDER-CNT             |   |
|                                                                                                    | Information                                                                                                    | 1/17/2007                                                                                                    | 5:43:05 PM                                                                | LibraVoc                                      | Devices                                   | â                | NIA         | FEDER-CNT             |   |
|                                                                                                    | Dinformation                                                                                                    | 1/17/2007                                                                                                    | 5-41-26 PM                                                                | Ultralloc                                     | Devices                                   | 1                | NIA         | FEDER-CNT             |   |
|                                                                                                    | Dinformation                                                                                                    | 1/16/2007                                                                                                    | 12:44:16 PM                                                               | LibraVoc                                      | Devices                                   | 3                | NIA         | FEDER-CNT             |   |
|                                                                                                    | Distormation                                                                                                    | 1/16/2007                                                                                                    | 12:31:00 PM                                                               | Libeal/mr                                     | Devices                                   | 3                | BALD        | DEDED CNT             |   |

- 4. Check for errors related to DustBox services etc. Sometimes the FACS services fail because a Windows DLL or some other (e.g., MySQL library fails to load) fails.
- 5. Try restarting the FACS services. If it fails to start, contact CBE.

#### FACS software updates

Note that if the FACS software is updated for any reason, VNC needs to be removed and reinstalled after the upgrade using the following procedure.

- 1. Shutdown the dust box PC remotely with VNC in the normal way.
- 2. Connect a keyboard, mouse, and monitor to the DustBox PC. Restart the PC by removing and replacing the PC power plug.
- 3. Login to the PC using username: Admin, password: cj081395
- 4. As shown in the screen shot below, find and click on the Remove WinVNC Service
- 5. Reboot the PC.
- 6. In VNC menus below, find and click on Install WinVNC Service
- 7. Shutdown and reboot PC
- 8. Test connection with cart laptop VNC viewer; be sure the File Transfer works. These last steps I will also check from here.
- 9. remove keyboard, mouse, monitor connections

|                      | 1        | Windows Update                  |        | 1000           |      |   |                               |       |
|----------------------|----------|---------------------------------|--------|----------------|------|---|-------------------------------|-------|
| C Internet Explorer  | 1        | Accessories                     | • •    | iments 🕨 🗾     |      | 9 | Install Default Registry Sett | ings  |
| 💐 Windows Explorer   | 0        | Apache HTTP Server              | •      |                |      |   | Install WinVNC Service        |       |
| 🛱 Files and Settings | 1        | Dell Wireless                   |        |                |      |   | Install WinVNC Service silen  | t     |
| UFAD7_1.exe          | <b>•</b> | Games                           |        | ×.             |      | ۲ | Reinstall WinVNC Service (Si  | lent) |
| Show User Settings   | 1        | Mozilla Firefox                 | •      | ¥              |      | ۲ | Remove WinVNC Service         |       |
| 📶 Media Center       |          | MySQL                           | •      |                |      | ۲ | Run Service Helper            |       |
| InstaCal             |          | Startup                         | •      |                |      | 0 | Show About Box                |       |
| UltraVNC Viewer      | 6        | UltraVNC                        | •      | Doc 🛅          | •    | ۲ | Show Default Settings         |       |
| 🕑 Mozila Firefox     | ۲        | Internet Explorer               |        | UltraVNC Drive | er 🕨 | ۲ | Show User Settings            |       |
| WordPad              |          | Measurement Computing           | •      | UltraVNC Serv  | er 🕨 | ۲ | Show WinVNC Server Help       |       |
| Notepad              |          | National Instruments<br>UFAD7_1 | )<br>) | UltraVNC View  | er 🕨 |   |                               |       |
| All Programs 👌       | 1        | SnagIt 8                        | •      | UltraVNC View  | er   | _ |                               |       |
|                      |          | <b>1</b>                        |        | Chust Davies   |      |   |                               |       |

# **MYSQL DATABASE BACKUP & RESTORE PROCEDURES**

The following procedure can be used to backup the cart laptop (PC#3) MySQL database to second (remote) computer (i.e., cart laptop PC#2). This computer will serve as an archive for the cart database and as a file transfer point for CBE access to these archived files as needed. To ensure against loss of data this procedure should be done at the end of every day of testing.

#### Backup

- 1. This procedure must be done by an administrator with root access to the database on cart laptop PC#3.
- 2. Double click the MySQL Administrator icon on the desktop.
- 3. A dialog box will be displayed that looks similar to that shown in Figure 88

|                    | Tester       |            |   |
|--------------------|--------------|------------|---|
| Stored Connection: | Ver Instance | •          |   |
| Server Host:       | localhost    | Port: 3306 | _ |
| Username:          | root         |            |   |
| Password:          | 1            |            |   |

Figure 88: MySQL administrator startup dialog box

- Enter the following and click OK.
   Server Host: localhost
   Username: root
   Password: <root password, see password documentation>
- 5. This will launch the MySQL Administrator user interface shown in Figure 89 and connect to the database.

| Server Logs Sche<br>Replication Status<br>Backup<br>Restore<br>Catalogs | emata<br>cart<br>dashboard         | > | Backup Content           Data directory           Image: Content directory           Image: Content directory           Image | [                                                          | Obje                                 | Rows | Data             | Last update                                                                                  |
|-------------------------------------------------------------------------|------------------------------------|---|----------------------------------------------------------------------------------------------------|------------------------------------------------------------|--------------------------------------|------|------------------|----------------------------------------------------------------------------------------------|
| dup Projects                                                            | intormaton_schema<br>mysql<br>test | < |                                                                                                    | ocation<br>metric<br>iensor<br>jensortype<br>iest<br>ialue | MyIS<br>MyIS<br>MyIS<br>MyIS<br>MyIS |      | 0<br>0<br>0<br>0 | 2006-10-26 1<br>2006-10-26 1<br>2006-10-26 1<br>2006-10-26 1<br>2006-10-26 1<br>2006-10-26 1 |

Figure 89: MySQL administrator interface

- 6. Select the *Backup* button on the left side panel.
- 7. Click New Project at the bottom, and all the fields will be enabled.
- Enter a project name at the top, then select *cart* under *Schemata*, and click the > *button* to add it to the *Backup Content*. The database (cart) and all the tables in it (location, metric, etc) should be checked. When you're finished, the screen should look like that shown in Figure 89. Click *Execute Backup Now* button at the bottom.
- 9. Select a directory and enter a file name in which to store the backup. If storing to the local hard disk, it is recommended the backup file be stored on the E: drive, as that drive is dedicated to saving work files. The file should have a .sql extension because it contains SQL commands that are used to reconstruct the database.
- 10. If everything is done, you will get a Backup Finished dialog box like that shown in Figure 90.

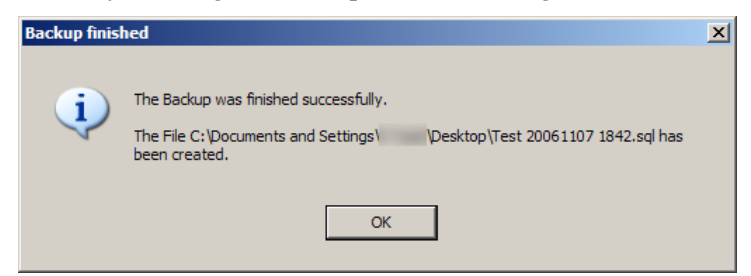

Figure 90: Backup finished dialog box

#### Restore

The database needs to be restored on the backup computer (PC2) on a regular basis to ensure it is up to date in case it is needed to replace PC3. (This same procedure will be used to restore the DB for use by CBE.)

- 1. Transfer the backup file from the cart laptop computer (PC3) to the backup/archive computer (PC2) using an external hard drive or USB memory stick.
- 2. Backup the DB currently on PC2 prior to restoring the latest one. This will preserve any changes made during analyses.

- 3. Empty the database on PC2.
- 4. Restore the current backup DB to PC2.

#### Empty

This procedure is used ONLY to empty the database on PC2 before a new backup is restored.

- 1. Boot up the Internet Explorer browser and enter <u>http://localhost/mysql</u>. Log in to phpMyAdmin using the PC administrator password.
- 2. Select the "cart" database on the left hand side dropdown. The right hand side will then refresh to show the tables in the "cart" database.
- 3. On the right side, click "Check all", which will select all of the tables
- 4. Select "Empty" from the drop down box to the right. Make sure you select "Empty", not "Drop" (which is right below Empty in the list). Drop deletes the table.
- 5. Look for the confirmation: "Do you want to TRUNCATE location; TRUNCATE metric; ....". Click Yes.
- 6. After being returned to the page with a list of tables, you should note that the number of records for each table is now 0.
- 7. Click the green Exit button on the left side to log out.

#### APPENDIX AI – SOFTWARE SOURCES

1. Apache HTTP Server

Author: Apache Software Foundation

Download: Apache HTTP Server 2.0 or 2.2 at http://httpd.apache.org/download.cgi

Documentation: http://httpd.apache.org/docs/

2. MySQL Database Server

Author: MySQL AB

Download: MySQL 5.0.18 at http://dev.mysql.com/downloads/

Documentation: http://dev.mysql.com/doc/

Licensing: Commercial use of MySQL requires a commercial license. See http://www.mysql.com/company/legal/licensing/commercial-license.html

3. PHP module for Apache

Author: The PHP Group

Download: PHP 5.1.2 ZIP package at http://www.php.net/downloads.php

Documentation: http://www.php.net/manual/en/

4. phpMyAdmin

Author: phpMyAdmin Development Team

Download: phpMyAdmin 2.7.0-pl2 at http://www.phpmyadmin.net/home\_page/downloads.php

Documentation: http://www.phpmyadmin.net/home\_page/docs.php

# APPENDIX B THERMAL PLUME GENERATORS FOR UFAD SYSTEM COMMISSIONING

T. Webster, H. Jin, K. Weeks, M. Martinez

9/28/06

# **BI. INTRODUCTION**

The objective of this study was to determine the plume-generating characteristics of the heat loads of a commercial office workstation typical of those being deployed in modern office buildings and to replicate these thermal plumes as closely as possible with compact portable devices. The devices need to be simple, durable, and as economical as possible to be viable as a tool for commissioning the UFAD system in large office zones.

## **B2. METHODS/MODEL DEVELOPMENT**

# LOADS ANALYSIS

Figure 91 below shows the various heat-generating components of a standard workstation and the power drawn by each. Each load's full power is included in the total specified for the artificial loads with the exception of the miscellaneous loads. We estimate that a standard workstation will only operate about half of the possible 150W of miscellaneous loads at any given time. Thus, the total power to be drawn by the artificial loads is 264 W, or ~2.6 W/ft<sup>2</sup> if we assume 100 ft<sup>2</sup> per workstation. This load is only about 60% of a typical office specified cooling design load of 4.25 W/ft<sup>2</sup> for people and equipment (overhead lighting loads are ignored for comparison purposes). If we round up to 3 W/ft<sup>2</sup> to account for the addition of printers and copy machines etc. and number of heaters required for typical tower and podium zones is shown in Table 2 assuming each device operates at 125 W (rounded down from 132 W).

| WS load summary                               |        |              |                  |         |                  |          | Assumes two | o <mark>equal</mark> sou | rces with s | ame rad/co | nv split |
|-----------------------------------------------|--------|--------------|------------------|---------|------------------|----------|-------------|--------------------------|-------------|------------|----------|
|                                               | W, ea. | WS Diversity | Total<br>Load, W | % Conv. | Conv load, plume | Rad load | Devid       | ce 1                     | Dev         | vice 2     | Totals   |
|                                               |        |              |                  |         |                  |          | conv        | rad                      | conv        | rad        |          |
| Person                                        | 75     | 1            | 75               | 40%     | 30               |          | 15          | 23                       | 15          | 23         |          |
| Misc loads (e.g., printer,<br>chargers, etc.) | 150    | 0.5          | 75               | 95%     | 71               |          | 36          | 2                        | 36          | 2          |          |
| CPU Power                                     | 75     | 1            | 75               | 95%     | 71               |          | 36          | 2                        | 36          | 2          |          |
| Monitor power                                 | 30     | 1            | 30               | 65%     | 20               |          | 10          | 5                        | 10          | 5          |          |
| Task light                                    | 9      | 1            | 9                | 90%     | 8                |          | 4           | 0                        | 4           | 0          |          |
| Total WS power/Avg % conv.                    | 339    |              | 264              | 76%     |                  |          |             |                          |             |            |          |
| Convective plume loads/Avg<br>% conv          |        |              | 114              | 51%     | 200              |          | 100         |                          | 100         |            | 200      |
| Radiant                                       |        |              |                  |         | 64               |          |             | 32                       |             | 32         | 64       |
| Check total                                   |        |              |                  |         |                  |          |             |                          |             |            | 264      |
|                                               | -      | •            |                  | -       |                  | Total    | 132         |                          | 132         |            | 1        |
|                                               |        |              |                  |         |                  | % rad    | 24%         |                          | 24%         |            |          |

Figure 91: Typical workstation components and basic artificial load specifications

|                                      | Small zone | Large zone |
|--------------------------------------|------------|------------|
| Area, $Ft^2$                         | 3350       | 6000       |
| Total load @ 3 W/ft <sup>2</sup> , W | 10050      | 18000      |
| Number of load devices at 125        | 80         | 144        |

Table 2: Number of artificial loads required for zone simulation

| W per device |  |
|--------------|--|
|              |  |

Also shown in Figure 91 for each component is the percentage of heat that is dissipated via convection vs. radiation. The prototype artificial loads needs to approximate the average convective/radiative split of the complete workstation, which was calculated to be 76% conductive/24% radiative as shown.

# DEVICE DEVELOPMENT

An analytical model was developed to facilitate the design of prototype vertical flat plate devices. This model is documented in Appendix A. The final equations are used to calculate power density vs. surface temperature and percentage radiation vs. surface temperature.

Using the model equations we constructed various prototype artificial load devices to 1) validate the model, and 2) produce a model that meets the specifications described above. Study of the plume behavior of a typical workstation resulted in the decision to split the total workstation load between two identical devices, so that one could be placed under the desk (to simulate the loads for the computer CPU and other miscellaneous loads located there) and the other in front of the desk. The device, shown below in Figure 92, consists of two silicon rubber strip heaters (supplied by HiHeat Industries) mounted with high temperature RTV adhesive to a 14 inch square, 14 gauge (0.078 inches) thick galvanized steel plates. Galvanized steel has an emissivity in the infrared range of  $\sim$ 0.25. The heaters are 2 x 10 inches, rated at 100 W each at 120 VAC.

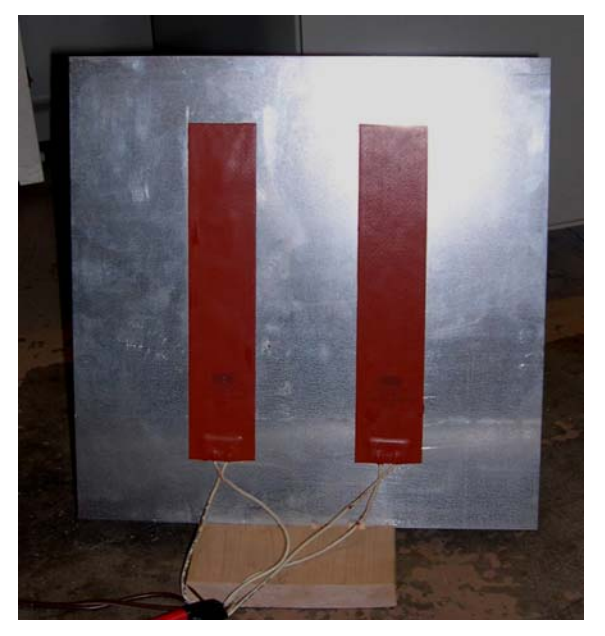

Figure 92: Example prototype artificial Load Device

#### **TESTING PROCEDURE**

The plume behavior of the artificial loads was tested using a full-scale mock-up. Two workstations were set up side-by-side in a laboratory space with restricted supply air to the room to minimize air currents. As shown in Figure 93, one workstation consisted of a thermal manikin replicating human heat production, a CPU under the desk and a 19 inch flat screen monitor on the desk. The other workstation consisted of two artificial loads, one placed under the desk and one placed approximately 2-3 ft away from the first one where a chair would be located. Power was supplied to the artificial loads by a variac set to operate at the same overall power as the

workstation,  $\sim 180$  W (the load actually varies between about 180 to 210 W depending on computer activities).

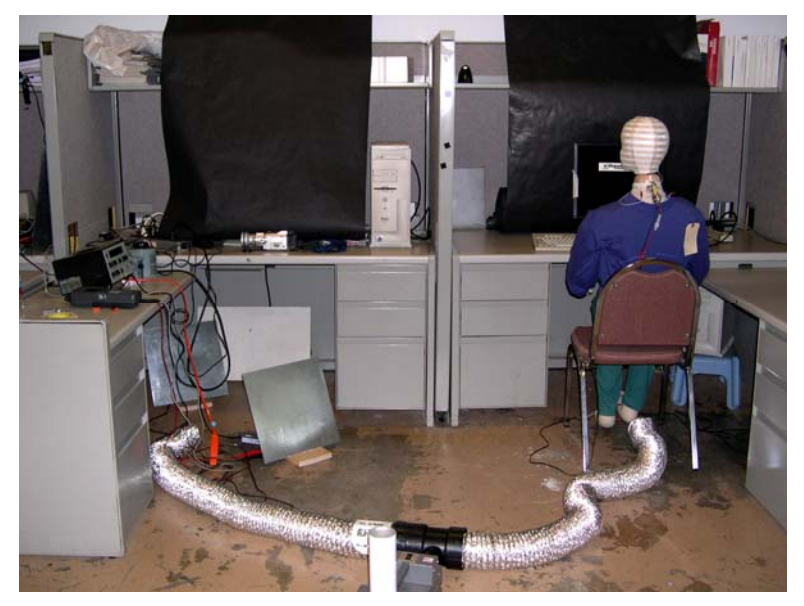

Figure 93: Side-by-side comparison of artificial loads (left) and real workstation loads (right).

Surface temperature measurements were taken on a 4x4 grid over the face of the artificial load plate. We used a smoke generator to simultaneously feed both workstations. Once equilibrium was reached, the plume sizes and strengths were compared. Figure 94 shows an image of the smoke test underway.

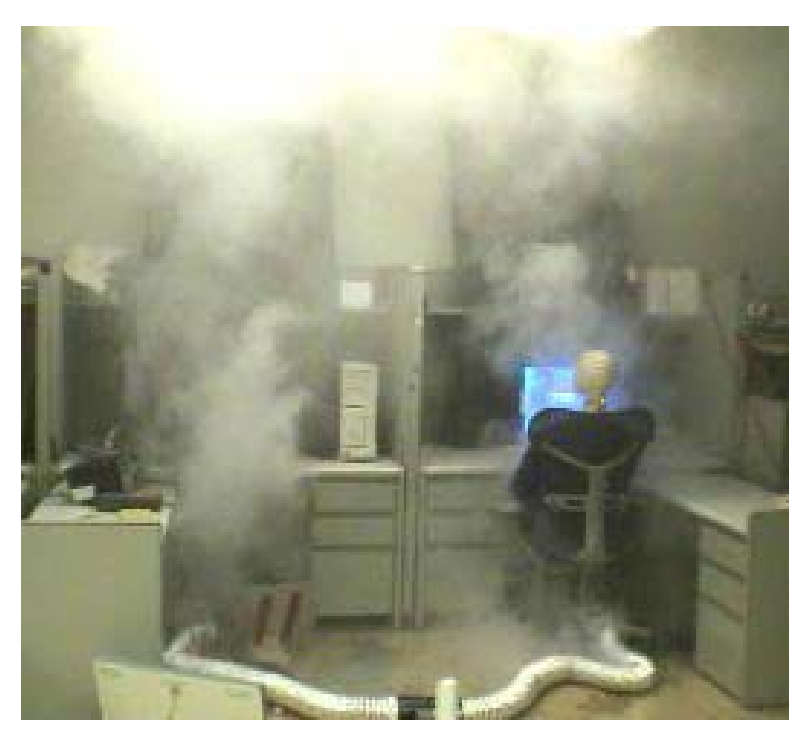

Figure 94: Side-by-side comparison of plumes generated by artificial loads (left) and real workstation loads (right), using smoke for visualization.

#### **B3. RESULTS AND DISCUSSION**

#### **DESIGN AND VALIDATION**

To validate the model, we compared the results from HiHeat data for a single heater mounted vertically at an estimated emissivity of 0.9. Figure 95 shows a plot of power density vs. surface temperature for surface emissivity of 0.90 comparing manufacturer's catalog data for HiHeat strip heaters.<sup>5</sup>

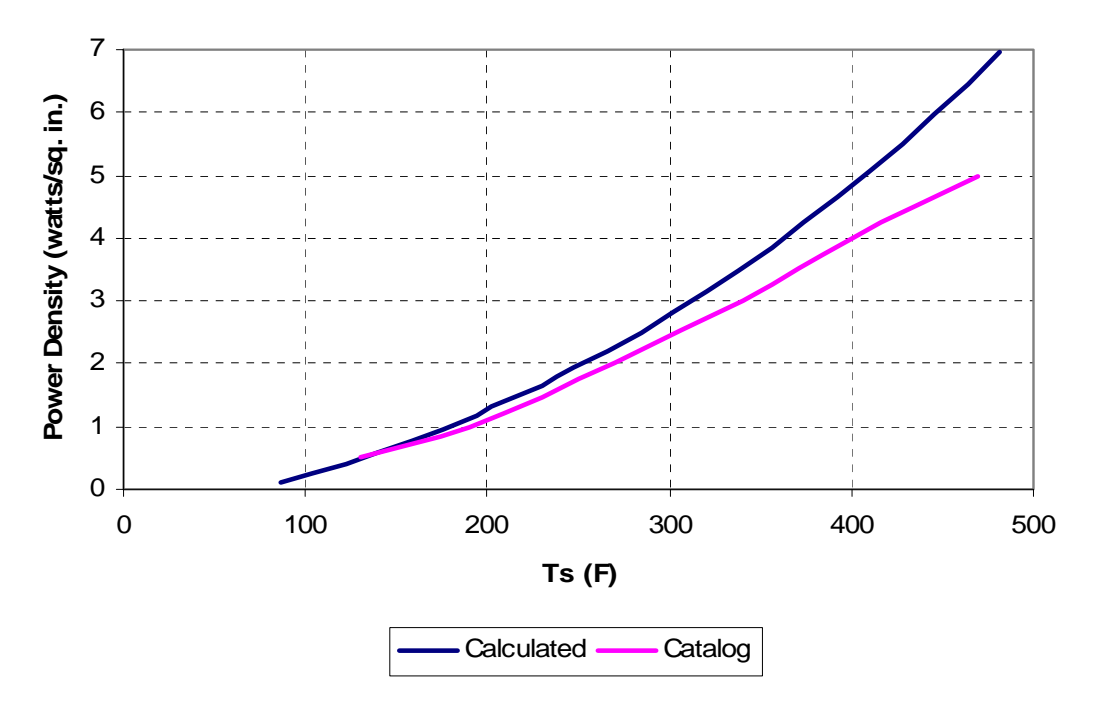

Figure 95: Power density curves for e=0.90

Figure 96 shows the percentage radiative power vs. surface temperature for an emissivity of 0.90. Note that the curve minimum is about 55.5% at a surface temperature of  $\sim$ 175°F. It is clear from this result that high emissivity surfaces will not allow us to reach our target of 24% radiation. Figure 97 shows a similar chart for emissivities in the range of 0.25 to 0.50. Note that our goal of 24% is almost achieved at an emissivity of 0.25, about the same as galvanized steel plate. Figure 98 shows power density curves for a full range of emissivities.

From these results we calculated that a 14x14 inch plate with two 2x10 strip heaters operating at a total of 125 W would produce nearly the correct radiative split. The effective emissivity of the plate is actually  $\sim 0.33$  due to the combination of e=0.90 for the heaters and e=0.25 for the plate. Figure 99 shows test results compared to the model for this effective emissivity at two different power densities.

<sup>&</sup>lt;sup>5</sup> HiHeat uses area from one side only to calculate power density, even though heat is transferred from two sides. We modified our calculations to report in the same way.

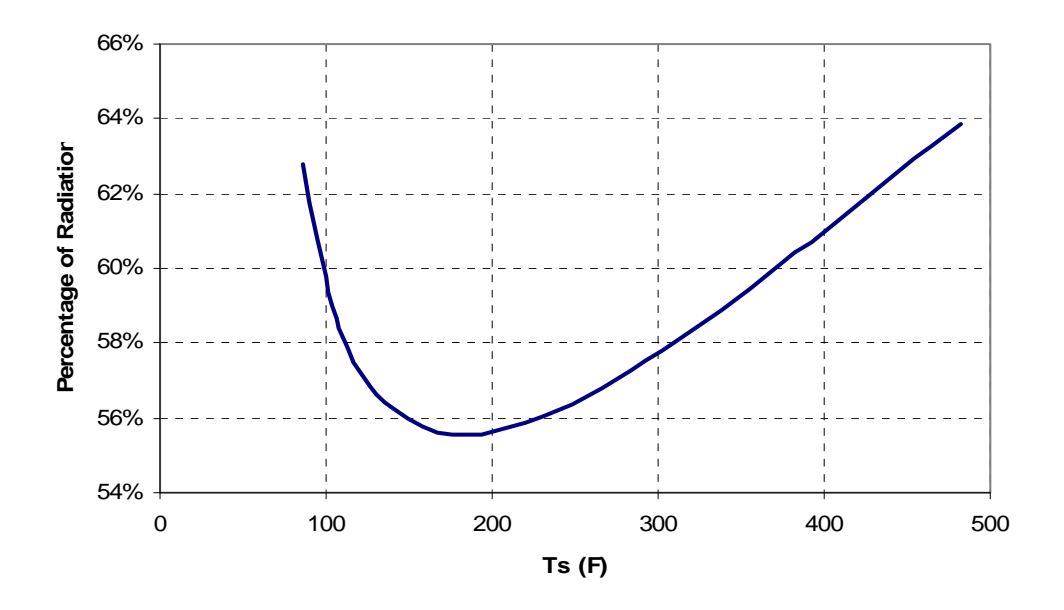

Figure 96: Radiative split vs. surface temperature for e=0.90

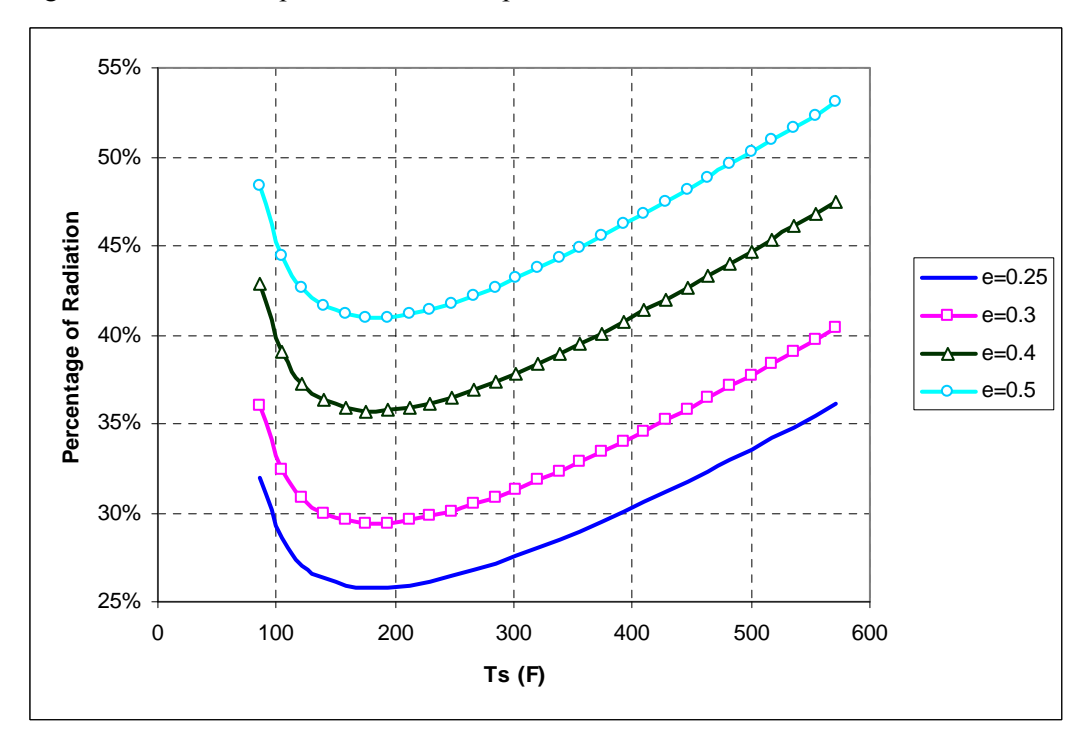

Figure 97: Radiative splits vs. surface temperature for low emissivities

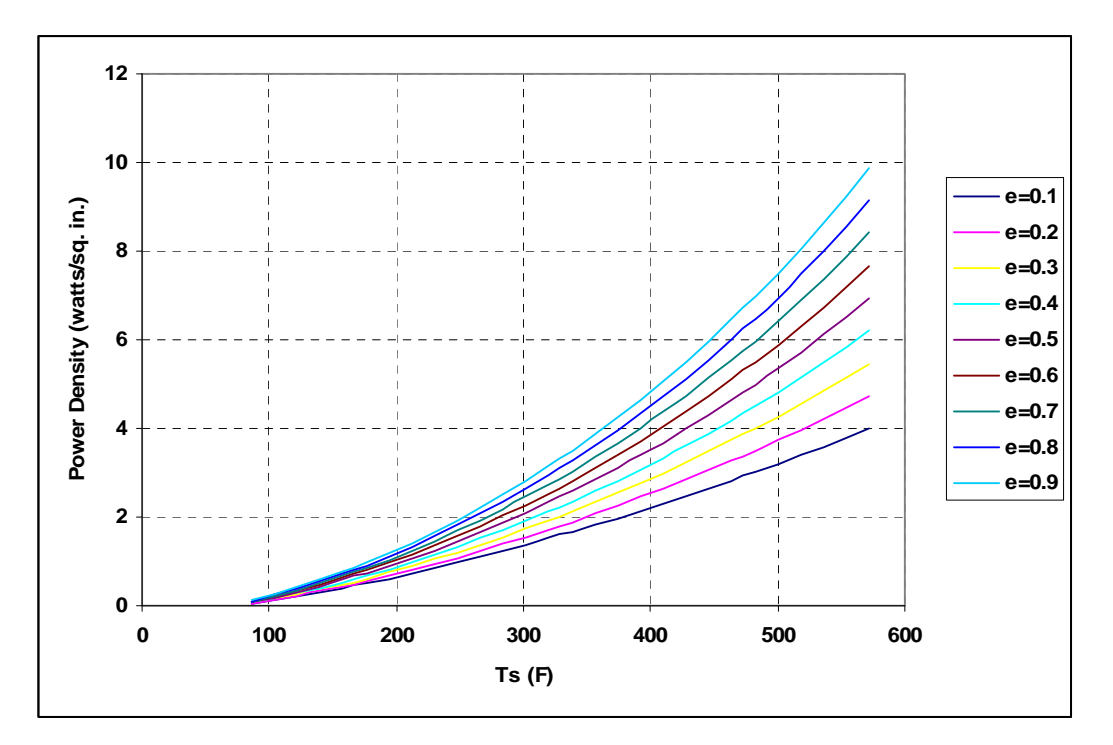

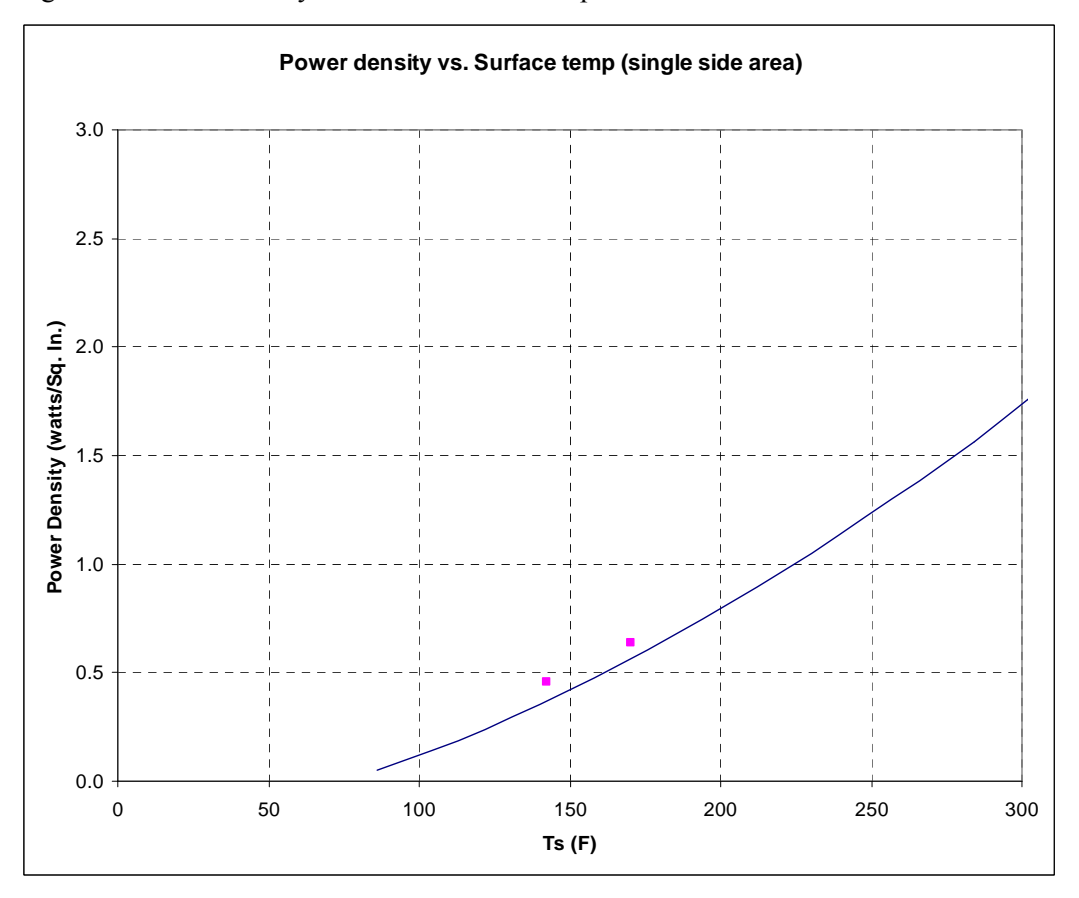

Figure 98: Power density curves vs. surface temperature for all emissivities

Figure 99: Comparison of prototype test to model, e=.33

#### **CFD** SIMULATION AND FINAL DESIGN

To optimize the design for temperature uniformity, size, thickness and heater placement we simulated the plate with CFX using the final design parameters: 14 in x 14 in x .078 in galvanized steel of 125 W per plate and desired surface temperature of ~175°F, and emissivity of 0.33. Figure 100-Figure 102 shows the results for several options. From these figures it is clear that the arrangement shown in Figure 102 provides the most uniform surface temperature for steel with an estimated minimum to maximum surface temperature difference of about 55°F and a maximum of at the heaters of ~205°F. Figure 103, which shows the same heater arrangement as Figure 102 but with 0.125 inch thick aluminum plate, we have included as a reference for the best uniformity; this temperature difference is about 35°F.

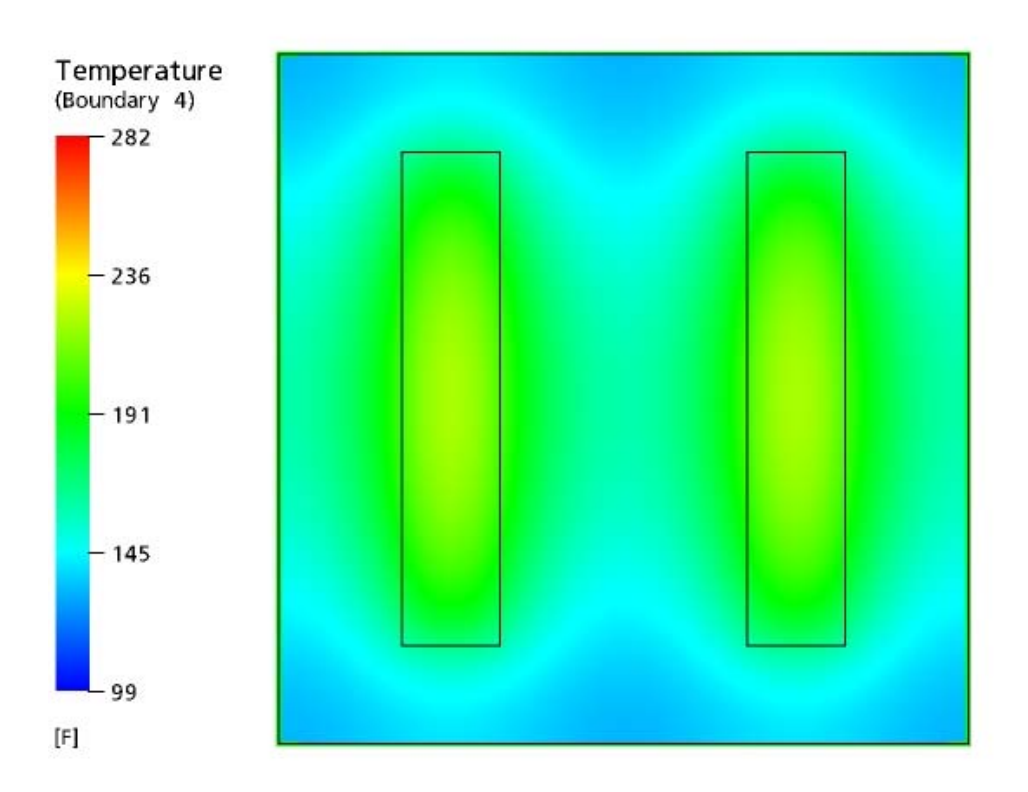

Figure 100: Two 2x10 inch heaters, 5-inches apart at 125 W total power input – 169°F average surface temperature

CFX

# CFX

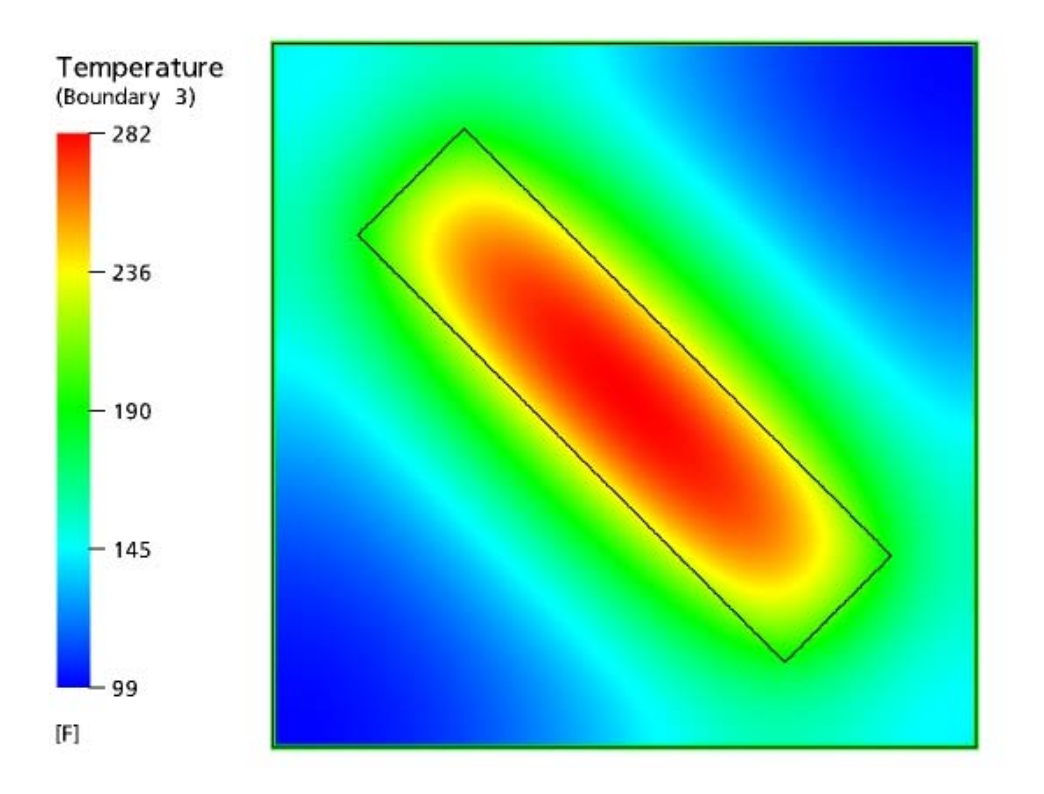

Figure 101: One 3x12 inch heater, diagonal at 125 W total power input – 166°F average surface temperature

CFX

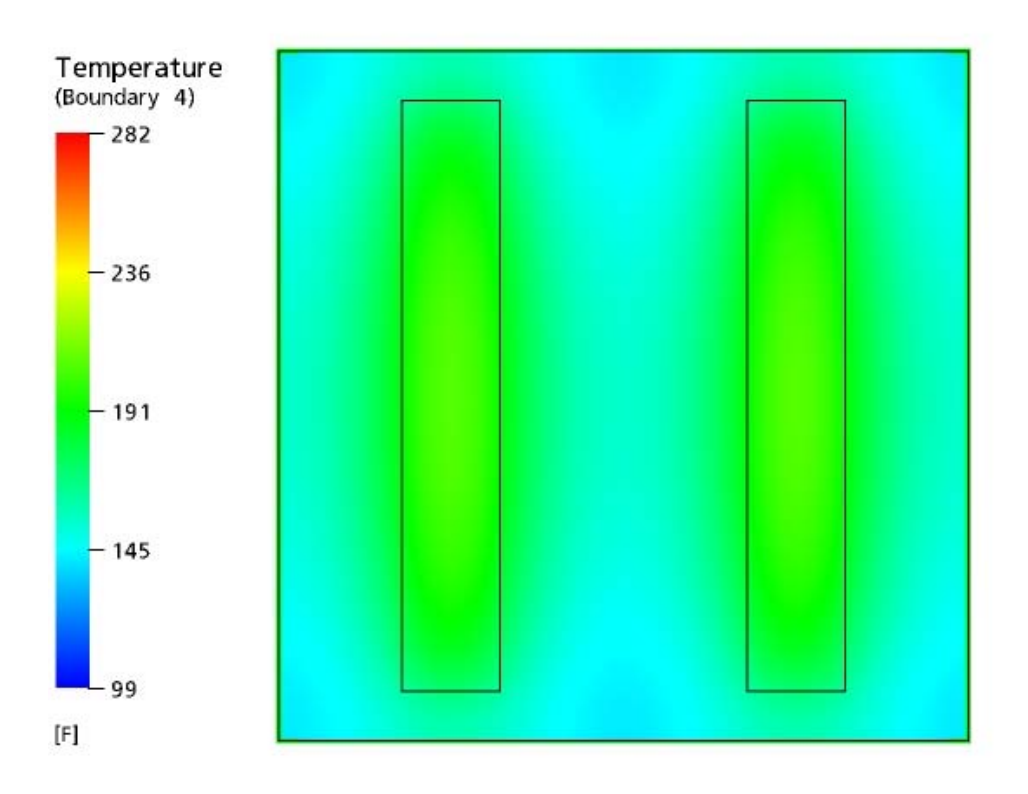

Figure 102: Two 2 x12 inch heaters, 5-inches apart at 125 W total power input –  $167^{\circ}F$  average surface temperature
CFX

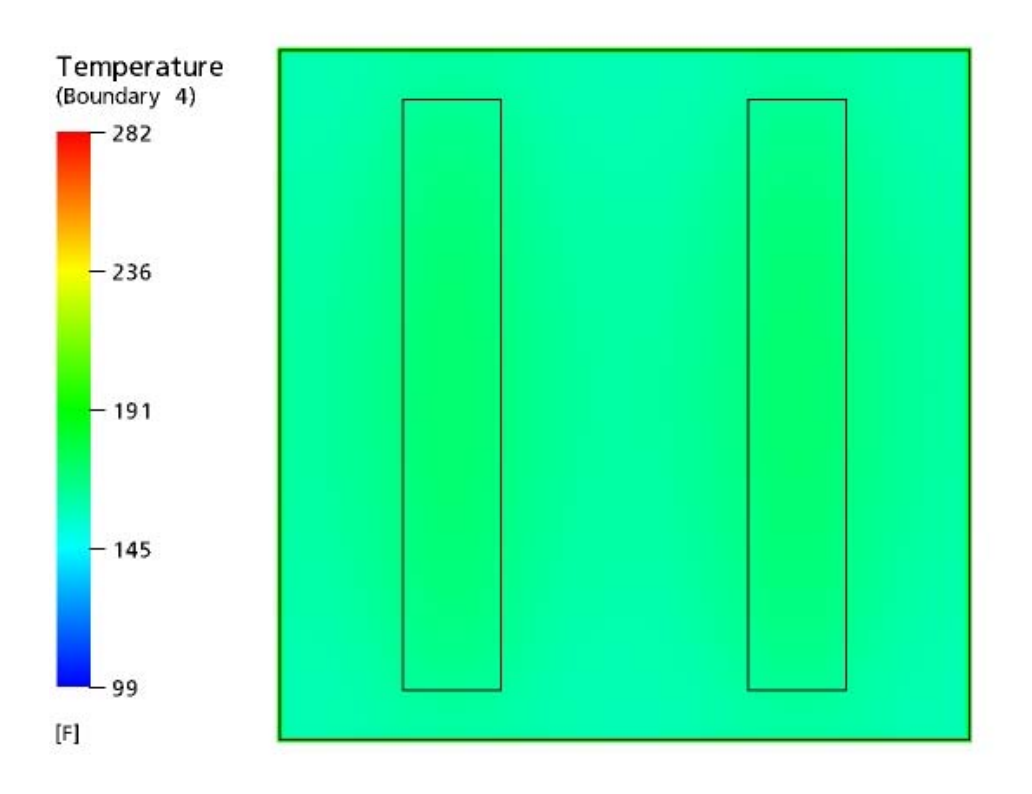

Figure 103: Aluminum 0.125" thick plate, two 2 x12 inch heaters, 5-inches apart at 125 W total power input  $-167^{\circ}$ F average surface temperature

## **APPENDIX BI - EQUATIONS**

**Convective heat transfer** 

$$q_{c} = h_{c}A_{s}(T_{s} - T_{\infty})$$

Where

 $h_c = convection coefficient$ 

 $A_s = surface area$ 

 $T_s = surface temperature$ 

 $T_{\infty}$  = air temperature

The definition Nusselt number gives,

$$h_{c} = \frac{Nu_{L} \cdot k}{L}$$

Where

 $Nu_L = Nusselt number$ 

k = thermal conductivity

L = characteristic length

Empirical correlation for external flow of vertical plate:

The correlation that may be applied over entire range of Rayleigh number  $(Ra_L)$  was recommended by Churchill and Chu (1975) and is of the form,

$$Nu_{L} = \left\{ 0.825 + \frac{0.387 Ra_{L}^{1/6}}{\left[ 1 + \left( 0.492/Pr \right)^{9/16} \right]^{8/27}} \right\}^{2}$$

where

Ra<sub>L</sub>= Rayleigh number

Pr = Prandtl number

The definition of the Rayleigh number is,

$$Ra_{L} = Gr_{L}Pr = \frac{g\beta(T_{s} - T_{\infty})L^{3}}{v\alpha}$$

Where

 $Gr_L = Grashof number$ 

g = gravitational acceleration

 $\beta$  = volumetric thermal expansion coefficient

 $T_s = surface temperature$ 

 $T_{\infty}$  = air temperature

L = characteristic length

- v = kinematic viscosity
- $\alpha$  = thermal diffusivity

## The radiative heat transfer of small object in a large cavity

$$q_{r} = \sigma \epsilon A_{s} \left( T_{s}^{4} - T_{\infty}^{4} \right)$$

where

- $\sigma$  = Stefan-Boltzmann constant
- $\varepsilon$  = emissivity of the small object
- $A_s = surface area$
- $T_s$  = surface temperature

 $T_{\infty}$  = wall temperature, assumed equal to the air temperature

#### Ratio of radiation against total power

$$\frac{q_{r}}{q_{c}+q_{r}} = \frac{\sigma\epsilon \left(T_{s}^{4}-T_{\infty}^{4}\right)}{h_{c}\left(T_{s}-T_{\infty}\right)+\sigma\epsilon \left(T_{s}^{4}-T_{\infty}^{4}\right)}$$

## Total power density

$$\frac{\mathbf{q}_{c} + \mathbf{q}_{r}}{\mathbf{A}_{s}} = \mathbf{h}_{c} \left( \mathbf{T}_{s} - \mathbf{T}_{\infty} \right) + \sigma \varepsilon \left( \mathbf{T}_{s}^{4} - \mathbf{T}_{\infty}^{4} \right)$$

# APPENDIX B2 - SPECIFICATIONS

## INTRODUCTION

The following specifications are for artificial load devices to be used to generate thermal plumes equal to approximately half of the heat loads of a typical commercial office building workstation. Two devices will be installed at each workstation during commissioning of the underfloor air distribution system (UFAD) system to generate thermal plumes of the proper size and strength. One device shall be placed on the floor under the desk or work surface and one on the floor in front of the desk in the area where an employee would sit as shown in Figure 104. Loads shall be plugged into a 120 VAC source during testing.

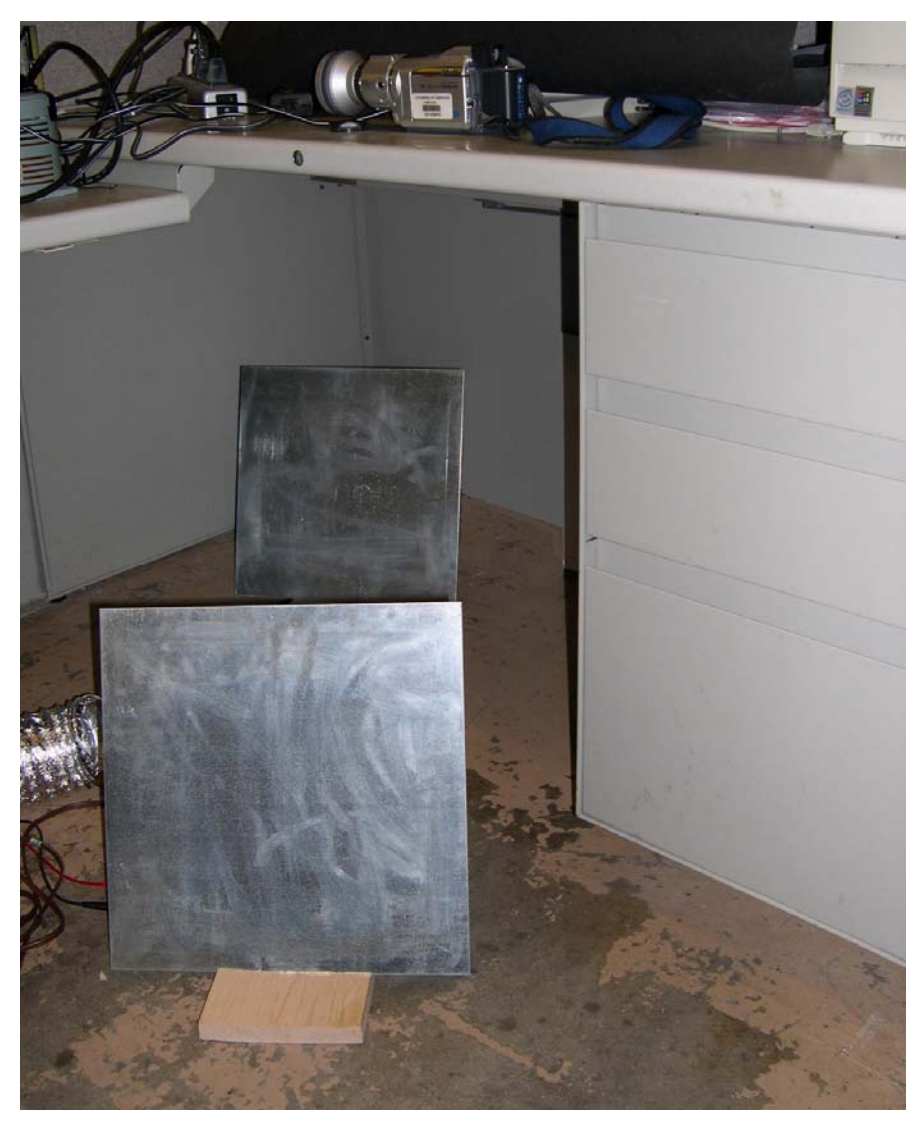

Figure 104: Proper installation of two loads at one workstation.

## **DEVICE CONSTRUCTION**

Each artificial load device should be constructed as follows:

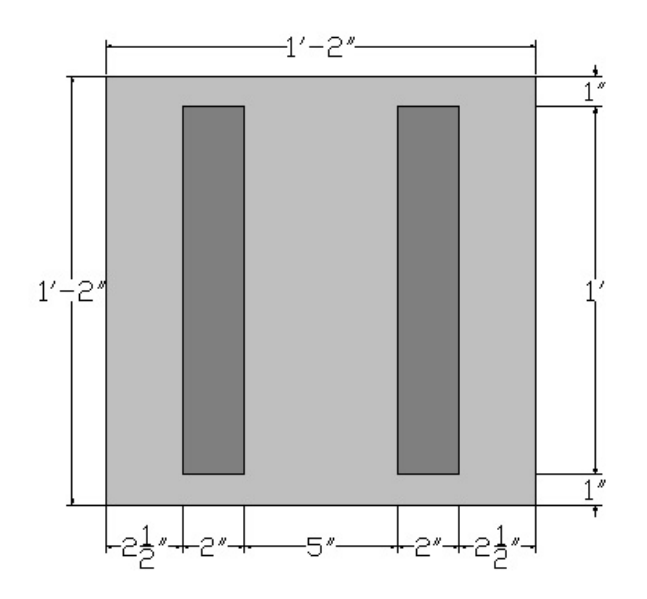

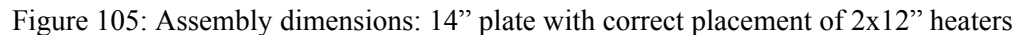

#### PLATE

Material: 14 ga. galvanized steel sheet metal

Size: 14 in. x 14 in. x .078 in. thick

#### HEATING ELEMENTS

Quantity: 2 per plate, mounted on same side as shown in Figure 105

Material: silicon rubber heaters with 2 ft leads, 12 ga high temperature coating (per sample provided). (To be furnished with cord and 120 VAC male connector by client)

Size: 2 in x 12 in. each

Power Density:  $62.5 \text{ W} \pm 3\%$  per heater at 120 VAC (total of 125 W per plate)

#### STAND

Quantity: One per plate

Material: An insulating material such as wood

Size: Large and heavy enough to hold the device securely upright and off of the floor, ensuring that the hot plate surface does not contact carpet or furniture. Suggested dimensions are 5.5 in. x 5.5 in. x 1.5 in. (can be made from a standard piece of 2x6 lumber).

Groove: A groove .078 in. wide should be cut in the stand such that the device plate can fit tightly in. The groove must be deep enough to hold the plate upright but not so deep as to cover up a significant amount of the plate's surface or contact the heating elements or leads wiring. No more than 0.5 in. of the heated plate should be covered by the stand when they are assembled. Suggested groove depth is 0.5 inch.

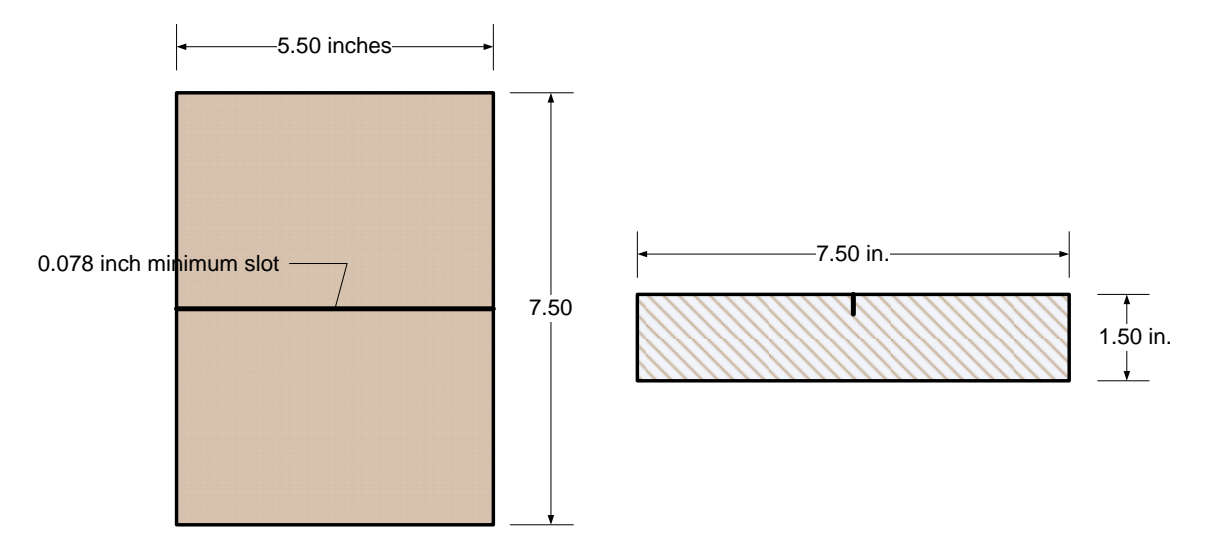

Figure 106: Stand Dimensions, view from top/plan view (left), view from side/elevation view (right)

### ASSEMBLY

Layout: Heaters should be attached vertically with plug ends at bottom, and should be spaced 5 inches apart relative to the center line of the plate.

Adhesive: Heaters should be securely attached to plate with a monolithic coating of RTV adhesive (fully cover the back of each heater with RTV before attaching).

Wiring: the two heaters on each device should be connected in **parallel to achieve a total power per device of 125 W.** 

Stand: Each assembled device should be placed securely in a stand such that the plate is roughly vertical and will not tip over when left alone.

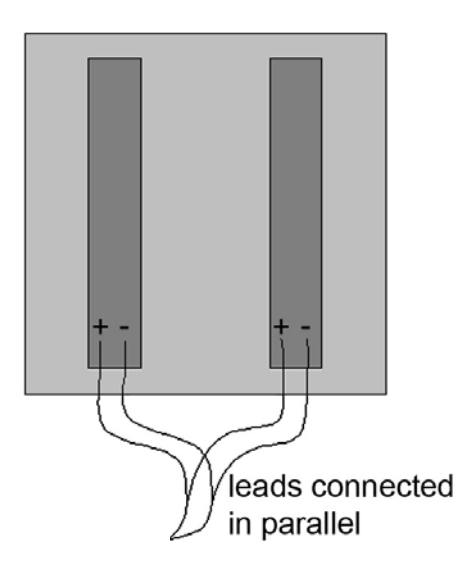

Figure 107: Schematic showing electrical wiring of device

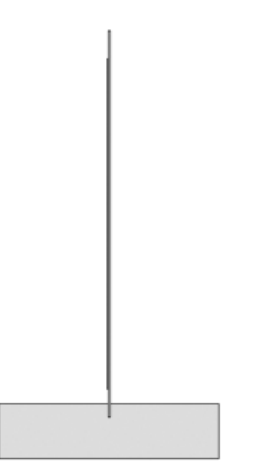

Figure 108: Schematic of heating plate mounted in stand (side view)